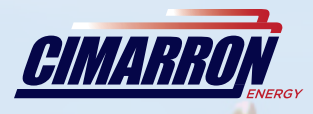

# ARCONTROL<sup>™</sup> BMS DUAL USER MANUAL

1

1

RCONTROLBMS.COM

ARCONTRO

STOP

2019©Copyright Cimarron Energy https://www.arcontrolbms.com Revision A

# **Table of Contents**

| 1 Introduction 1                                                              |
|-------------------------------------------------------------------------------|
| 1.1 Hardware Installation1                                                    |
| 1.2 Wiring for Operation                                                      |
| 1.3 Application Information10                                                 |
| 2 System Overview11                                                           |
| 2.1 User Interface                                                            |
| 2.2 System Splash Window11                                                    |
| 2.3 System Menu11                                                             |
| 2.4 System Menu Symbols14                                                     |
| 2.5 System States14                                                           |
| 2.6 State Additional Information or Command: UNIT 1 & 218                     |
| 2.7 Process Menus for UNIT 1 (U <sub>1</sub> ) and UNIT 2 (U <sub>2</sub> )18 |
| 2.8 Diagnostic Mode20                                                         |
| 2.9 Service Info                                                              |
| 3 System Settings24                                                           |
| 3.1 Settings Overview                                                         |
| 3.2 Settings Menu24                                                           |
| 3.3 Changing System Settings26                                                |
| 3.4 Setting Options                                                           |
| 3.5 MODBUS Register Map55                                                     |
| 3.6 Data Logs                                                                 |
| 4 System Operation                                                            |
| 4.1 UNIT 1 & UNIT 2 Overview80                                                |
| 4.2 Operational States                                                        |
| 4.3 Alarm & Shutdown States83                                                 |
| 4.4 Transducer Calibration87                                                  |
| 4.5 USB Drive Port Functions88                                                |
| 5 Troubleshooting                                                             |
| 5.1 BMS FAULT Descriptions89                                                  |
| 6 Maintenance & Service                                                       |
| 7 Equipment Ratings91                                                         |
| 8 Approvals91                                                                 |
| 9 Unit Dimensions                                                             |
| 9.1 ARControl Enclosure                                                       |
| 9.2 BMS CID1 Enclosure93                                                      |
| 10 BMS CID1 Enclosure Conduit Seal Placement94                                |

# **1** Introduction

**Thank you** for purchasing the ARControl BMS Dual. This manual will provide you with important information that will help you understand the system, setup the system and how the system operates. Please keep the manual in an accessible location for future reference. At Cimmaron Energy Inc. we are always here to assist you with any service or spare part needs. Contact us at:

Phone: 1-844-746-1676

Website: https://www.arcontrolbms.com

## **1.1 Hardware Installation**

The ARControl BMS Dual should be installed according to the directions provided in this manual and always be in compliance with local electrical codes and the specifications of the operating company. This section will cover general instructions regarding safety as well as specific wiring and materials required for the safe and successful operation of the ARControl BMS Dual.

#### 1.1.1 Proper Use of the BMS Module 1870-511

The valve output on the BMS Module is the system's ESD valve and is intended to be installed upstream of all other valves in the ARControl BMS Dual installation. The dual-probe thermocouple input on the BMS Module is intended to be used as the source for the high-temperature cutoff. If the BMS Module 1870-511 is used in a manner not specified by Cimarron Energy, Inc., the protection provided by the equipment may be impaired.

## **WARNING!**

Failure to comply with the following safety warning(s) may result in serious personal injury or death.

- Ensure the power is not connected until the final step of installation.
- Failure of the grounding system integrity can result in personal injury, damage, or failure of operation. The equipment must be grounded in accordance with instructions and devices and wiring connected to the controller must be according to the appropriate electrical code
- Ensure that no personnel nor any objects come into contact with the ignition module, terminals, or damaged coil wiring. The ignition coil can generate 38kV and is considered a hazard.
- If using an external power supply, do not power the ARControl with a supply rated for more than 24VDC.

## NOTICE

Failure to comply with the following safety warning(s) may result in damage to the product.

- When installation is complete, ensure that the enclosure is properly sealed and the fasteners are tight. The enclosure will ensure that the internal components are not affected by moisture, ice, or debris.
- Disconnect and remove the battery during transportation or when the ARControl will not be operated for a period of time.

#### **1.1.2 ARControl Installation Guidelines**

- A switch or circuit breaker must be included in the installation; it must be suitably located and easily reached. It must be marked as the disconnecting device for the equipment.
- Proper earth grounding per local electrical codes must be utilized in the installation.
- If the ARControl is used in a manner not specified by Cimarron Energy, Inc., the protection provided by the equipment may be impaired.
- If the BMS Module (1870-511) is used in conjunction with the ARControl it must be mounted externally of the ARControl in order for the ARControl to remain regulatory compliant.
- Use the hardware supplied with the ARControl. The hardware kit supplied with the ARControl contains an aluminum pre-drilled mounting bracket, and (4) 3/4-inch bolts and nuts.

- Locate the unit out of traffic and working areas, away from excessive heat, and above areas where water and liquids may accumulate. Visibility of the display will be enhanced if not facing direct sun.
- Measure the wiring distance. The ignition cable is restricted to a length of 25 feet maximum.

#### **1.1.3 ARControl BMS Dual Installation**

#### Follow these steps to install the ARControl BMS Dual (options for DIN mount or CID1):

- 1. Locate and open the hardware kit.
- 2. Attach the mounting flanges to the back of the ARControl (1960-155) with the supplied hardware.
- 3. Drill holes in the bottom of the enclosure to accommodate the cables and conduit to the unit. It is recommended to use a step drill bit to drill the holes.
- 4. Mount the ARControl via the flanges to a secure location and away from heat sources.

#### Follow these steps to setup Unit 1 (repeat the steps to setup Unit 2):

WARNING: Do not apply power to the system until instructed to do so in step 16. Failure to comply may result in serious personal injury or death.

- 5. Mount provided ignition rod assembly to the pilot or burner assembly.
- 6. Attach the free end of the grounding wire (green wire with yellow trace) to the burner's chassis.
- 7. When installing the BMS Module with included DIN bracket (1960-171) inside of the ARControl:
  - a. Attach provided cable conduit using provided glands to enclosure and burner chamber.
  - b. Mount the ignition module to the DIN rail on the inside of the enclosure. WARNING: Mounting ignition module inside enclosure VOIDS the 1960-155 ARControl Class I Division 2 rating.
  - c. Wire the ignition module to the ARControl's **MODULE PORT** using the provided wiring harness.

#### 8. When installing the BMS Module with Class 1 Division 1 enclosure (1960-170) external from the ARControl:

- a. Mount the BMS Module enclosure near the burner of the process equipment.
- b. Attach suitable cable conduit between the ARControl and BMS Module.
- c. Attach suitable cable conduit between the BMS Module and burner chamber.
- d. Wire the ignition module to the ARControl's **MODULE PORT** using suitable 4-conductor cable (Image 1.1.1).
- 9. Set the dip switch of the Unit 1 BMS Module to 1. Set the dip switch of the Unit 2 BMS Module to 2.
- 10. Connect the ignition wire to the tab of the BMS Module spark transformer, run it through the conduit and attach it to ignition rod assembly.
- 11. Install dual-probe thermocouple (148197) in process equipment.
- 12. Wire dual-probe thermocouple to the BMS Module's thermocouple ports using k-type thermocouple extension wire.
- 13. Install the **ESD** valve upstream of the pilot and process valves and wire the **ESD** valve to the **VALVE** output of the Unit 1 BMS Module.
- 14. Install the pilot valve upstream of the pilot and wire the pilot valve to the Unit 1 Pilot Valve output of the ARControl.
- 15. Install the main valve upstream of the burner and wire the main valve to the Unit 1 Main Valve output of the ARControl.
- 16. Connect the power source to the power and ground terminal blocks.
- 17. If using the **High-temperature** shutdown feature, navigate to **SETTING MENU > UNIT 1 > BMS MODULE > TEMP LIMIT** to set the high-temperature shutdown temperature.
- If using Temperature Control (old Torch functionality) (Image 1.2.2), navigate to SETTING MENU > UNIT 1 > PROCESS 1 and set:
  - SOURCE to TC BMS
  - LOGIC to ↑ OFF ↓ ON
  - HIGH LEVEL to high process temperature
  - LOW LEVEL to low process temperature
- 19. Navigate to the **U**<sub>1</sub> **START (HOLD OK)** menu entry on the home screen and hold the **OK** key for at least a second. This will start the ignition sequence and process control.

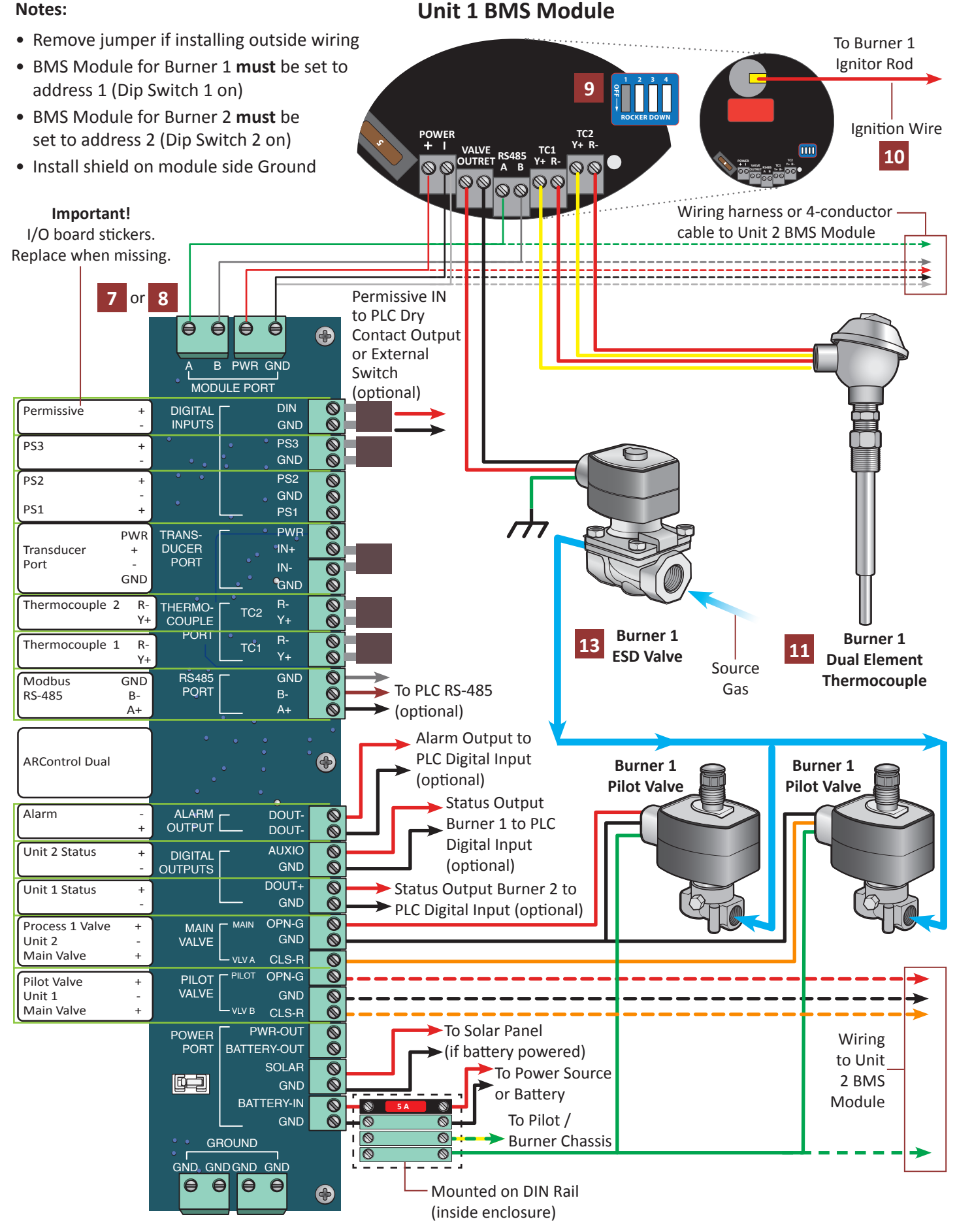

Image 1.1.1 · Unit 1 & Unit 2 BMS Module wiring diagram

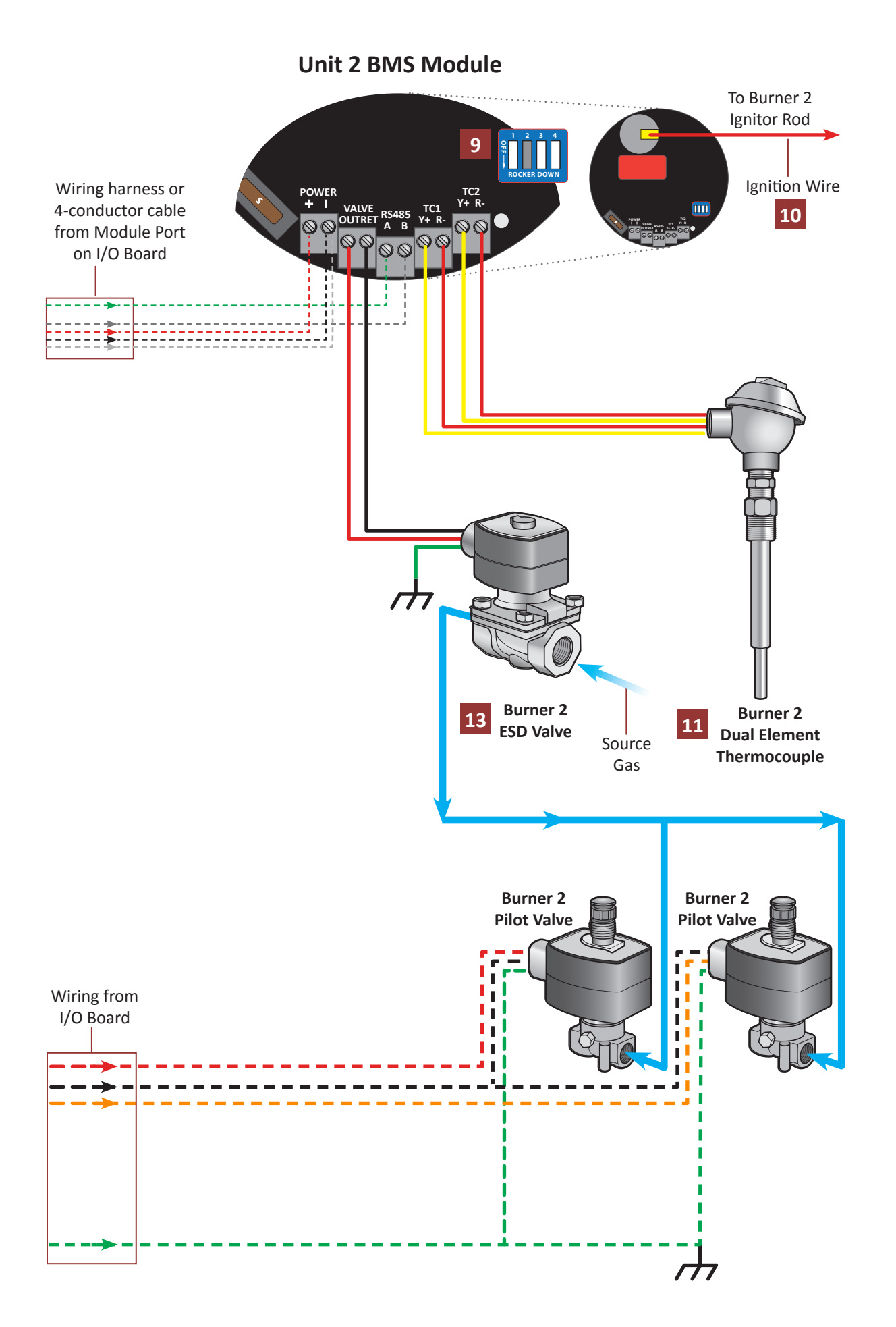

Image 1.1.1 · Unit 1 & Unit 2 BMS Module wiring diagram

## 1.2 Wiring for Operation

This section covers general wiring for most common applications. **Important!** All wiring should be done in accordance with local regulations and within the specifications of the site or equipment owner. If there are questions not answered by this manual or the wiring diagrams, please call Cimarron Energy at 1-844-746-1676 for assistance.

#### 1.2.1 Connecting the Power

The ARControl is designed to operate from either 12 or 24 volt power supplies or batteries. Power supplies should be rated Class II and capable of sourcing a minimum of 2 amps. Batteries should be either 12 or 24 volt and have a minimum 12 Ah (amp-hour) capacity.

# **1.2.2** Connecting a Solar Panel and Battery (if required)

#### **Solar Charing**

The ARControl contains an integrated solar charger. The solar charger is capable of charging a 12 volt 12 Ah SLA (sealed lead acid) battery. A solar panel rated for 12 volt systems with a maximum current output of 2 amps is recommended. Installations that require more charging current than provided by the internal solar charger should utilize a properly sized external solar charger and battery (Image 1.2.1).

#### **Power Pack**

The standard ARControl Power Pack (PN: 1960-160) contains a 12 volt 12 Ah SLA battery in a sturdy DINmountable bracket and a 5 watt 12 volt solar panel with 9 feet of cable and a mounting bracket. The battery and bracket clips onto the bottom **DIN** rail in the ARControl enclosure. The solar panel can be mounted with a U-bolt to a pole or to any other structure that can accommodate the mounting holes. Be sure to locate the solar panel south facing in an area free from obstruction of the sun throughout the entirety of the day (Image 1.2.2).

#### Fusing

The ARControl has three user-replaceable fuses. The fuse on the DIN rail mounted terminal block that connects to BATTERY IN on the ARControl utilizes a 5 amp ATC or ATO fuse. The ARControl board is fused at both the POWER PORT and MODULE PORT with 2 amp ceramic fuses (PN: 3181-002). The POWER PORT fuse protects all of the valve outputs and the digital outputs. The MODULE PORT fuse protects the power output to the Ignition Module. There are two spare 2 amp ceramic fuses located in the SPARE FUSES location on the ARControl board.

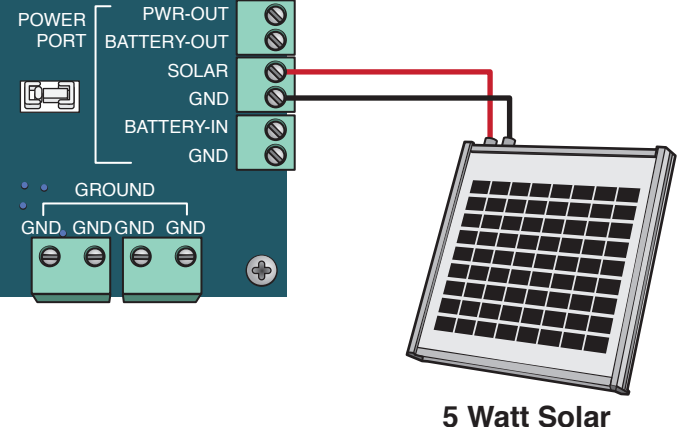

5 Watt Solar Panel

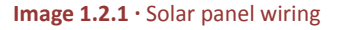

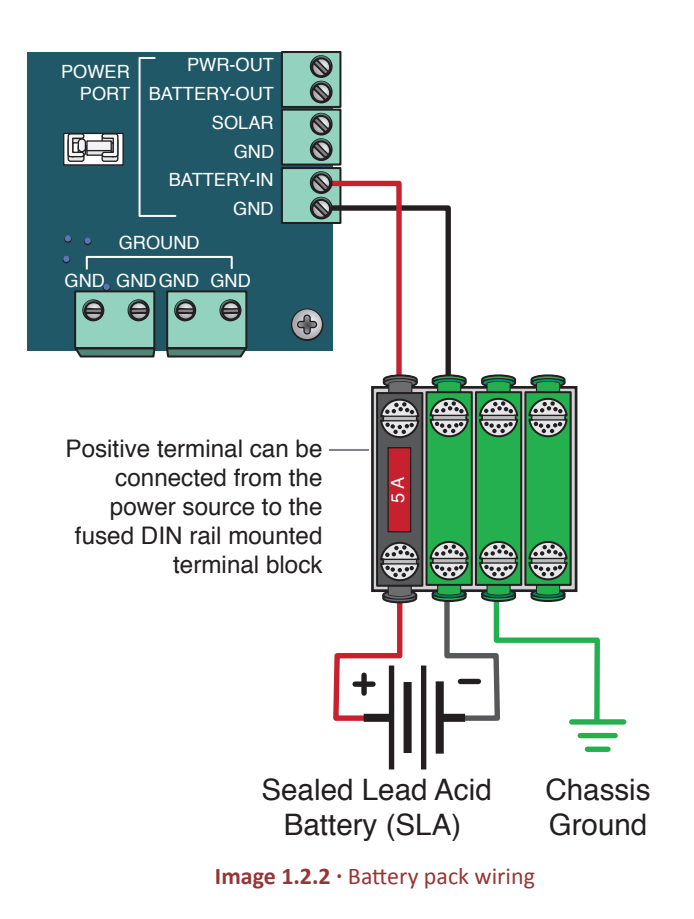

## 1.2.3 PERMISSIVE (DIN) Input

The **PERMISSIVE** input is used to shutdown the system if it is active. Connect the input to a PLC or some other external switch. By default, the input is active when the circuit is open but this can be changed in the IO settings. It is internally pulled up to 5 VDC. If it is not used it needs to be jumpered (Image 1.2.3).

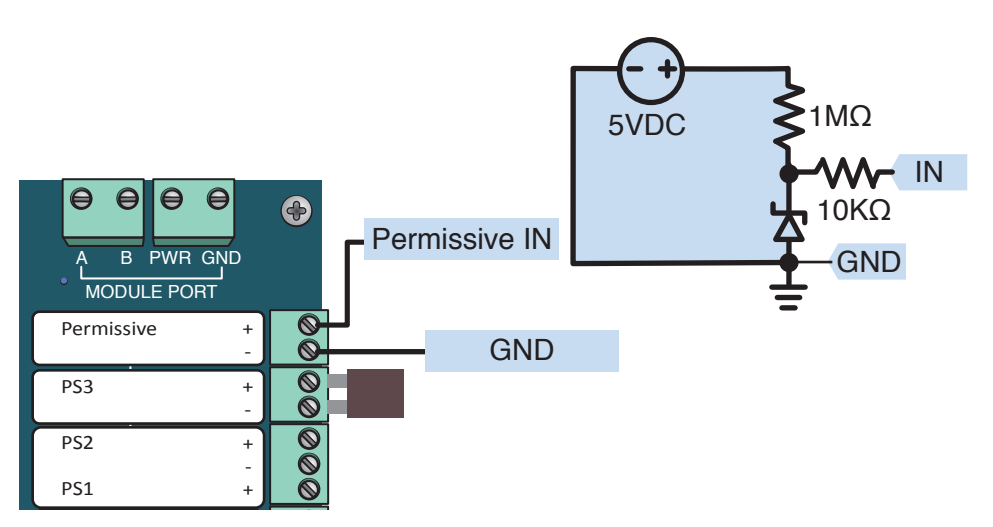

Image 1.2.3 · PERMISSIVE input wiring

# 1.2.4 Pressure Switches PS1, PS2 & PS3

The Pressure Switch inputs, PS1, PS2 & PS3 are generic digital inputs. They can be used as sources for the Shutdowns.

By default, they are active when the circuit is open but this can be changed in the IO settings. They are internally pulled up to 5 VDC (Image 1.2.4).

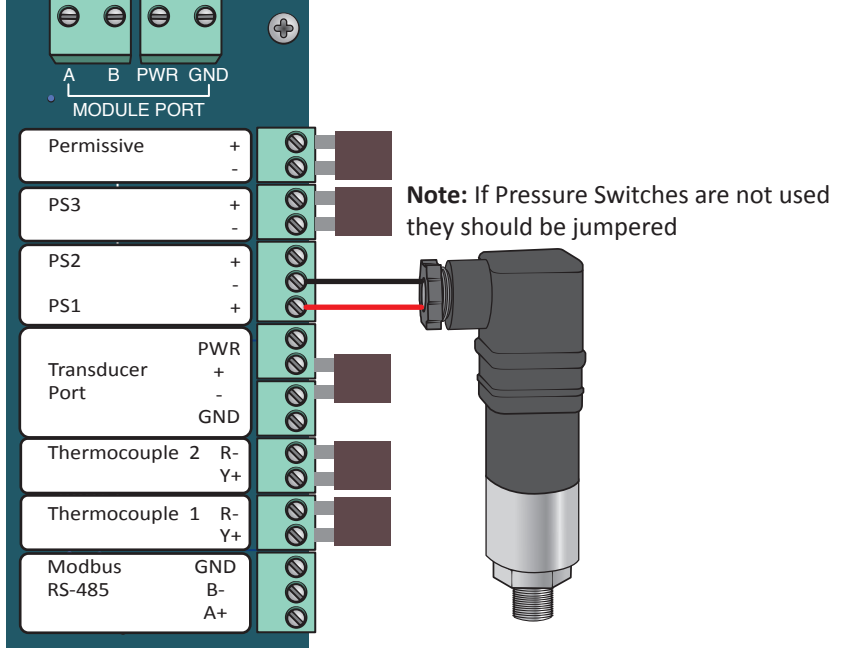

Image 1.2.4 · Pressure switch input wiring

#### 1.2.5 Transducer Port Input

The Transducer Port input accepts multiple different transducer types. The Transducer Port input can be used as a source for the Processes and Shutdowns (Image 1.2.5).

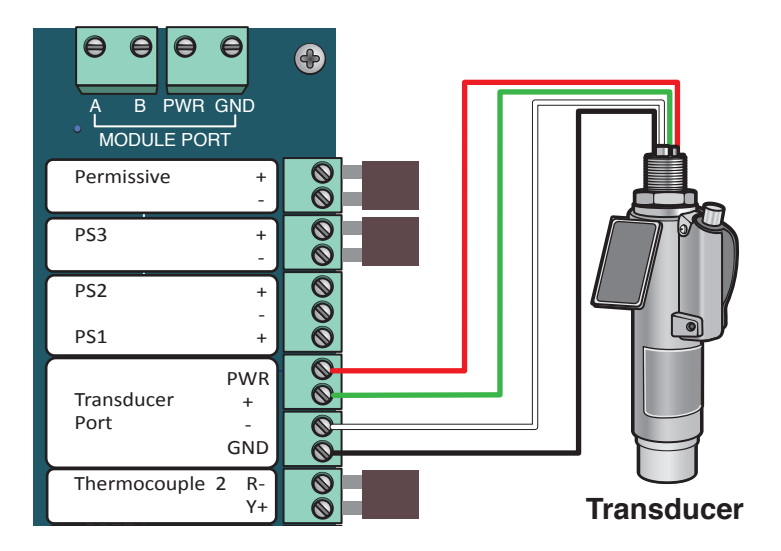

Image 1.2.5 · Transducer port input wiring

## 1.2.6 Thermocouple Inputs 1 & 2

Thermocouple inputs 1 & 2 accept k-type thermocouples. They can be used as sources for the Processes and Shutdowns. If they are not used they need to be jumpered (Image 1.2.6).

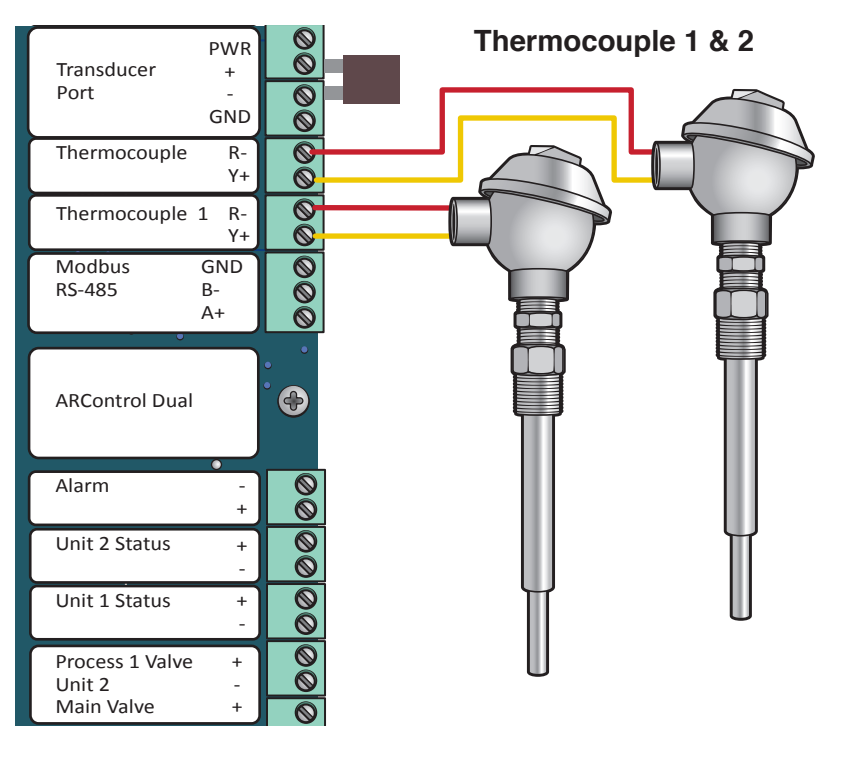

Image 1.2.6 · Thermocouple (TC1 & TC2) input wiring

#### 1.2.7 Modbus RS-485

To use Modbus communication, use the RS-485 PORT on the board, attaching the A+ and B- wiring as well as the GND to the external PLC or communication device. Notifications of alarms can also be retrieved via Modbus (Image 1.2.7).

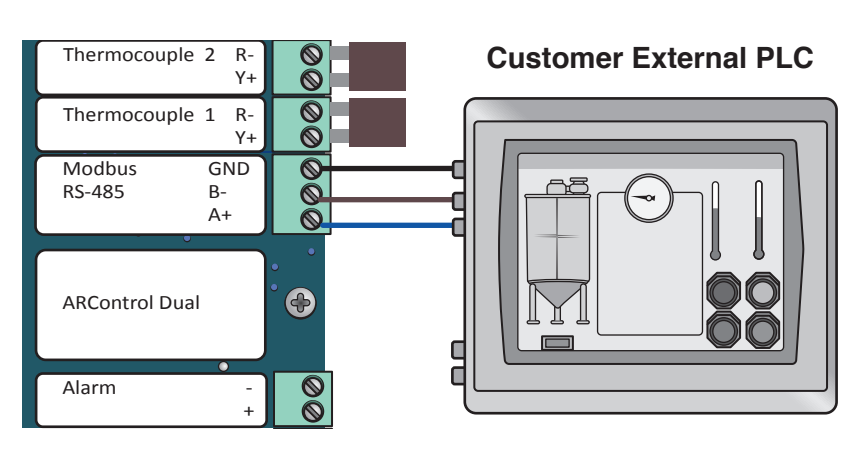

Image 1.2.7 · Modbus RS-485 wiring

#### 1.2.8 Pilot Status Output

The Pilot Status output indicates if the system is detecting flame at the pilot. This output can drive and indicator light or interface with an external PLC. The output voltage is the same as **BATTERY-IN**. The combined current output of Pilot Status and all of the valves is 2 A MAX (Image 1.2.8).

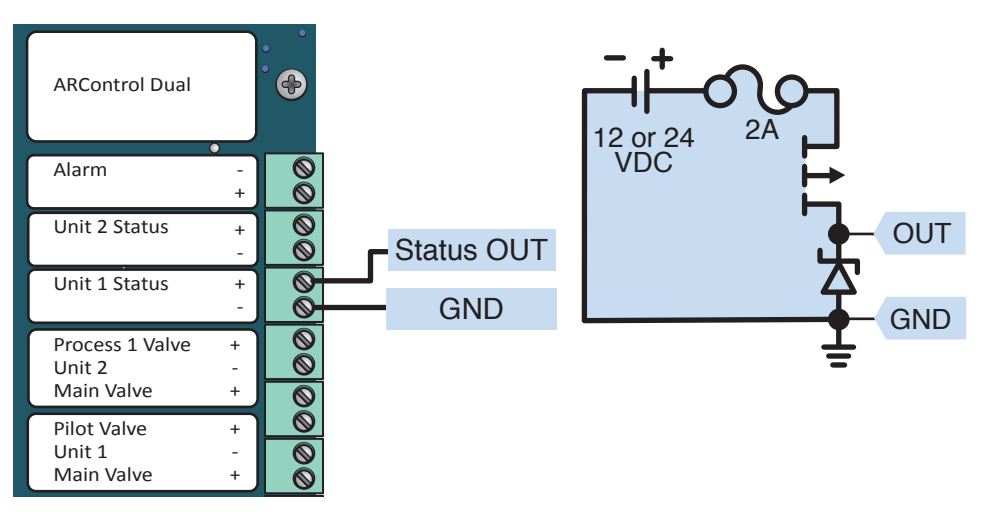

#### 1.2.9 Valves Unit 1 Main and Pilot, Unit 2 Main and Pilot

The valve outputs are intended to drive solenoid valves. They have useradjustable peak-and-hold capability. The output voltage is the same as **BATTERY-IN**. The combined current output of Pilot Status and all of the valves is 2 A MAX (Image 1.2.9).

#### Image 1.2.8 · Pilot status output wiring

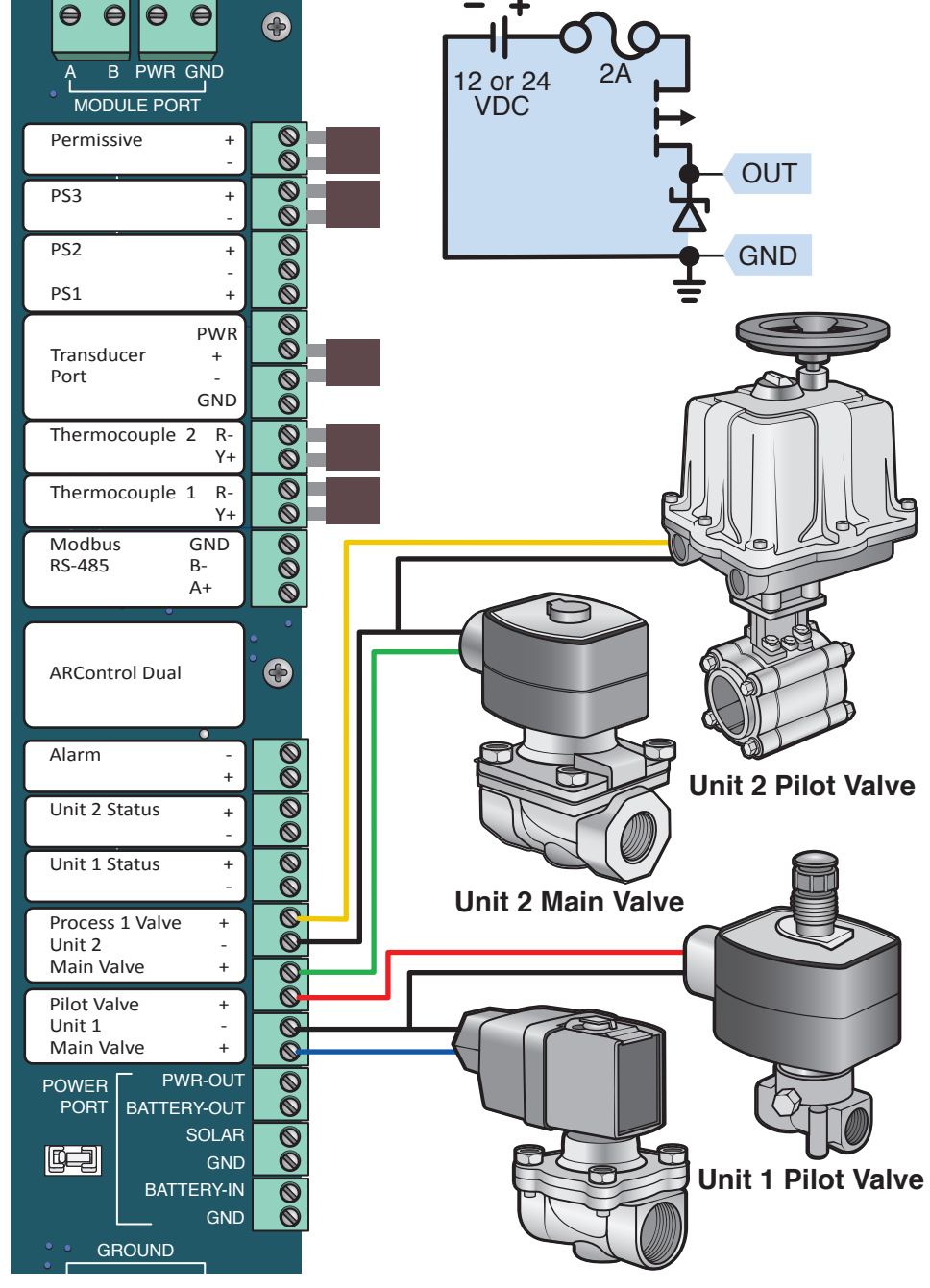

Image 1.2.9 · Valve pilot, process 1, 2, 3 and Independent wiring

### 1.2.10 BMS Module Valve

The BMS Module valve output is intended to drive the ESD valve. It has user-adjustable peak-and-hold capability. The output voltage is the same as **POWER IN+**. The maximum current output is 2 amps (Image 1.2.10).

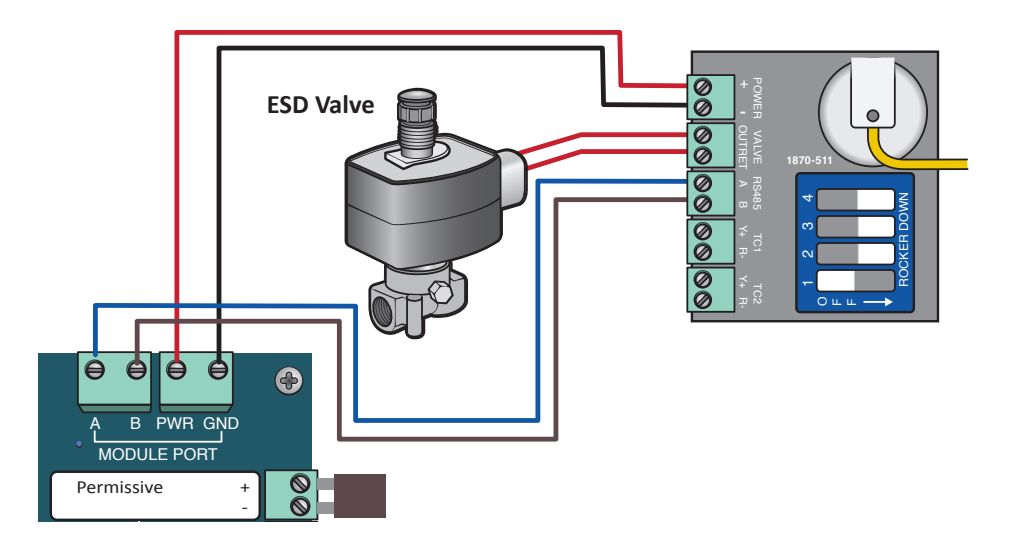

Image 1.2.10 · BMS Module valve output wiring

## 1.2.11 BMS Module Thermocouple Inputs TC1 & TC2

Thermocouple inputs TC1 & TC2 accept a dual-probe k-type thermocouple. They are not to be used for separate thermocouples. It can be used as a source for the Processes and Shutdowns. It is always used for the high-temperature shutdown, **TEMP LIMIT**. If a dualprobe thermocouple is not being used, TC1 & TC2, individually, need to be jumpered. (Image 1.2.11).

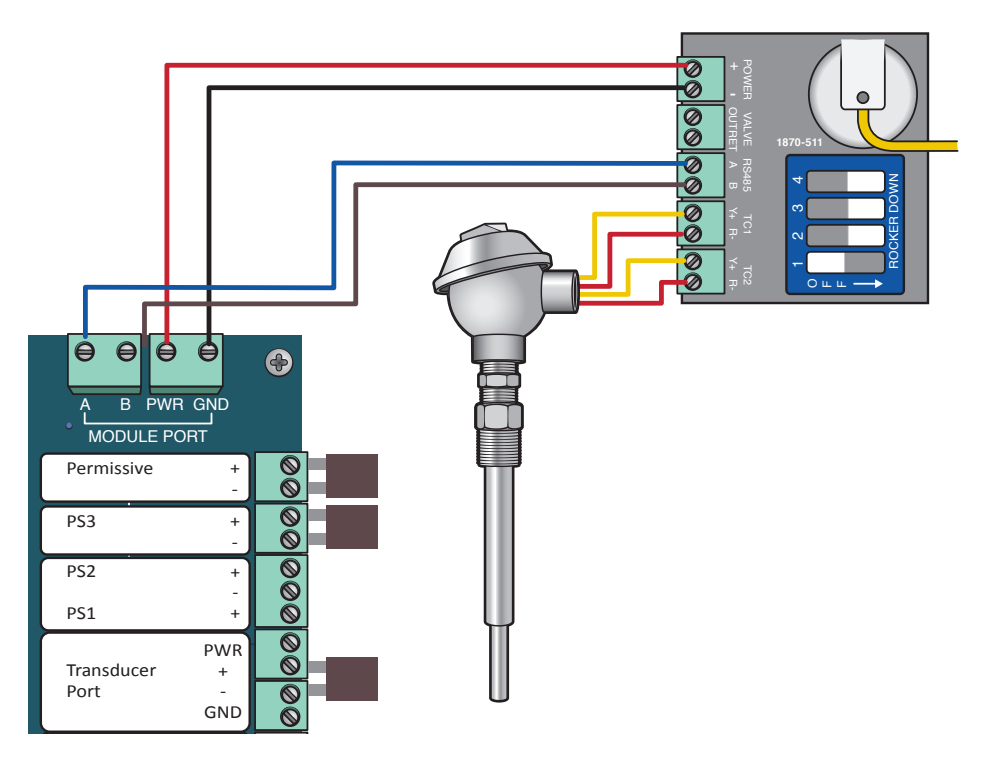

Image 1.2.11 · BMS Module thermocouple inputs TC1 & TC2

## **1.3 Application Information**

## 1.3.1 Alarm Output

The Alarm output indicates if the system is in an abnormal state such as a Shutdown or **PILOT FAILURE**. The output behaves as a switch. By default, it is closed when there is no alarm condition but this can be changed in the IO settings. External alarm circuitry should be limited to 50mA (Image 1.3.1).

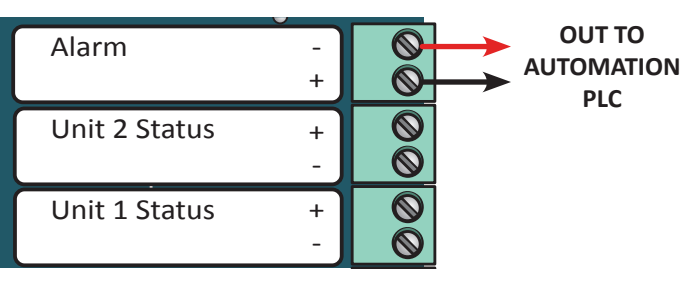

Image 1.3.1 · Alarm output inactive

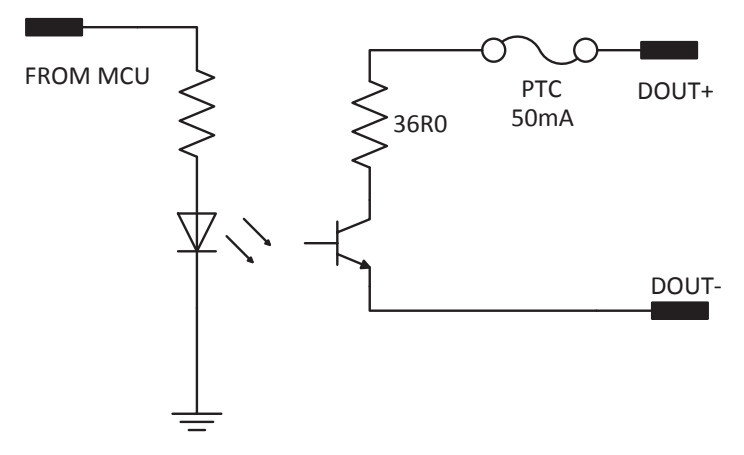

Alarm output inactive/closed switch circuit diagram

# **2** System Overview

## 2.1 User Interface

The system user interface (Image 2.1.1) consists of a text display and seven keys (Table 2.1.1) that are used for menu navigation, selecting options on menu items and entering or exiting menus.

The text display provides information regarding menus, submenus, system modes, selectable options, current mode operation states and alarms. The text display features automatic shutoff after 60 seconds without user interaction through the keypad. The automatic shutoff feature helps save power which is especially important in remote installations that are solar powered.

Pressing any key will wake up the text display and bring it to the top of the Main menu. If the **STOP** key is pressed while the text display is off, it will both send the unit in to the **STOPPED** state and wake up the text display. Additionally, if the system enters into any of the alarm states this will also wake up the text display and it will bring the alarm state screen.

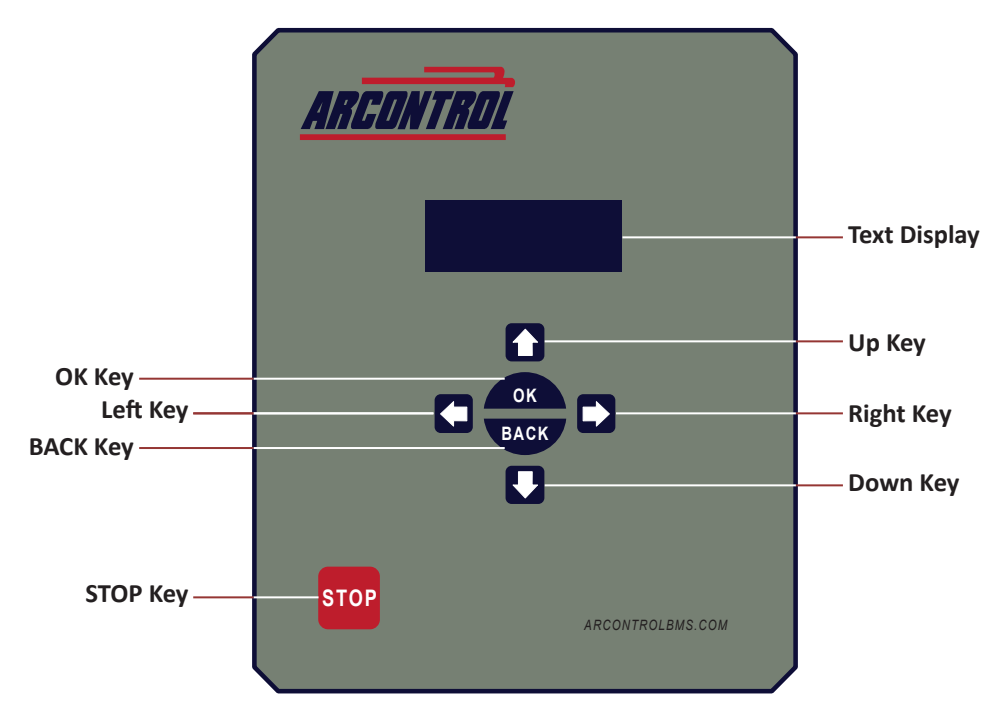

Image 2.1.1 · System user interface

| KEY   | USE                                                         | DESCRIPTION                                                                                                    |
|-------|-------------------------------------------------------------|----------------------------------------------------------------------------------------------------|
| Up    | Use to scroll up menu items                                 |                                                                                                    |
| Down  | Use to scroll down menu items                               |                                                                                                    |
| Left  | Use to toggle through selectable options                    | Selectable options are shown between angle brackets < >                                                                              |
| Right | Use to toggle through selectable options                    | Selectable options are shown between angle brackets < >                                                                              |
| ок    | Use to enter a submenu and select or enter menu item choice | The <b>OK</b> key allows the entering of menu item actions<br>and choices, and to and accept or deny system<br>confirmation screens. |
| ВАСК  | Use to exit a selected submenu or cancel / deny prompts     |                                                                                                    |
| STOP  | Use to put the system in <b>STOP</b> state                  | The <b>STOP</b> key interrupts any current operation and sends the system to the <b>STOPPED</b> state.                               |

## 2.2 System Splash Window

When the system powers up the System Splash window (Image 2.2.1) will appear for 2 seconds. The splash window contains the product's name and the system's firmware identification version number and revision level.

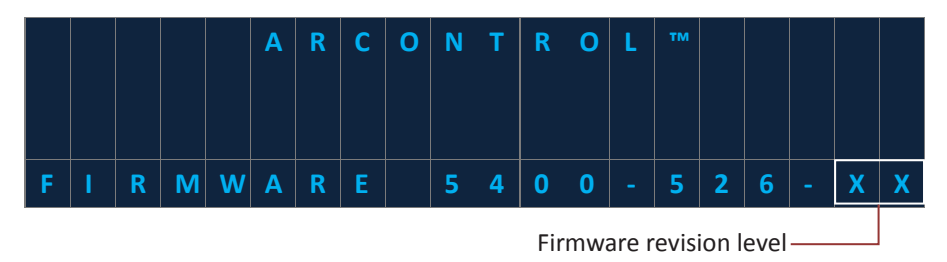

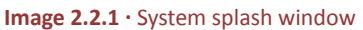

## 2.3 System Menu

The System Menu displays the current system state, additional information about the system state, the current values of the processes, and the current operating mode. It also provides access to the Process Quick Set-up menu, Diagnostics Information, Settings, and Service Info menus (Table 2.3.1).

The additional state information consists of state countdowns, state durations, and commands to interact with the system. The information that is displayed depends on which state the system is in. The System Menu is shown in the text display (Image 2.3.1) and displays the following:

- Current process of Unit 1
- Current process of Unit 2
- Current state of Unit 1
- Current state of Unit 2
- Additional information about the current state of Unit 1
- Additional information about the current state of Unit 2
- Settings Menu (select to navigate to setting submenus)
- Diagnostic information (select to navigate to diagnostic information and actionable items)
- Service Info (select to navigate to service information)

| Current process: $- \rightarrow$ | ≡ | U <sub>1</sub> | = |   |                | [ | С | U | R | R |   |   | V | A | L | U | Ε | ] | جا |                     |
|----------------------------------|---|----------------|---|---|----------------|---|---|---|---|---|---|---|---|---|---|---|---|---|----|---------------------|
| Unit 1                           | ≡ | U2             | = |   |                | [ | С | U | R | R |   |   | V | A | L | U | Ε | ] | جا | — Current process:  |
| Current state:                   | S | T              | Α | Т | E <sub>1</sub> | = | [ | С | U | R | R |   |   | S | Т | Α | Т | Ε | ]  | Unit 2              |
| Unit 1                           | S | Т              | Α | Т | E <sub>2</sub> | = | [ | С | U | R | R |   |   | S | Т | Α | Т | Ε | ]  | — Current state:    |
| Additional –                     | [ | S              | Т | Α | Т              | E | 1 |   | Α | D | D | Т | L |   | I | Ν | F | 0 | ]  | Unit 2              |
| information: Unit 1              | [ | S              | Т | Α | Т              | Ε | 2 |   | Α | D | D | Т | L |   | I | N | F | 0 | ]  | — Additional        |
| Settings submenu –               | ≡ | S              | Ε | Т | Т              | I | Ν | G | S |   | Μ | Ε | N | U |   |   |   |   | جا | information: Unit 2 |
|                                  | ≡ | D              | I | Α | G              | N | 0 | S | Т | I | С |   |   | I | N | F | 0 |   | جا | Diagnostic          |
| Service info—                    | ≡ | S              | Ε | R | V              | I | С | Ε |   | I | N | F | 0 |   |   |   |   |   | جا | information         |
| submenu                          |   |                |   |   |                |   |   |   |   |   |   |   |   |   |   |   |   |   |    | _                   |

Image 2.3.1 · System menu

| MENU ITEM                               | FUNCTION                                                                                                    |
|-----------------------------------------|----------------------------------------------------------------------------------------------------|
| U <sub>1</sub> & U <sub>2</sub>         | Reports the current system value of <b>UNIT 1</b> and <b>UNIT 2</b> . Additionally, this selecting this entry navigates to the process' quick set menu where high and low level can be set within allowable ranges.                              |
| STATE <sub>1</sub> & STATE <sub>2</sub> | Display the current <b>IGNITION</b> state <b>(ENABLED</b> or <b>DISABLED)</b> of <b>UNIT 1 (STATE</b> <sub>1</sub> <b>)</b> and <b>UNIT 2 (STATE</b> <sub>2</sub> <b>)</b> .                                                                     |
| STATE ADDTL INFO 1 & 2                  | Reports additional information about the current state of $STATE_1$ and $STATE_2$ . This additional information includes countdown, duration of the system in the current state and actions the user can take at the current state.              |
| SETTINGS MENU                           | Navigates into settings menu                                                                                                    |
| DIAGNOSTIC MENU                         | Navigates into a the diagnostics info menu which displays the state of each input<br>and output. The Diagnostic Mode menu is the last item in the Diagnostic Info Menu,<br>it allows the user to toggle the outputs in order to test the system. |
| SERVICE INFO                            | Navigates to service and diagnostic information                                                                                                    |

#### Table 2.3.1 $\cdot$ System menu items

The following is an example of using the System Menu:

Example: Changing Unit 1 settings using the Process Quick Set menu (Image 2.3.2).

- 1. Use the **UP** or **DOWN** key and scroll to **U**<sub>1</sub>.
- 2. Press the **OK** key.
- 3. Using UP or DOWN key scroll to the desired menu entry (i.e.: HIGH LEVEL or LOW LEVEL).
- 4. Using **LEFT** or **RIGHT** key scroll to the desired value.
- 5. Use the **UP** or **DOWN** key and scroll to **COMMIT SETTINGS**.
- 6. Press the **OK** key. The **HIGH**, or **LOW**, level will now be set to the desired value.

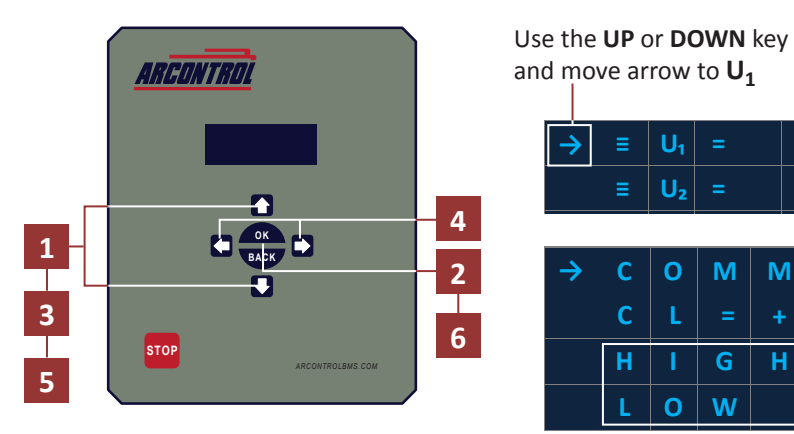

and move arrow to  $\boldsymbol{U_1}$ U₁ U С U<sub>2</sub> С 0 Μ Μ Ν G С 0 0 0 W 0

Scroll to **HIGH** or **LOW LEVEL** 

Image 2.3.2 · Using the System Menu

## 2.4 System Menu Symbols

The symbols shown in the System Menu signify the following:

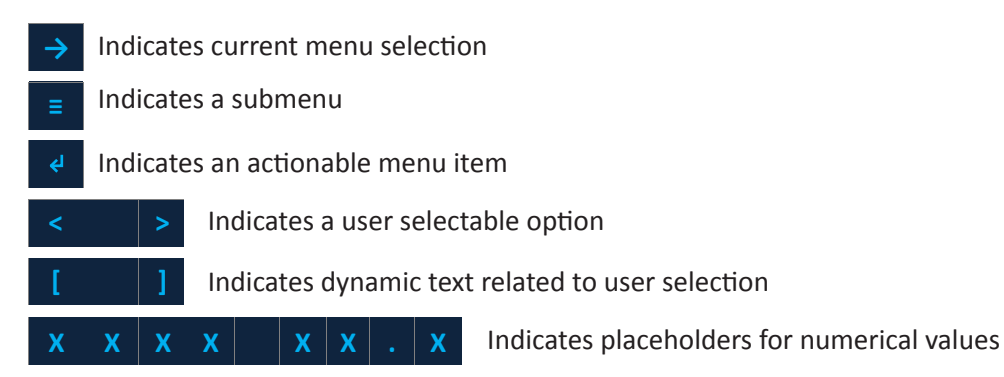

## 2.5 System States

The system has multiple operational states, shutdown states and alarm states for each unit. The current operation state is displayed on the System Menu (Image 2.5.1). Upon power-up the system initializes in the **STOPPED** state.

|                         | $\rightarrow$ |   | U <sub>1</sub> |   |   |                | [ | С | U | R | R |   |   | V | Α | L | U | E | 1 | جا         |
|-------------------------|---------------|---|----------------|---|---|----------------|---|---|---|---|---|---|---|---|---|---|---|---|---|------------|
|                         |               | ≡ | U2             | = |   |                | [ | С | U | R | R |   |   | V | Α | L | U | E | ] | <b>€</b> I |
| Default state: UNIT 1 — |               | S | Т              | Α | T | E <sub>1</sub> | = |   |   |   |   |   |   | S | Т | 0 | Р | Ρ | Ε | D          |
| Default state: UNIT 2 — |               | S | Т              | Α | Т | E <sub>2</sub> | = |   |   |   |   |   |   | S | Т | 0 | Р | Р | Ε | D          |
|                         |               | [ | S              | T | Α | Т              | E | 1 |   | Α | D | D | Т | L |   |   | Ν | F | 0 | ]          |
|                         |               | [ | S              | T | Α | T              | E | 2 |   | Α | D | D | Т | L |   |   | N | F | 0 | ]          |
|                         |               |   | S              | E | Т | т              |   | Ν | G | S |   | м | E | N | U |   |   |   |   | جا         |
|                         |               |   | D              |   | Α | G              | Ν | 0 | S | т | I | С |   |   | I | Ν | F | 0 |   | جا         |
|                         |               |   | S              | E | R | V              |   | С | Е |   | T | Ν | F | 0 |   |   |   |   |   | جا         |

Image 2.5.1 · Default operation state

The following table lists the operational states (Table 2.5.1):

|           |                    | OPERATIONAL STATES                                                                                                    |
|-----------|--------------------|----------------------------------------------------------------------------------------------------|
| STATE     | DISPLAY            | DESCRIPTION                                                                                                    |
| DISABLED  | ENABLE IN SETTINGS | In the <b>DISABLED</b> state, the system closes all valves for the respective unit and disables ignition.                                                                                                    |
| STOPPED   | STOPPED            | In the <b>STOPPED</b> state, the system closes all valves and activates the <b>ALARM</b> output. If <b>ON DEMAND</b> is disabled and the user initiates the system by pressing and holding the <b>OK</b> button for a second or more, the system will transition to the <b>START-UP</b> state. If <b>ON DEMAND</b> is enabled and the user initiates the system by pressing and holding the <b>OK</b> button for a second or more, the system will transition to the <b>IDLE</b> state. |
| START-UP  | START-UP           | In the <b>START-UP</b> state the unit runs some internal checks and then transitions to the <b>PRE-PURGE</b> state.                                                                                                    |
| PRE-PURGE | PRE-PURGE          | In the <b>PRE-PURGE</b> state, the system delays for the <b>PREPURGE TIME</b> before transitioning to the <b>IGNITING</b> state and the <b>IGNITION RETRY(s)</b> are reset. The <b>PRE-PURGE</b> state is intended to provide time for the system to purge itself of unignited gas.                                                                                                    |

|                    |             | OPERATIONAL STATES                                                                                                    |
|--------------------|-------------|----------------------------------------------------------------------------------------------------|
| STATE              | DISPLAY     | DESCRIPTION                                                                                                    |
| IGNITE             | IGNITE      | In the <b>IGNITE</b> state, the system begins ignition, opens the ESD and Pilot valves,<br>and then continues to ignite for the <b>IGNITION TIME</b> or until flame is detected. If<br>flame is detected the system will transition to the <b>ESTABLISHING PILOT</b> state. If the<br>ignition time expires before flame is detected, then the system will transition to the<br><b>PURGE</b> state.                                             |
| PURGE              | PURGE       | In the <b>PURGE</b> state, the system closes all valves. If there are <b>IGNITION RETRY(s)</b> remaining, the system delays for the <b>PURGE TIME</b> before transitioning to the <b>IGNITE</b> state. If there are no <b>IGNITION RETRY(s)</b> remaining, the system transitions to the <b>WAIT</b> state. The <b>PURGE</b> state is intended to provide time for the system to purge itself of unignited gas.                                 |
| WAIT               | WAIT        | In the WAIT state, the system closes all valves. If there are WAIT RETRY(s) remaining, the system delays for the WAIT TIME before transitioning to the <b>PRE-PURGE</b> state. If there are no WAIT RETRY(s) remaining, the system transitions to the <b>PILOT FAILURE</b> state.                                                                                                    |
| ESTABLISH<br>PILOT | EST PILOT   | In the <b>EST PILOT</b> state, the system checks for the continuous presence of flame for the <b>PILOT EST TIME</b> . If the flame is continuously present for the <b>PILOT EST TIME</b> , the system transitions to the <b>PILOT ON</b> state. If flame is lost during the <b>PILOT EST TIME</b> , the system resets the <b>IGNITION RETRY(s)</b> and transitions to the <b>IGNITION</b> state.                                                |
| PILOT ON           | PILOT ON    | In the <b>PILOT ON</b> state, the system will wait to transition to an <b>ACTIVE</b> state until one of the process becomes active. If flame is lost in the <b>PILOT ON</b> state, the system resets the <b>IGNITION RETRY(s)</b> and transitions to the <b>IGNITION</b> state.                                                                                                    |
| IDLE               | IDLE        | In the <b>IDLE</b> state, the system closes all valves and waits indefinitely until a process becomes active. If a process becomes active, the system will transition to the <b>START-UP</b> state.                                                                                                    |
| ACTIVE 1           | ACTV PRCS 1 | In any of the <b>ACTIVE</b> states, the unit continually checks the state of the processes.<br>If the process becomes active, the unit will open the process valve and transition<br>to the <b>ACTV PRCS 1</b> state. If any process becomes inactive, the unit will close the<br>process valve and transition back to the <b>PILOT ON</b> state if <b>ON DEMAND</b> is disabled or<br>to the <b>IDLE</b> state of <b>ON DEMAND</b> is enabled. |

 Table 2.5.1 · Operational states (continued)

## 2.5.1 Shutdown States

Shutdowns stop the unit if the system is in an **ACTIVE** state and the user-defined conditions of the shutdown are met.

There are two types of shutdown states: **UNIT** shutdown and **GLOBAL** shutdown states (Image 2.5.2). **UNIT 1** and **UNIT 2** shutdown states are specific to either **UNIT 1** or **UNIT 2** and are independent of each other. **GLOBAL** shutdown states affect both **UNIT 1** and **UNIT 2** simultaneously.

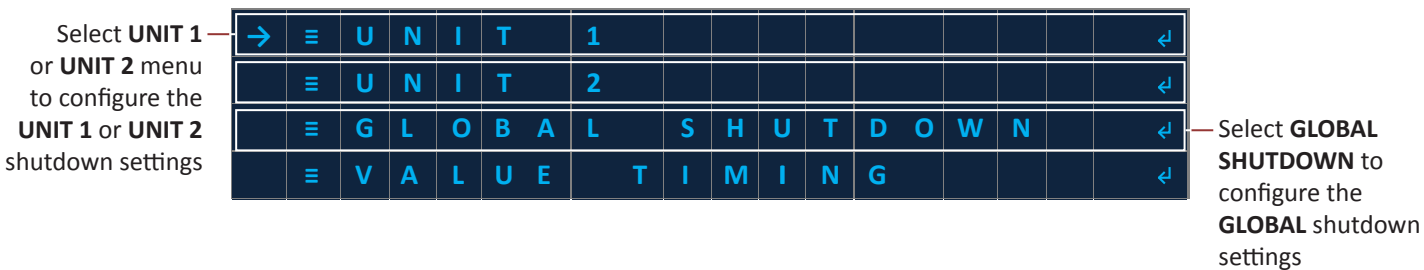

Image 2.5.2 · Select shutdown menu

**UNIT 1**, **UNIT 2** and **GLOBAL SHUTDOWN** settings have three highly configurable shutdowns (Table 2.5.3) which monitor the unit during the **ACTIVE**, **PILOT ON**, or **IDLE** states for triggerable conditions. If the triggerable conditions are met, the unit will enter the **SHUTDOWN** state in which all valves for that unit(s) are closed, and the **ALARM** output is activated.

This allows for the unit to be shut down for conditions such as over-temperature, over-pressure, high- or low-level limits, **PS1**, **PS2**, or **PS3** input changes, and more. The unit will remain in this state until the user clears the alarm. The unit will transition to the **STOPPED** state once the alarm is cleared.

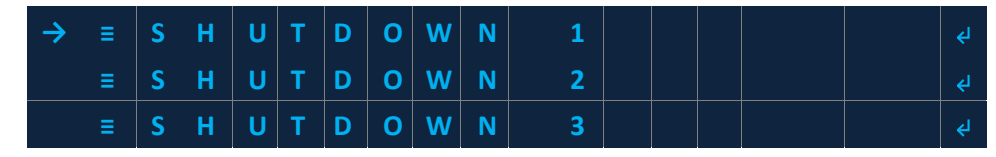

#### Image 2.5.3 · SHUTDOWN sub-menus

The following table provides a description of the three shutdown states (Table 2.5.2):

| SHUTDOWN STATE | DESCRIPTION                                                                                           |
|----------------|----------------------------------------------------------------------------------------------------|
| SHUTDOWN 1     | The unit will enter a <b>SHUTDOWN</b> state if any of the <b>SHUTDOWN(s)</b> conditions are met while |
| SHUTDOWN 2     | system closes all valves, except for the <b>INDEPENDENT</b> process, and activates the <b>ALARM</b>   |
| SHUTDOWN 3     | will transition to the <b>STOPPED</b> state once the alarm is cleared.                                |

#### Table 2.5.2 · SHUTDOWN state description

Upon entering a SHUTDOWN menu you can configure the SOURCE, LOGIC, HIGH and LOW settings (Image 2.5.4):

| $\rightarrow$ | С | 0 | Μ | М | I | Т |   | S | Ε | Т | Т | I | N | G | S        |   |   |   | ۲ |
|---------------|---|---|---|---|---|---|---|---|---|---|---|---|---|---|----------|---|---|---|---|
|               | S | 0 | U | R | С | Ε | = | < |   |   |   |   |   |   |          |   |   | Ø | > |
|               | L | 0 | G | I | С | = | < |   |   |   | 1 | 0 | N |   | <b>1</b> | 0 | F | F | > |
|               | н | I | G | Н |   | L | Ε | V | Ε | L | = | < | + | 0 | 0        | 0 | 0 | 1 | > |
|               | L | 0 | W |   | L | Ε | V | E | L |   | = | < | + | 0 | 0        | 0 | 0 | 0 | > |

#### Image 2.5.4 · SHUTDOWN settings

#### 2.5.2 Alarm States

The unit monitors various parameters for undesirable conditions, some of which are configurable, and will enter an **ALARM** state if those conditions are met. This is to ensure proper operation of the system and control of the processes.

There are two types of alarm states: **UNIT** alarm and **SYSTEM GLOBAL** alarm states. **UNIT 1** and **UNIT 2** alarm states are specific to either **UNIT 1** or **UNIT 2** and are independent of each other. **SYSTEM GLOBAL** alarm states affect both **UNIT 1** and **UNIT 2** simultaneously.

Alarms and Shutdowns will stop the system processes if certain conditions are met. Alarms stop the system, regardless of what state it is in, if the battery voltage is low, failure to light the pilot or the high temperature limit reached. Whereas shutdowns stop the system if the system is in an **ACTIVE**, **PILOT ON**, or **IDLE** state and the user-defined conditions of the shutdown are met.

In all alarm states the system closes all valves and activates the **ALARM** output. The system will transition to the **STOPPED** state once all alarms are cleared.

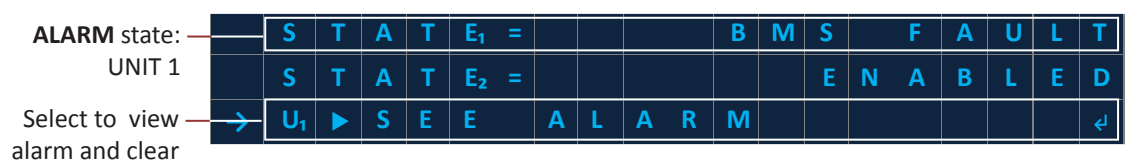

Image 2.5.2 · Example of an alarm state

|               | UNIT 1 and UNIT 2 ALARM STATES                                                                                                    |
|---------------|----------------------------------------------------------------------------------------------------|
| ALARM STATE   | DESCRIPTION                                                                                                    |
| PILOT FAILURE | The system will enter the <b>PILOT FAILURE</b> alarm state if it has not been able to establish pilot flame and there is no <b>IGNITION RETRY</b> (s) and <b>WAIT RETRY</b> (s) remaining. The system will remain in this state indefinitely or until the user clears the alarm.                                                                                      |
|               | The BMS Module continually runs self-test to ensure its proper operation. It continually reports the status of these test to the ARControl.                                                                                                    |
| BMS FAULT     | The system will enter a <b>BMS FAULT</b> alarm state if the BMS Module has detected a lockout condition or if the system stops receiving communication from the BMS Module. The system will remain in this state until the BMS Module lockout condition is remedied and the user clears the alarm (see Section 5: Troubleshooting for <b>BMS FAULT</b> descriptions). |

#### Table 2.5.3 · UNIT alarm states

The following table lists and describes the SYSTEM GLOBAL alarm states (Table 2.5.4):

|                            | SYSTEM GLOBAL ALARM STATES                                                                                                    |
|----------------------------|----------------------------------------------------------------------------------------------------|
| ALARM STATE                | DESCRIPTION                                                                                                    |
| DUAL SHUTDOWN              | The system will enter a <b>DUAL SHDN</b> state if both of the units have transitioned to any of their respective <b>SHUTDOWN</b> states. All valves are closed and the <b>ALARM</b> output is active. The system will remain in this state until the user clears both alarms. Both units will transition to the <b>STOPPED</b> state once the alarms are cleared.                                                                                  |
| DUAL PILOT<br>LOCKOUT      | The system will enter the <b>DUAL PILOT LO</b> state if both of the units have transitioned to their respective <b>PILOT FAILURE</b> state. The system will remain in this state until the user clears the alarm. Both units will transition to the <b>STOPPED</b> state once the alarm is cleared.                                                                                                    |
| GLOBAL<br>SHUTDOWN 1, 2, 3 | The system will enter a <b>GLOBAL SHDN (x)</b> state if any of the <b>SHUTDOWN(s)</b> conditions are met. In the <b>GLOBAL SHDN (x)</b> state, the system closes all valves and activates the <b>ALARM</b> output. The system will remain in this state until the user clears the alarm. Both units will transition to the <b>STOPPED</b> state once the alarm is cleared.                                                                         |
| LOW BATTERY                | The system continually monitors the <b>BATTERY-IN</b> input voltage. The system will enter the <b>LOW BATTERY</b> alarm state if the voltage detected at the <b>BATTERY-IN</b> input drops to or below the <b>BATTERY LVD -&gt; LOW LEVEL</b> . The system will remain in this state indefinitely or until the voltage detected at the <b>BATTERY-IN</b> input is at or above the <b>BATTERY LVD -&gt; OK LEVEL</b> and the user clears the alarm. |
| PERMISSIVE OPEN            | The system continually monitors the Permissive input. The system will enter the <b>PERMISSIVE OPEN</b> alarm state if the Permissive input becomes active. The system will remain in this state indefinitely or until the Permissive input is no longer active and the user clears the alarm.                                                                                                    |

Table 2.5.4 · SYSTEM GLOBAL alarm states

## 2.6 State Additional Information or Command: UNIT 1 & 2

**STATE ADDTL INFO** (Image 2.6.1) reports additional information about the current state of the system for each operation mode (Table 2.6.1). This additional information includes countdown, duration of the system in the current state and actions the user can take at the current state.

|   |             | S | т | Α | Т | E <sub>1</sub> | = |   |   |   |   |   | S | т | 0 | Р | Р | Е | D  |
|---|-------------|---|---|---|---|----------------|---|---|---|---|---|---|---|---|---|---|---|---|----|
|   |             | S | т | Α | Т | E2             | = |   |   |   |   |   | S | Т | 0 | Р | Ρ | E | D  |
| _ | <b>&gt;</b> | S | Т | Α | R | Т              |   | ( | н | 0 | L | D | 0 | K | ) |   |   |   | جا |

Actionable item: – Start UNIT 1 ignition

Image 2.6.1 · State additional information or command

| OPERATION STATE | SYSTEM MENU DISPLAY | DESCRIPTION                                                                                                    |
|-----------------|---------------------|----------------------------------------------------------------------------------------------------|
| DISABLED        | ENABLE IN SETTINGS  | In the <b>DISABLED</b> state, the system closes all valves for the respective unit and disables ignition.       |
| STOPPED         | START (HOLD OK) स   | Actionable menu item: START (HOLD OK)                                                                           |
| START-UP        | CHECKING SYSTEM     | Indicates system is performing start-up self-checks.                                                            |
| PRE-PURGE       | mm:ss               | Displays pre-purge time before transitioning to the <b>IGNITE</b> state (minutes : seconds)                     |
| IGNITE          | mm:ss               | Displays the remaining ignition time (minutes : seconds)                                                        |
| PURGE           | IGN RETRY=XX mm:ss  | Displays the remaining purge time and number of ignition retries remaining (minutes : seconds )                 |
| WAIT            | WAIT RETRY=XX mm:ss | Displays the wait time if there are <b>WAIT</b> retry(s) remaining (minutes : seconds )                         |
| EST PILOT       | mm:ss               | Displays the remaining time that the system will check for the continuous presence of flame (minutes : seconds) |
| PILOT ON        | DDDDDDDDDD:hh:mm:ss | Displays elapsed time the Pilot is on (days: hour: minutes : seconds)                                           |
| IDLE            | DDDDDDDDDD:hh:mm:ss | Displays elapsed time the system is idle (days: hour: minutes : seconds)                                        |
| ACTV PRCS 1     | DDDDDDDDD:hh:mm:ss  | Displays elapsed time for Process 1 (days: hour: minutes : seconds)                                             |

Table 2.6.1 · State additional information

## 2.7 Process Menus for UNIT 1 (U<sub>1</sub>) and UNIT 2 (U<sub>2</sub>)

There are process menus for each unit (Image 2.7.1): UNIT 1 (U<sub>1</sub>) and UNIT 2 (U<sub>2</sub>).

| $\rightarrow$ | С | 0 | Μ | М | I. | Т |   | S | Ε | Т | Т | I | N | G | S                   |   |   |   | جا |
|---------------|---|---|---|---|----|---|---|---|---|---|---|---|---|---|---------------------|---|---|---|----|
|               | S | 0 | U | R | С  | Ε | = | < |   |   |   |   |   |   | Т                   | С |   | 1 | >  |
|               | L | 0 | G | I | С  | = | < |   |   |   | 1 | 0 | N |   | $\mathbf{\uparrow}$ | 0 | F | F | >  |
|               | н | I | G | Н |    | L | Ε | V | E | L | = | < | + | 0 | 0                   | 1 | 5 | 0 | >  |
|               | L | 0 | W |   | L  | Ε | V | Ε | L |   | = | < | + | 0 | 0                   | 1 | 2 | 0 | >  |
|               | С | E | I | L | I  | N | G |   |   |   | = | < | + | 0 | 0                   | 2 | 0 | 0 | >  |
|               | F | L | 0 | 0 | R  |   |   |   |   |   | = | < | + | 0 | 0                   | 0 | 5 | 0 | >  |

Image 2.7.1 · Process menu

Each process has the following settings: SOURCE, LOGIC, HIGH LEVEL, LOW LEVEL, CEILING, and FLOOR (Table 2.7.1).

| STATE      | DESCRIPTION                                                                                          |
|------------|----------------------------------------------------------------------------------------------------|
| SOURCE     | Selects which inputs is used as the process current value or process variable.                       |
| LOGIC      | Selects the logic applied to the high and low levels and the output of the process.                  |
| HIGH LEVEL | Selects the process upper threshold value.                                                           |
| LOW LEVEL  | Selects the shutdown lower threshold value.                                                          |
| CEILING    | Sets the limit of how high the process <b>HIGH LEVEL</b> can be set from the process quick set menu. |
| FLOOR      | Sets the limit of how low the process LOW LEVEL can be set from the process quick set menu.          |

 Table 2.7.1 · Process setting descriptions

#### **Process Quick Set Menu**

The **PROCESS QUICK SET** menu allows the user to set the **HIGH LEVEL** and **LOW LEVEL** of the selected process. The menu for each unit can be accessed by selecting **[CURR VALUE]** of the desired unit (Image 2.7.2).

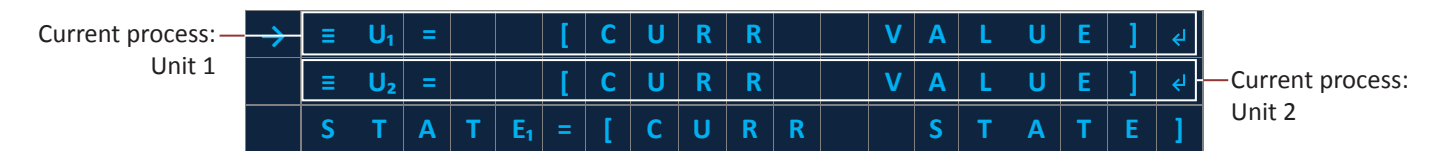

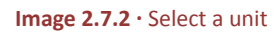

The **PROCESS QUICK SET** menu will appear after selecting an unit on the system menu (Image 2.7.3). The second line on the **PROCESS QUICK SET** menu displays the set value for the process high level ceiling "**CL**=" and the low-level floor value "**FL**=" so that the user is aware of the allowable limits. Line 3 and 4 allows the user to enter the **HIGH LEVEL** and **LOW LEVEL** settings for the process.

|                             | $\rightarrow$ | С | 0 | Μ | М | T | т |   | S | Ε | Т | Т | T | N | G | S |   |   |   | جا |
|-----------------------------|---------------|---|---|---|---|---|---|---|---|---|---|---|---|---|---|---|---|---|---|----|
|                             |               | С | L | = | ± | X | X | X | X | X |   | F | L | = | ± | X | X | X | X | X  |
| Set the <b>HIGH LEVEL</b> — |               | Н |   | G | Н |   | L | Ε | V | E | L | = | < | ± | X | X | X | X | X | >  |
| Set the LOW LEVEL—          |               | L | 0 | W |   | L | Ε | V | Ε | L |   | = | < | ± | X | X | X | X | X | >  |

Image 2.7.3 · Set the process HIGH and LOW LEVELS

The user can set the HIGH LEVEL and LOW LEVEL as follows (Image 2.7.4):

- The HIGH LEVEL can be set up to the CEILING value to just above the LOW LEVEL (CL >= HIGH LEVEL > LOW LEVEL).
- The LOW LEVEL can be set down to the FLOOR value to just below the HIGH LEVEL (FL <= LOW LEVEL < HIGH LEVEL).

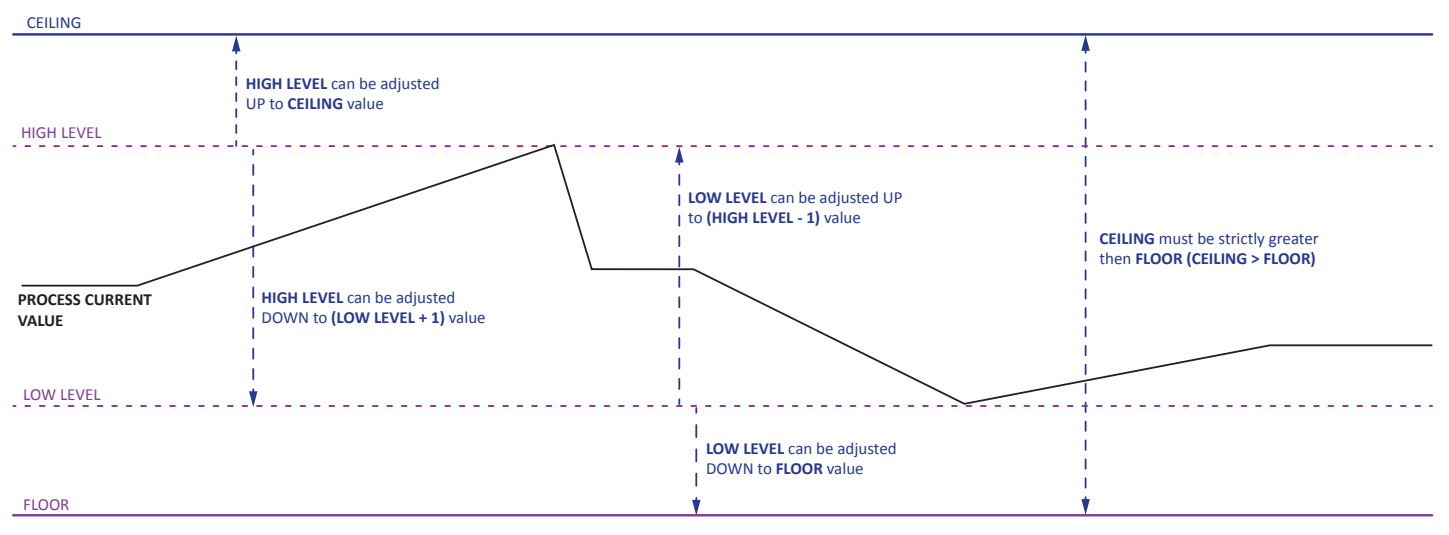

Image 2.7.4 · Process HIGH and LOW LEVEL settings

## **2.8 DIAGNOSTIC MODE**

The **DIAGNOSTIC MODE** menu is found by selecting the **DIAGNOSTIC INFO** menu (Image 2.8.1) on the Main Menu.

The **DIAGNOSTIC MODE** menu (Image 2.8.2) allows the user to view the real time status of the inputs and outputs, compare the system's internal state to the actual state of the system and troubleshoot quickly. Entering the **DIAGNOSTIC MODE** menu configures the system so that the outputs are all set to the **INACTIVE** state. The user can use the **DIAGNOSTIC MODE** menu to toggle the state of the outputs from **INACTIVE** to **ACTIVE** and vice versa.

|                                         |  | ≡ | S | E | T | T        | I   | N | G        | S |    | Μ | Ε | Ν | U  |     |   |     | <b>€</b> J |
|-----------------------------------------|--|---|---|---|---|----------|-----|---|----------|---|----|---|---|---|----|-----|---|-----|------------|
| Select DIAGNOSTIC—                      |  | ≡ | D | 1 | Α | G        | N   | 0 | S        | Т | I. | С |   |   | I. | Ν   | F | 0   | <b>€</b> I |
| INFO on the Main<br>Menu                |  | ≡ | S | E | R | V        | I   | C | E        |   | I  | N | F | 0 |    |     |   |     | ¢I         |
| Menu Image 2.8.1 · DIAGNOSTIC INFO menu |  |   |   |   |   |          |     |   |          |   |    |   |   |   |    |     |   |     |            |
| Image 2.8.1 · DIAGNOSTIC INFO menu      |  |   |   |   |   |          |     |   |          |   |    |   |   |   |    |     |   |     |            |
|                                         |  | F | L | Α | Μ | E        |     | U | 1        | D | E  | Т | C |   | G  | i R | D |     | F          |
|                                         |  | F | L | Α | M | E        |     | U | 2        | D | E  | T | С |   | Ģ  | i R |   | ) = | F          |
|                                         |  | Α | Μ | В |   | T        | E   | M | P        | = |    |   |   |   |    | +   | 7 | 1   | F          |
|                                         |  | _ |   |   |   | <b>^</b> | NI. |   | <b>C</b> | - |    | - |   |   |    |     |   |     |            |

Select DIAGNOSTIC MODE sub-menu

Image 2.8.1 · DIAGNOSTIC MODE sub-menu

The following is are descriptions of the **DIAGNOSTIC INFO** menu items (Table 2.8.1).

| MENU ITEM                     | DESCRIPTION                                                                                               |
|-------------------------------|----------------------------------------------------------------------------------------------------|
| BATTERY                       | Shows the current voltage reading across the BATTERY-IN and GND terminals                                 |
| SOLAR                         | Shows the current voltage reading across the SOLAR and GND terminals                                      |
| TC 1                          | Shows the current temperature reading from thermocouple 1                                                 |
| TC 2                          | Shows the current temperature reading from thermocouple 2                                                 |
| TC BMS 1                      | Shows the current temperature reading from the <b>UNIT 1</b> BMS Module's dual-element thermocouple input |
| TC BMS 2                      | Shows the current temperature reading from the <b>UNIT 2</b> BMS Module's dual-element thermocouple input |
| XDCR                          | Shows the current reading of the transducer input                                                         |
|                               | Shows the current state of the UNIT 1 PILOT VALVE output                                                  |
| PILOT U <sub>2</sub>          | Shows the current state of the UNIT 2 PILOT VALVE output                                                  |
| MAIN U <sub>2</sub>           | Shows the current state of the UNIT 2 MAIN VALVE output                                                   |
|                               | Shows the current state of the UNIT 1 MAIN VALVE output                                                   |
| PS1                           | Shows the current state of the <b>PS1</b> input                                                           |
| PS2                           | Shows the current state of the <b>PS2</b> input                                                           |
| PS3                           | Shows the current state of the <b>PS3</b> input                                                           |
| PERMISSIVE                    | Shows the current state of the <b>PERMISSIVE</b> input                                                    |
| STATUS U <sub>1</sub>         | Shows the current state of the UNIT 1 PILOT STATUS output                                                 |
| STATUS U <sub>2</sub>         | Shows the current state of the UNIT 2 PILOT STATUS output                                                 |
| ALARM                         | Shows the current state of the ALARM output                                                               |
| FLAME U <sub>1</sub> DETC GRD | Shows a weighted perceived "strength" of the flame sensing feedback loop of the <b>UNIT 1</b> BMS Module. |
| FLAME U <sub>2</sub> DETC GRD | Shows a weighted perceived "strength" of the flame sensing feedback loop of the <b>UNIT 2</b> BMS Module. |
| АМВ ТЕМР                      | Shows the current ambient temperature as sensed by the ARControl main board                               |
| DIAGNOSTIC MODE               | Sets the system to the diagnostic state which allows the user to manually toggle the outputs              |

Table 2.8.1 · DIAGNOSTIC INFO menu items

#### The following is are descriptions of the **DIAGNOSTIC MODE** menu items (Table 2.8.2).

| MENU ITEM                     | DESCRIPTION                                                                                                    |
|-------------------------------|----------------------------------------------------------------------------------------------------|
| EXIT DIAGNOSTIC               | Exits the diagnostic mode and returns the system to the STOPPED state                                                                                                    |
|                               | Pressing <b>OK</b> activates the ignition circuitry of <b>UNIT 1</b> . Pressing <b>OK</b> again stops ignition.                                                                                  |
| CALL FOR HEAT $U_1$           | Pressing <b>OK</b> starts an ignition sequence with proper timing and opening the BMS Module's ESD valve output on <b>UNIT 1</b> .                                                               |
| IGNITE U <sub>2</sub>         | Pressing <b>OK</b> activates the ignition circuitry of <b>UNIT 2</b> . Pressing <b>OK</b> again stops ignition.                                                                                  |
| CALL FOR HEAT U <sub>2</sub>  | Pressing <b>OK</b> starts an ignition sequence with proper timing and opening the BMS Module's ESD valve output on <b>UNIT 2</b> .                                                               |
|                               | Pressing OK toggles the state of the UNIT 1 PILOT VALVE output                                                                                                    |
|                               | Pressing OK toggles the state of the UNIT 2 PILOT VALVE output                                                                                                    |
| MAIN U <sub>2</sub>           | Pressing OK toggles the state of the UNIT 2 MAIN VALVE output                                                                                                    |
|                               | Pressing OK toggles the state of the UNIT 1 MAIN VALVE output                                                                                                    |
|                               | Pressing OK toggles the state of the UNIT 1 ALARM output                                                                                                    |
| STATUS U <sub>2</sub>         | Shows a weighted perceived "strength" of the flame sensing feedback loop. This is only intended to be a tool in determining potential weak connection in the flame sense circuit chassis return. |
| ALARM                         | Shows a YES/NO determination if the system has detected the flame                                                                                                    |
| FLAME U <sub>1</sub> DETC GRD | Shows the current temperature reading from THERMOCOUPLE 1                                                                                                    |
| FLAME U <sub>1</sub> =        | Shows the current temperature reading from THERMOCOUPLE 2                                                                                                    |
| FLAME U <sub>2</sub> DETC GRD | Shows the current temperature reading from the BMS Module's dual-element thermocouple input                                                                                                    |
| FLAME U <sub>2</sub> =        | Shows the current reading of the TRANSDUCER input                                                                                                    |
| TC1 =                         | Shows the current temperature reading from THERMOCOUPLE 1                                                                                                    |
| TC2 =                         | Shows the current temperature reading from THERMOCOUPLE 2                                                                                                    |
| TC BMS1 =                     | Shows the current temperature reading from the <b>UNIT 1</b> BMS Module's dual-element thermocouple input.                                                                                       |
| TC BMS2 =                     | Shows the current temperature reading from the <b>UNIT 2</b> BMS Module's dual-element thermocouple input.                                                                                       |
| XDCR                          | Shows the current reading of the TRANSDUCER input                                                                                                    |
| PS1                           | Shows the current state of the PS1 input                                                                                                    |
| PS2                           | Shows the current state of the PS2 input                                                                                                    |
| PS3                           | Shows the current state of the <b>PS3</b> input                                                                                                    |
| PERMISSIVE                    | Shows the current state of the <b>PERMISSIVE</b> input                                                                                                    |

Table 2.8.2 · DIAGNOSTIC MODE menu items

## **2.9 SERVICE INFO**

Selecting the **SERVICE INFO** menu (Image 2.9.1) provides the following information:

|                     | <b>&gt;</b> | F | 0 | R |   | S | Ε | R | V | T | С | Ε |   | С | Α | L | L |   |   |   |                          |
|---------------------|-------------|---|---|---|---|---|---|---|---|---|---|---|---|---|---|---|---|---|---|---|--------------------------|
| Technical support — |             | 1 | - | 8 | 4 | 4 | - | 7 | 4 | 6 | - | 1 | 6 | 7 | 6 |   |   |   |   |   |                          |
| number              |             | F | W |   |   |   |   |   | = | 5 | 4 | 0 | 0 | - | 5 | 2 | 6 | - | 0 | 2 | Current system           |
| ???? <b>—</b>       |             | С | R | С |   |   |   |   | = |   |   | Ε | 5 | 3 | 1 | - | 2 | 2 | 2 | 4 | firmware version         |
|                     |             | В | Μ | S | 1 |   | F | W | = | 5 | 4 | 0 | 0 | - | 0 | 0 | 0 | - | 0 | 0 | Current BMS1             |
| ???? <b>—</b>       |             | В | Μ | S | 1 |   | С | R | С | = |   | 0 | 0 | 0 | 0 | - | 0 | 0 | 0 | 0 | (UNIT1) firmware         |
|                     |             | В | Μ | S | 2 |   | F | W | = | 5 | 4 | 0 | 0 | - | 0 | 0 | 0 | - | 0 | 0 | Current BMS2             |
| ????—               |             | B | Μ | S | 2 |   | С | R | С | = |   | 0 | 0 | 0 | 0 | - | 0 | 0 | 0 | 0 | (UNIT2) firmware version |

Image 2.9.1 · Service information

# **3 System Settings**

## **3.1 Settings Overview**

The **SETTINGS MENU** (Image 3.1.1) allows the user to adjust the system settings (Table 3.1.1) and perform system level actions such as a factory reset of the system settings or clearing the data logs.

## 3.2 Settings Menu

To change the settings you must enter the SETTINGS MENU. Follow these steps to enter the SETTINGS MENU:

- 1. Use the UP or DOWN key and select SETTINGS MENU (Image 3.2.1).
- 2. Press the **OK** key.

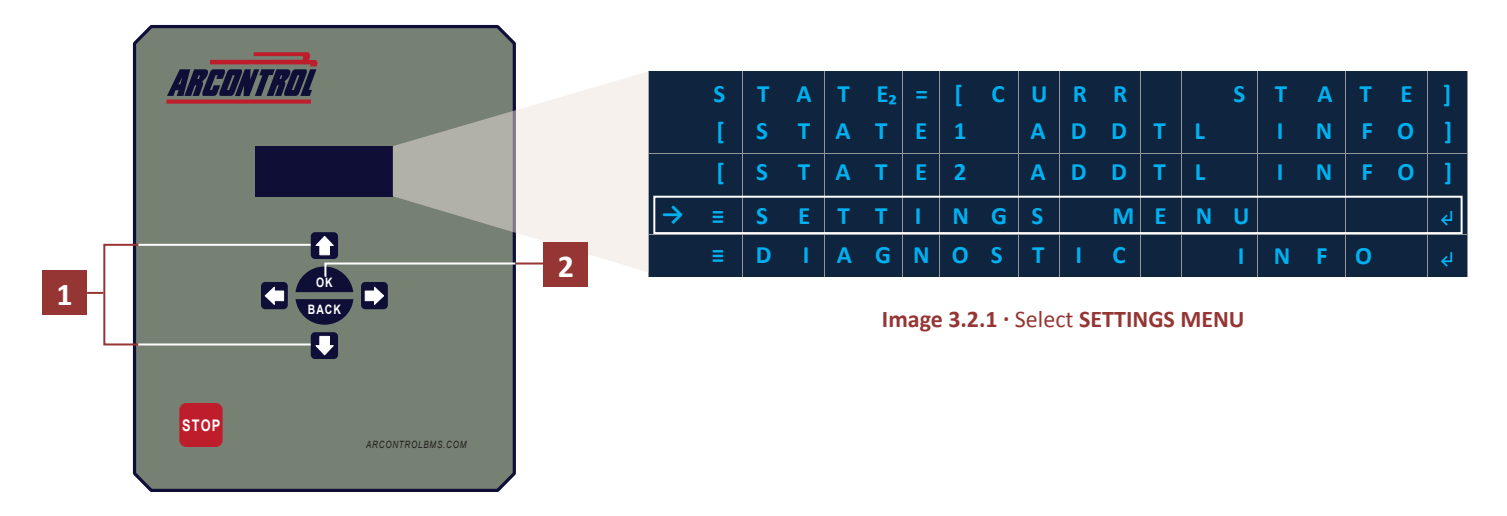

Once in the **SETTINGS MENU** the system settings will be displayed (Image 3.2.2). **Note**: The text display only shows four rows at a time.

| $\rightarrow$ |          | U          | Ν  | I | т  |   | 1      |    |   |   |   |   |   |   |   |   |                |
|---------------|----------|------------|----|---|----|---|--------|----|---|---|---|---|---|---|---|---|----------------|
|               |          | U          | N  | I | Т  |   | 2      |    |   |   |   |   |   |   |   |   | جا             |
|               |          | G          | L  | 0 | В  | A | L      |    | S | н | U | т | D | 0 | w | N |                |
|               |          | v          | Α  | L | U  | E |        | т  | T | м | T | N | G |   |   |   |                |
|               |          | В          | Α  | Т | т  | Ε | R      | Y  |   | L | V | D |   |   |   |   | جا             |
|               |          | м          | ο  | D | В  | U | S      |    | R | s | 4 | 8 | 5 |   |   |   |                |
|               |          | D          | Α  | Т | Α  | L | 0      | G  |   |   |   |   |   |   |   |   | جا             |
|               |          | С          | Α  | L | I  | B |        | x  | D | с | R |   |   |   |   |   | جا             |
|               |          | С          | Α  | L | I  | B |        | т  | С |   |   |   |   |   |   |   | جا             |
|               |          | I          | ο  |   | s  | E | т      | т  | 1 | N | G | s |   |   |   |   | جا             |
|               |          | U          | S  | Е | R  |   | Р      | Α  | s | s | С | ο | D | Е |   |   | جا             |
|               |          | D          | 1  | S | Ρ  | L | A      | Y  |   |   |   |   |   |   |   |   | Ę              |
|               | s        | F          | т  | - | D  | Δ | т      | F  |   | & |   | т | 1 | м | F |   | Ę              |
|               | c        |            | F  | Δ | R  |   | י<br>ח | Δ  | т | Δ |   |   | 0 | G | s |   | 2              |
|               | <u> </u> | <b>F</b> _ | т_ |   | s. |   | т      | F_ |   | N | Δ |   | F |   |   |   |                |
|               | 5        |            |    | _ |    |   |        |    |   |   | ~ |   | - |   |   |   | ( <sup>4</sup> |
|               | F        | A          | C  |   | U  | ĸ | Y      |    | ĸ | E | 2 | E |   |   |   |   | ÷              |

Image 3.2.2 · System settings

The following table provides a description of each setting (Table 3.2.1)

| MENU ITEM          | DESCRIPTION                                                                                                    |
|--------------------|----------------------------------------------------------------------------------------------------|
| UNIT 1<br>UNIT 2   | There are two <b>UNITS</b> , <b>1</b> & <b>2</b> , on the ARControl BMS Dual. Each unit is an independent process control. Each unit controls a Pilot, Main, and ESD valve with its own source, logic, and timing settings. The <b>UNIT 1</b> and <b>UNIT 2</b> menus allows the user to adjust the parameters for <b>IGNITION</b> , <b>PROCESS 1</b> and <b>SHUTDOWN 1 2</b> and <b>2</b>                                                                                                    |
|                    |                                                                                                    |
| GLOBAL<br>SHUTDOWN | has the settings: <b>SOURCE</b> , <b>LOGIC</b> , <b>HIGH LEVEL</b> , and <b>LOW LEVEL</b> .                                                                                                    |
| VALVE TIMING       | The four valve outputs (Main Valve, Pilot Valve, Valve A, Valve B) have three settings each: <b>DEADTIME</b> , <b>DELAY</b> , and <b>DUTY</b> .                                                                                                    |
| BATTERY LVD        | The <b>BATTERY LVD</b> menu has two settings: <b>OK LEVEL</b> and <b>LOW LEVEL</b> . When the battery voltage transitions from above to at or below the <b>LOW LEVEL</b> setting the system enters the <b>LOW BATTERY</b> state in which all processes except for the Independent process is stopped. The processes can only be started again once the battery voltage transitions from below to at or above the <b>OK LEVEL</b> setting.                                                      |
| MODBUS RS485       | The <b>MODBUS RS485</b> menu has three settings: <b>ADDRESS</b> , <b>BAUDRATE</b> , and <b>WORD ORDER</b> .<br>These settings allow the system to communicate with most PLCs and other industrial<br>communication equipment.                                                                                                    |
| DATALOG            | The <b>DATALOG</b> menu has three settings: <b>CONTRACT HOUR</b> , <b>DOWNLOAD MODE</b> , and <b>LOG</b><br><b>FREQUENCY</b> . These settings allow the customization of log frequency to meet customer or regulatory requirements.                                                                                                    |
| CALIB XDCR         | The <b>CALIB XDCR</b> menu has four settings: <b>SPAN</b> , <b>ZERO</b> , <b>UNITS</b> , and <b>DECIMAL PLACE</b> for transducer calibration. These settings allow the system to accurately read different transducer topologies.                                                                                                    |
| CALIB TC           | The <b>CALIB TC</b> menu has three settings: <b>OFFSET TC1</b> , <b>OFFSET TC2</b> , and <b>UNITS</b> for thermocouple calibration. These settings allow for correction of offset from the thermocouples. The <b>UNITS</b> selection allows flexibility throughout international regions.                                                                                                    |
| IO SETTINGS        | The <b>IO SETTINGS</b> menu has six settings: <b>ALARM</b> mode, <b>XDCR TYPE</b> (transducer type), <b>DIN</b> mode,<br><b>PS1</b> mode, <b>PS2</b> mode, and <b>PS3</b> mode. The <b>ALARM</b> , <b>PERMSVE</b> , <b>PS1</b> , <b>PS2</b> , and <b>PS3</b> selects<br>if the input is normally open or normally closed when inactive. The system is able to interface<br>with numerous transducer types, offering great system flexibility, which are selectable under<br><b>XDCR TYPE</b> . |
| USER PASSCODE      | The <b>USER PASSCODE</b> menu is used to sets the passcode to be used to access Settings and Diagnostics Menus. It is also used to enable or disable the use of a passcode to restrict access to Settings and Diagnostics Menus.                                                                                                    |
| DISPLAY            | The <b>DISPLAY</b> menu is used to set the amount of time that the display will remain on after the last menu interaction.                                                                                                    |
| SET DATE & TIME    | The <b>SET DATE &amp; TIME</b> menu is used to set the date (month, day and year) and the time (hour, minute, AM or PM) .                                                                                                    |
| CLEAR DATA LOGS    | The CLEAR DATA LOGS menu has used to clear the data logs.                                                                                                    |
| SET SITE NAME      | The <b>SET SITE NAME</b> menu is used to set the name of the site.                                                                                                    |
| FACTORY RESET      | The FACTORY DEFAULT menu is used to set all settings to their factory defaults.                                                                                                    |

## **3.3 Changing System Settings**

Follow these steps after selecting the desired system setting to change:

- 1. Using the **UP** and **DOWN** key to move the arrow on the left hand side of the menu and navigate to desired setting (i.e.: **UNIT 1**) (Image 3.3.1).
- 2. Press the **OK** key.

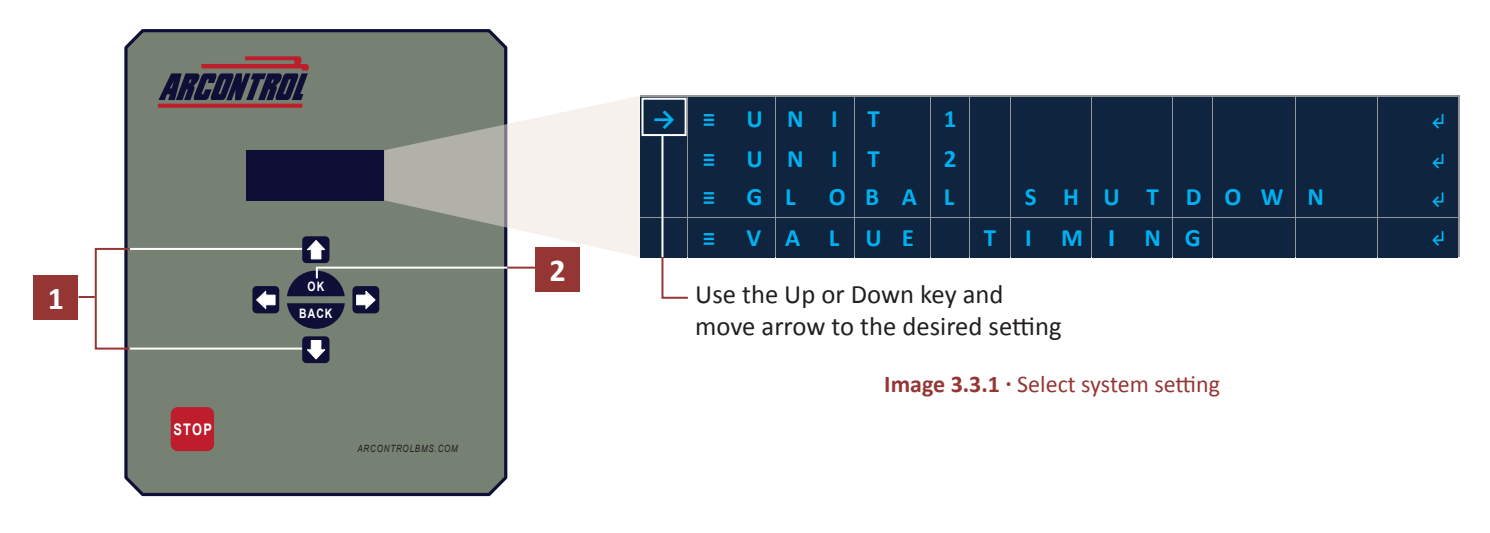

- 3. Using the **UP** and **DOWN** key to move the arrow on the left hand side of the menu and navigate to desired subsetting (i.e.: **PROCESS 1**) (Image 3.3.2).
- 4. Press the **OK** key.

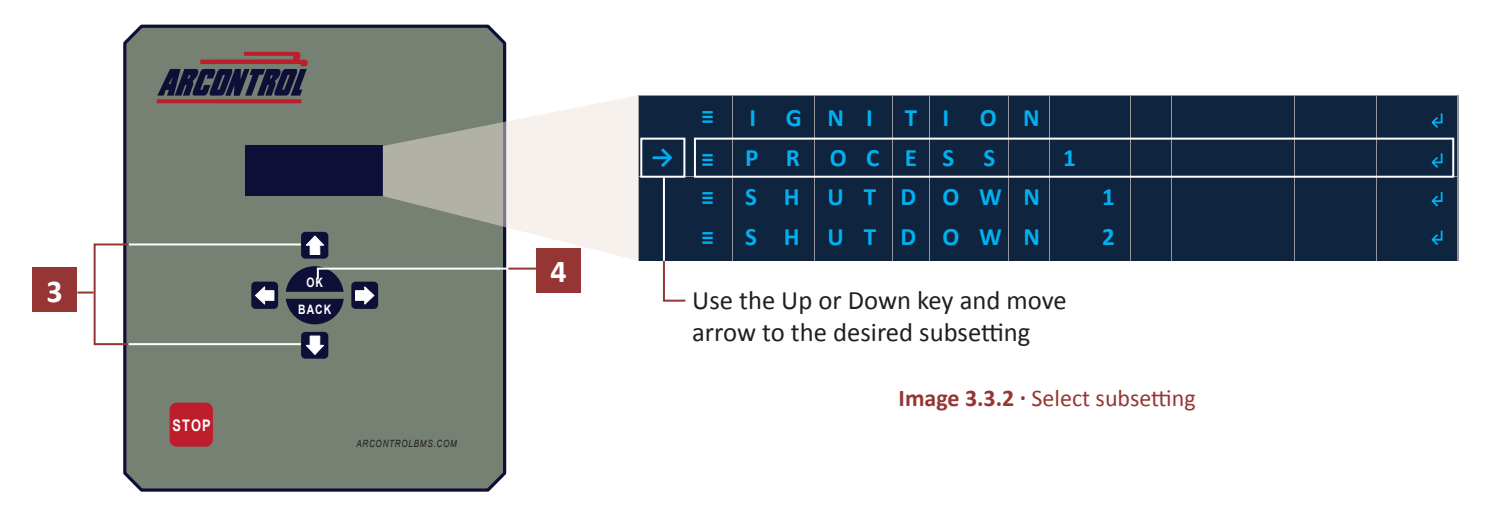

- 5. Using the **UP** and **DOWN** key to move the arrow on the left hand side of the menu and navigate to desired subsetting (i.e.: **SOURCE**) (Image 3.3.3).
- 6. Using LEFT and RIGHT key scroll through the possible options for the setting. For example, change the SOURCE to XDCR.
- 7. If needed, repeat steps 3 and 4 for the remaining settings.

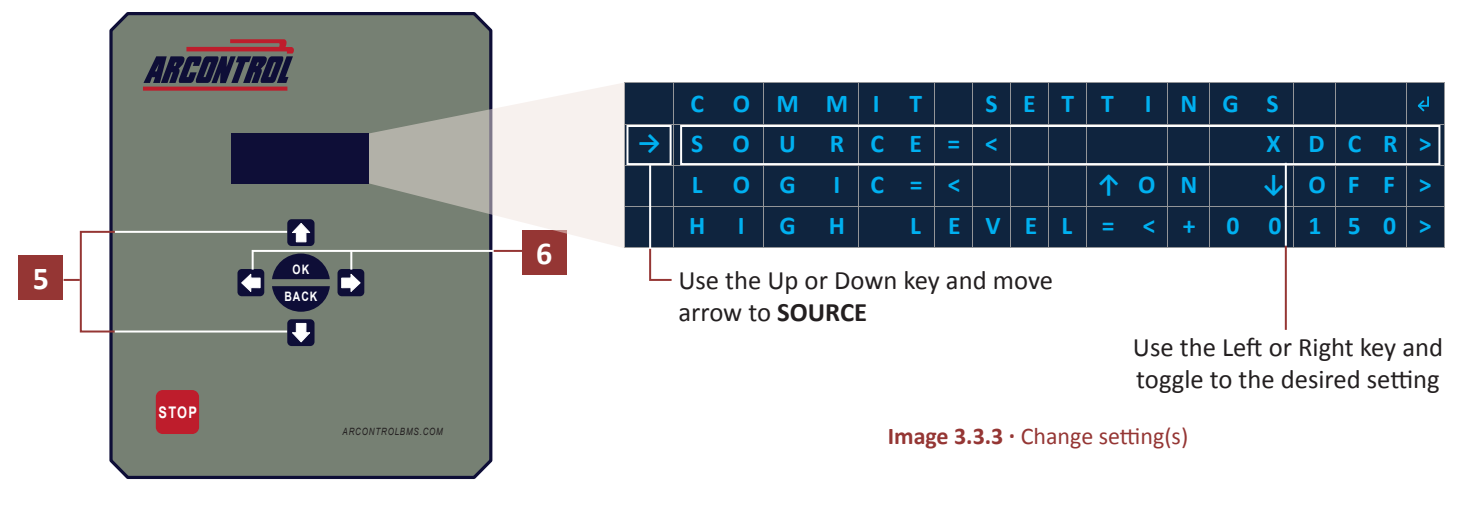

- 8. When satisfied with the changes use the UP and DOWN key and navigate to COMMIT SETTINGS (Image 3.3.4).
- 9. Press the **OK** key.

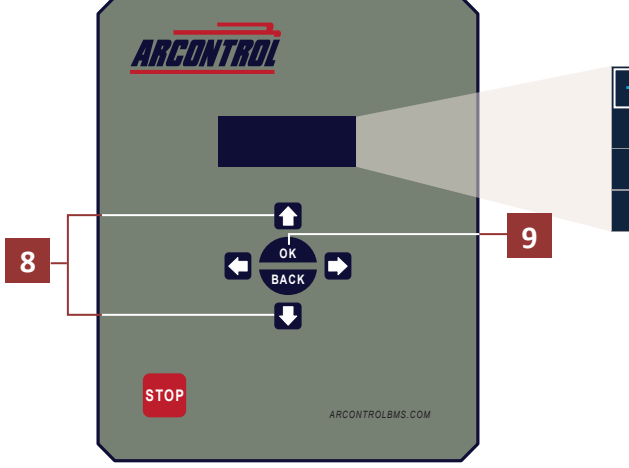

| - | <b>&gt;</b> | С | 0 | М | М | I | Т |   | S | Ε | Т | Т | I | Ν | G | S            |   |   |   | ٤ |
|---|-------------|---|---|---|---|---|---|---|---|---|---|---|---|---|---|--------------|---|---|---|---|
|   |             | S | 0 | U | R | С | Ε | = | < |   |   |   |   |   |   | X            | D | С | R | > |
|   |             | L | 0 | G |   | С |   | < |   |   |   | 1 | 0 | N |   | $\mathbf{V}$ | 0 | F | F | > |
|   |             | н | I | G | Н |   | L | Ε | V | Ε | L | = | < | + | 0 | 0            | 1 | 5 | 0 | > |
|   |             |   |   |   |   |   |   |   |   |   |   |   |   |   |   |              |   |   |   |   |

arrow to **COMMIT SETTINGS** 

Image 3.3.4 · Select COMMIT SETTINGS

- 10. After selecting **COMMIT SETTINGS** a confirmation screen (Image 3.3.5) will be displayed to confirm the change(s). Toggle the **LEFT** and **RIGHT** key to **YES** or **NO**.
- 11. Press the **OK** key to confirm.

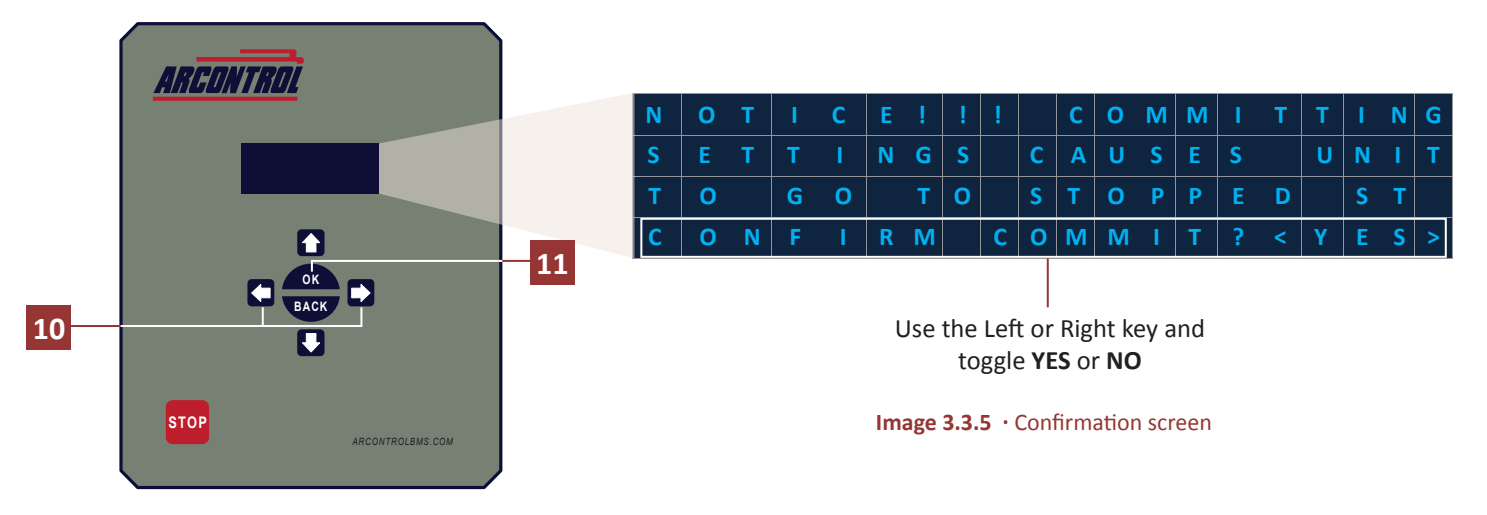

## **3.4 Setting Options**

The following section will show the default values and options for each system setting.

### 3.4.1 UNIT 1 & UNIT 2 Menus

Selecting either the **UNIT 1** or **UNIT 2** menus (Image 3.4.1) allows the user to adjust the settings for **IGNITION**, **PROCESS 1** and **SHUTDOWN 1**, **2** and **3**. These settings include timing parameters for the ignition sequence, whether **PILOT ON DEMAND** is enabled or disabled, and set the **TEMP LIMIT** for the high temperature lockout. Select the **UNIT 1 or UNIT 2** menu to see the settings.

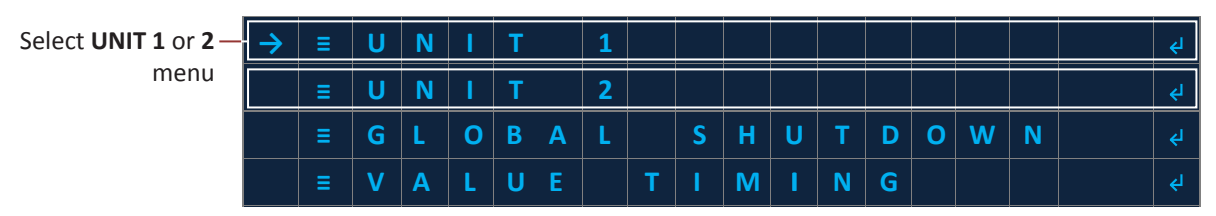

Image 3.4.1 · Select UNIT 1 or UNIT 2 menu

UNIT 1 and UNIT 2 settings (Image 3.4.2) include: IGNITION, PROCESS 1, SHUTDOWN 1, 2 and 3.

| $\rightarrow$ | ≡ | I | G | N | I | т | I | 0 | N |   |   |  | جا |
|---------------|---|---|---|---|---|---|---|---|---|---|---|--|----|
|               |   | Р | R | 0 | С | E | S | S |   | 1 |   |  |    |
|               |   | S | н | U | Т | D | 0 | w | N |   | 1 |  |    |
|               | ≡ | S | н | U | Т | D | 0 | w | N |   | 2 |  | لې |
|               | ≡ | S | Н | U | Т | D | 0 | w | N |   | 3 |  | جا |

Image 3.4.2 · UNIT 1 and UNIT 2 settings

The following will describe the sub-settings for the **UNIT 1** and **2** settings.

#### **IGNITION Settings**

Each unit (UNIT 1 and UNIT 2) has an ignition sub-menu (Image 3.4.3). Selecting the IGNITION sub-menu allows the user to adjust the following settings: UNIT, PREPURGE TIME, IGNITION TIME, PURGE TIME, WAIT TIME, IGNITION RETRY, WAIT RETRY, PILOT EST TIME, ONDEMAND, and TEMP LIMIT.

| $\rightarrow$ | С | ο | М | м | Т | т |   | S | Ε | Т | Т | T | N | G | S |   |   |   | ٤J |
|---------------|---|---|---|---|---|---|---|---|---|---|---|---|---|---|---|---|---|---|----|
|               | U | Ν | I | Т |   | < |   |   |   |   |   | E | N | Α | В | L | Ε | D | >  |
|               | Р | R | Е | Р | U | R | G | Ε |   | Т | I | Μ | Ε | = | < | 0 | 0 | 5 | >  |
|               | I | G | N | I | T | I | 0 | N |   | Т | I | Μ | Ε |   | = | < | 3 | 0 | >  |
|               | Р | U | R | G | E |   | Т | I | Μ | Ε |   |   |   |   |   | < | 1 | 0 | >  |
|               | w | Α | I | Т |   | Т | I | Μ | Ε |   |   |   | = | < | 0 | 0 | 0 | 0 | >  |
|               | I | G | N | I | Т | I | 0 | N |   | R | Ε | Т | R | Y |   | = | < | 2 | >  |
|               | w | Α | I | Т |   | R | Ε | Т | R | Y |   |   |   |   |   | = | < | 0 | >  |
|               | Р | I | L | 0 | Т |   | Ε | S | Т |   | Т | I | Μ | Ε |   | = | < | 3 | >  |
|               | 0 | Ν | D | E | Μ | Α | Ν | D |   | < | D | I | S | Α | В | L | Ε | D | >  |
|               | Т | Ε | Μ | Ρ |   | L | I | Μ | I | Т |   | = | < | + | 2 | 4 | 6 | 0 | >  |

Image 3.4.3 · IGNITION sub-settings

The following are setting descriptions, settings options and default values for the **IGNITION** settings (Table 3.4.1).

| SETTING        | DESCRIPTION                                           |            | OPTIONS | 5     | DEFAULT  |  |  |  |  |  |  |  |
|----------------|-------------------------------------------------------|------------|---------|-------|----------|--|--|--|--|--|--|--|
|                |                                                       |            | Mode    |       |          |  |  |  |  |  |  |  |
| UNIT           | Enables, or disables, the unit operation              |            | ENABLED | )     | ENABLED  |  |  |  |  |  |  |  |
|                |                                                       | l          | DISABLE | )     |          |  |  |  |  |  |  |  |
|                |                                                       | Range      | e   '   | Value |          |  |  |  |  |  |  |  |
| PREPURGE TIME  | Duration of the pre-purge period in seconds           | Min        |         | 0     | 5        |  |  |  |  |  |  |  |
|                |                                                       | Max        |         | 600   |          |  |  |  |  |  |  |  |
|                |                                                       | Range      | e '     | Value |          |  |  |  |  |  |  |  |
| IGNITION TIME  | Duration of the ignition period in seconds            | Min        |         | 1     | 30       |  |  |  |  |  |  |  |
|                |                                                       | Max        |         | 60    |          |  |  |  |  |  |  |  |
|                | Duration of the numer newical between ignition        | Range      | e i     |       |          |  |  |  |  |  |  |  |
| PURGE TIME     | periods within the same cycle in seconds              | Min        |         | 0 10  |          |  |  |  |  |  |  |  |
|                |                                                       | Max        |         | 10    |          |  |  |  |  |  |  |  |
|                |                                                       | Range      | e i     | Value |          |  |  |  |  |  |  |  |
| WAIT TIME      | Duration of the wait period in seconds                | Min        |         | 0     | 0        |  |  |  |  |  |  |  |
|                |                                                       | Max        |         | 1800  |          |  |  |  |  |  |  |  |
|                |                                                       | Range      | e i     | Value |          |  |  |  |  |  |  |  |
| IGNITION RETRY | Number of ignition attempt retries                    | Min        |         | 0     | 2        |  |  |  |  |  |  |  |
|                |                                                       | Max        |         | 3     |          |  |  |  |  |  |  |  |
|                |                                                       | Range      | e i     | Value |          |  |  |  |  |  |  |  |
| WAIT RETRY     | Number of wait period retries                         | Min        |         | 0     | 0        |  |  |  |  |  |  |  |
|                |                                                       | Max        |         | 3     |          |  |  |  |  |  |  |  |
|                | Length of time required that pilot flame is to be     | Range      | e i     | Value |          |  |  |  |  |  |  |  |
| PILOT EST TIME | continuously detected before transitioning to the     | Min        |         | 0     | 3        |  |  |  |  |  |  |  |
|                | PILOT ON state                                        | Max        |         | 3     |          |  |  |  |  |  |  |  |
|                |                                                       |            | Mode    |       |          |  |  |  |  |  |  |  |
| ONDEMAND       | Enables or disables the pilot on demand functionality |            | ENABLED | )     | DISABLED |  |  |  |  |  |  |  |
|                |                                                       | DISABLED   |         |       |          |  |  |  |  |  |  |  |
|                | Temperature limit of the BMS dual channel             | Range      | °F      | °C    |          |  |  |  |  |  |  |  |
| TEMP LIMIT     | thermocouple that triggers a high temperature         | Min 100 38 |         | 38    | 2460     |  |  |  |  |  |  |  |
|                | lockout                                               | Max        | 2460    | 1348  |          |  |  |  |  |  |  |  |

 Table 3.4.1 · IGNITION setting descriptions, options and default values

#### **IGNITION Timing Settings**

The following graphic (Image 3.4.4) depicts how each ignition timing settings affects the entire ignition sequence.

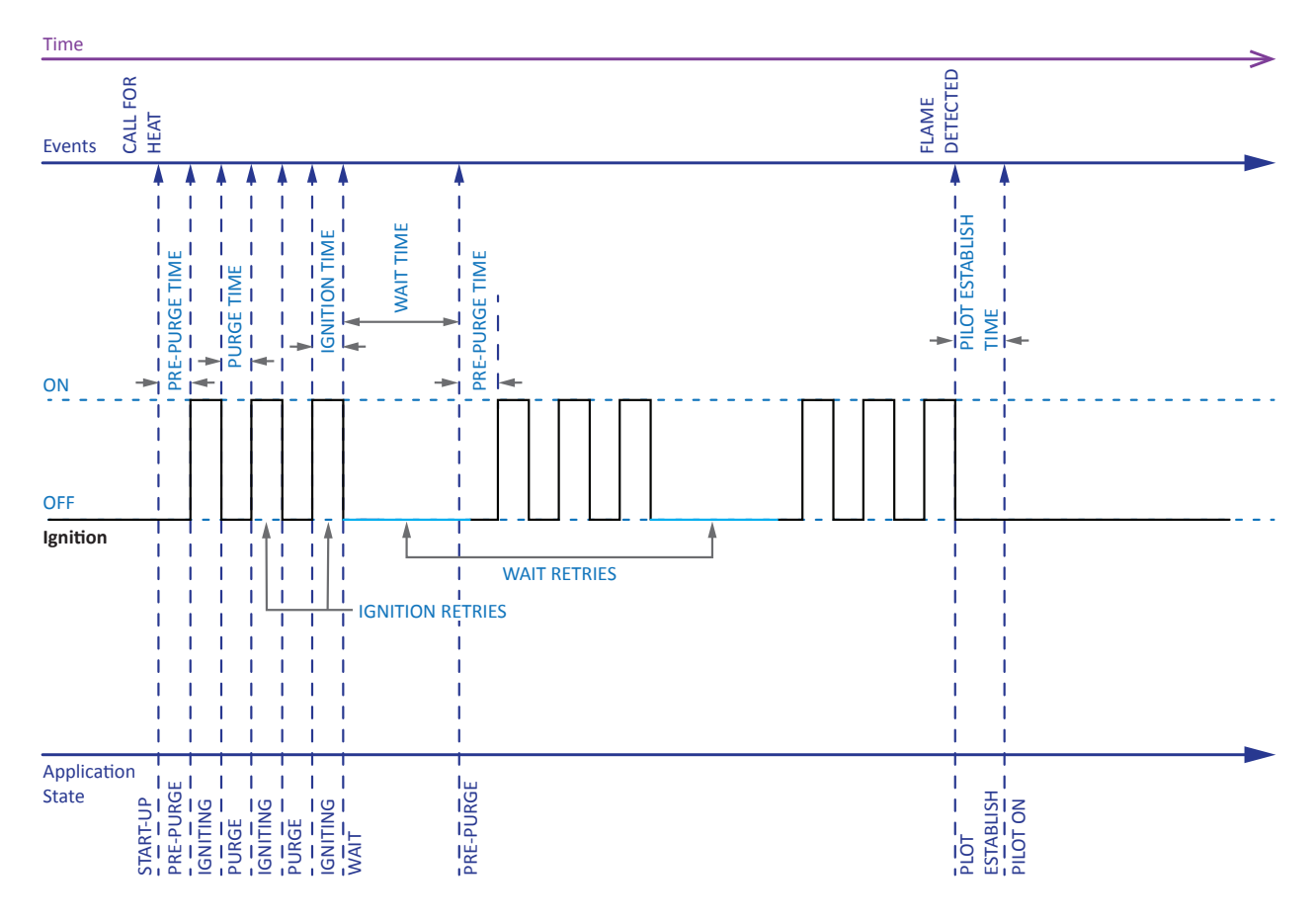

Image 3.4.4 · IGNITION timing settings

#### **Pilot On Demand**

The **ONDEMAND** setting (Image 3.4.5) enables or disables the pilot on demand feature. When **ONDEMAND** is disabled the system operates as a standing pilot system where the pilot is lit and kept lit while the system is active. When **ONDEMAND** is enabled the pilot is lit when one of the processes is active. If no processes are active, then the pilot is shut-off until a process becomes active.

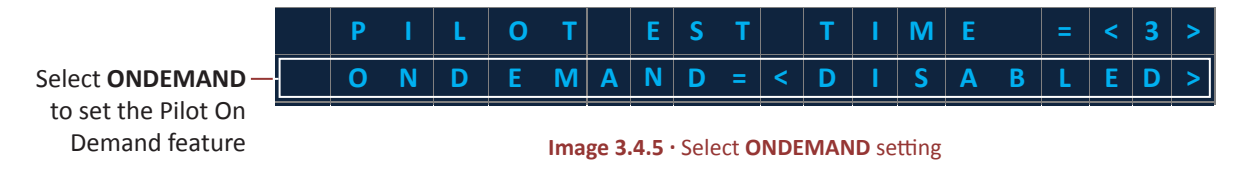

#### **High Temperature Lockout**

The **TEMP LIMIT** setting (Image 3.4.6) sets the high temperature limit of the unit's dual-channel thermocouple input which triggers a high temperature lockout when it is reached.

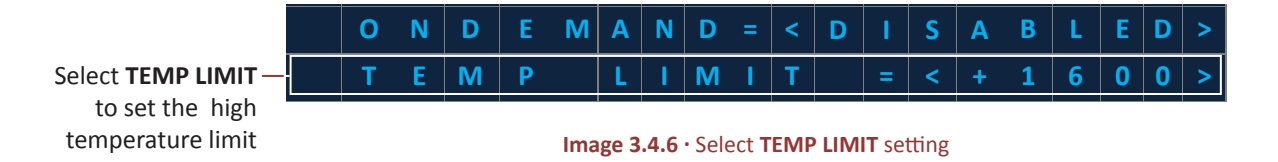

#### **PROCESS 1 Settings**

Each unit (UNIT 1 and UNIT 2) has a process sub-menu (Image 3.4.7).

|                   |               | ≡ | I | G | Ν | I | T | I | 0 | Ν |   |   |  |  |  | جا             |
|-------------------|---------------|---|---|---|---|---|---|---|---|---|---|---|--|--|--|----------------|
| Select PROCESS 1— | $\rightarrow$ | ≡ | Р | R | 0 | С | Ε | S | S |   | 1 |   |  |  |  | < <sup>⊥</sup> |
| sub-menu          |               | ≡ | S | Н | U | Т | D | 0 | w | Ν |   | 1 |  |  |  | ę١             |
|                   |               | ≡ | S | н | U | Т | D | 0 | w | N |   | 2 |  |  |  | جا             |
|                   |               | ≡ | S | н | U | Т | D | 0 | w | N |   | 3 |  |  |  | ę١             |

Image 3.4.7 · Select PROCESS 1 sub-menu

The **PROCESS 1** sub-menu allows the user to adjust the following settings: **SOURCE**, **LOGIC**, **HIGH LEVEL**, **LOW LEVEL**, **CEILING**, and **FLOOR** (Image 3.4.8).

| $\rightarrow$ | С | 0 | Μ | М | I | Т |   | S | Ε | Т | Т          | I | N | G | S        |   |   |   | ÷ |
|---------------|---|---|---|---|---|---|---|---|---|---|------------|---|---|---|----------|---|---|---|---|
|               | S | 0 | U | R | С | Ε | = | < |   |   |            |   |   |   | X        | D | С | R | > |
|               | L | 0 | G | I | С | = | < |   |   |   | $\uparrow$ | 0 | N |   | <b>1</b> | 0 | F | F | > |
|               | н | I | G | н |   | L | Ε | V | Ε | L | =          | < | + | 0 | 0        | 1 | 5 | 0 | > |
|               | L | 0 | W |   | L | Ε | V | Ε | L |   | =          | < | + | 0 | 0        | 1 | 2 | 0 | > |
|               | С | Ε | I | L | I | N | G |   |   |   | =          | < | + | 0 | 0        | 2 | 0 | 0 | > |
|               | F | L | 0 | 0 | R |   |   |   |   |   | =          | < | + | 0 | 0        | 0 | 5 | 0 | > |

Image 3.4.8 · PROCESS 1 settings

The following are setting descriptions, settings options and default values for each **PROCESS 1** setting (Table 3.4.2).

| SETTING    | DESCRIPTION                                                                           | OPT    | IONS                                                                                                    | D                                                                                                    | EFAULT                         |
|------------|---------------------------------------------------------------------------------------|--------|----------------------------------------------------------------------------------------------------|----------------------------------------------------------------------------------------------------|--------------------------------|
|            |                                                                                       | Mc     | ode                                                                                                    | Process                                                                                                    | Default                        |
|            |                                                                                       | Ø (N   | ONE)                                                                                                    | 1                                                                                                    | XDCR                           |
| SOURCE     | Selects which inputs is used as the process                                           | T      | C1                                                                                                    | 2                                                                                                    | Ø (NONE)                       |
|            | current value or process variable                                                     | T      | C2                                                                                                    | 3                                                                                                    | Ø (NONE)                       |
|            |                                                                                       | TC E   | BMS                                                                                                    | IND                                                                                                    | Ø (NONE)                       |
|            |                                                                                       | XD     | CR                                                                                                    |                                                                                                    |                                |
|            |                                                                                       | Mc     | ode                                                                                                    | Process                                                                                                    | Default                        |
|            |                                                                                       | 个 OFF  | :↓ON                                                                                                    | ProcessDefault1XDCR2 $\emptyset$ (NONE)3 $\emptyset$ (NONE)IND $\emptyset$ (NONE)IND $\emptyset$ (NONE)ProcessDefault1 $\uparrow$ ON $\downarrow$ OFF2 $\uparrow$ ON $\downarrow$ OFF3 $\uparrow$ ON $\downarrow$ OFFIND $\uparrow$ ON $\downarrow$ OFF1 $\uparrow$ ON $\downarrow$ OFF3 $\uparrow$ ON $\downarrow$ OFFIND $\uparrow$ ON $\downarrow$ OFFIND $\uparrow$ ON $\downarrow$ OFFIND $\uparrow$ ON $\downarrow$ OFFIND $\uparrow$ ON $\downarrow$ OFFIND $\uparrow$ ON $\downarrow$ OFFIND $150$ | $\uparrow$ ON $\downarrow$ OFF |
| LOGIC      | Selects the logic applied to the high and<br>low levels and the output of the process | ↑ ON   | 2     3     Ø (NG       MS     IND     Ø (NG       CR     Ø (NG       de     Process     Defa       ↓ ON     1     ↑ ON       ↓ OFF     2     ↑ ON       >OW     3     ↑ ON       NDOW     IND     ↑ ON       Value     Process     Defa       -32768     1     5 | $\uparrow$ ON $\downarrow$ OFF                                                                                                    |                                |
|            | low levels and the output of the process                                              | WIN    | DOW                                                                                                    | 3                                                                                                    | $\uparrow$ ON $\downarrow$ OFF |
|            |                                                                                       | INV WI | NDOW                                                                                                    | IND                                                                                                    | $\uparrow$ ON $\downarrow$ OFF |
|            |                                                                                       | Range  | Value                                                                                                    | Process                                                                                                    | Default                        |
|            |                                                                                       | Min    | -32768                                                                                                    | 1                                                                                                    | 50                             |
| HIGH LEVEL | Selects the process upper threshold value                                             | Max    | 32767                                                                                                    | 2                                                                                                    | 150                            |
|            |                                                                                       |        |                                                                                                    | 3                                                                                                    | 150                            |
|            |                                                                                       |        |                                                                                                    | IND                                                                                                    | 150                            |

Table 3.4.2 · PROCESS 1 setting descriptions, options and default values

| SETTING   | DESCRIPTION                                      | OPT      | IONS                                                                                    | D                                                                                                    | EFAULT  |
|-----------|--------------------------------------------------|----------|-----------------------------------------------------------------------------------------|----------------------------------------------------------------------------------------------------|---------|
|           |                                                  | Range    | Value                                                                                   | Process                                                                                                    | Default |
|           |                                                  | Min      | -32768                                                                                  | 1                                                                                                    | 20      |
| LOW LEVEL | Selects the process lower threshold value        | Max      | 32767                                                                                   | 2                                                                                                    | 120     |
|           |                                                  |          |                                                                                         | 3                                                                                                    | 120     |
|           |                                                  |          |                                                                                         | IND                                                                                                    | 120     |
|           |                                                  | Range    | Value                                                                                   | Process                                                                                                    | Default |
|           | Sets the limit of how high the process           | Min      | -32768                                                                                  | 1     20       2     120       3     120       IND     120       Process     Default       1     55       2     32767       3     32767       IND     32767       IND     32767       Process     Default       1     15       2     -32768 |         |
| CEILING   | HIGH LEVEL can be set from the process           | Max      | 32767                                                                                   | 2                                                                                                    | 32767   |
|           | quick set menu                                   |          | Max         32767         2         327           3         327         327         327 | 32767                                                                                                    |         |
|           |                                                  |          |                                                                                         | IND                                                                                                    | 32767   |
|           |                                                  | Range    | Value                                                                                   | Process                                                                                                    | Default |
| FLOOR     | Sets the limit of how low the process <b>LOW</b> | Min      | -32768                                                                                  | 1                                                                                                    | 15      |
|           | LEVEL can be set from the process quick          | Max      | 32767                                                                                   | 2                                                                                                    | -32768  |
|           | set menu                                         |          |                                                                                         | 3                                                                                                    | -32768  |
|           |                                                  | 3<br>IND |                                                                                         | -32768                                                                                                    |         |

Table 3.4.2 · PROCESS 1 setting descriptions, options and default values (continued)

#### **PROCESS Logic - HIGH OFF LOW ON**

The  $\uparrow$  OFF  $\downarrow$  ON process logic selection energizes the output when there is a transition of the **SOURCE** value from above to at or below the **LOW LEVEL** process setting and deenergizes the output when there is a transition from below to at or above the **HIGH LEVEL** process setting (Image 3.4.9).

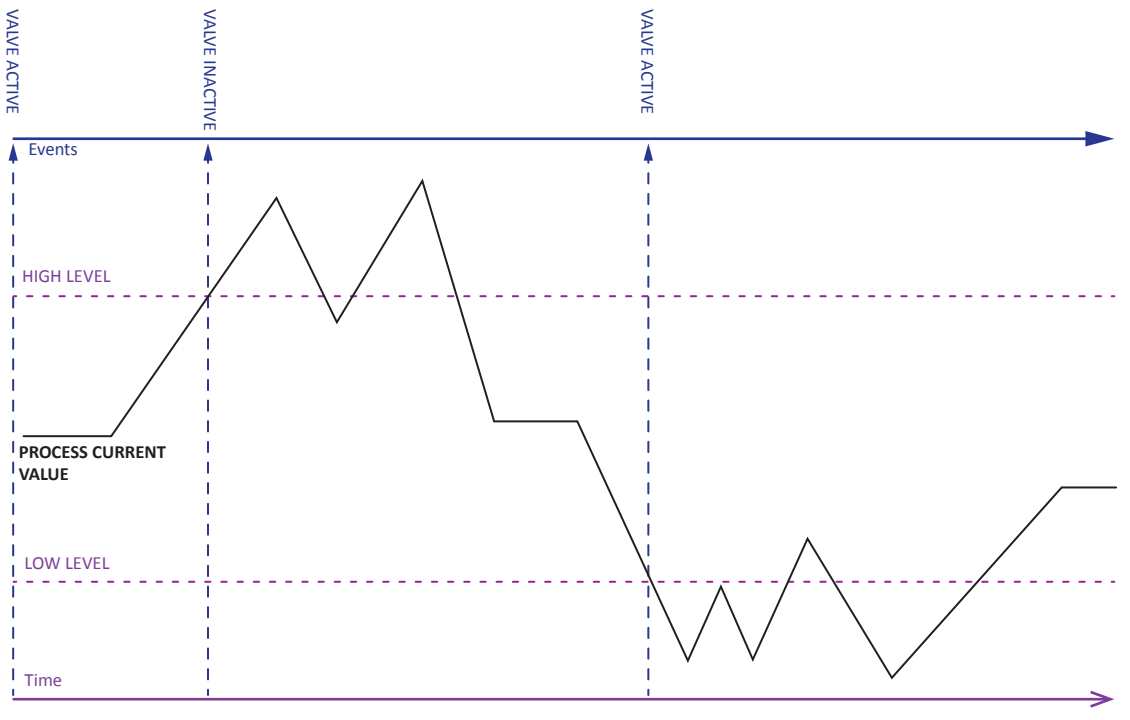

Image 3.4.9 · PROCESS logic - HIGH OFF LOW ON

#### **PROCESS Logic - HIGH ON LOW OFF**

The  $\uparrow$  ON  $\downarrow$  OFF process logic selection deenergizes the output when there is a transition of the SOURCE value from above to at or below the LOW LEVEL process setting and energizes the output when there is a transition from below to at or above the HIGH LEVEL process setting (Image 3.4.10).

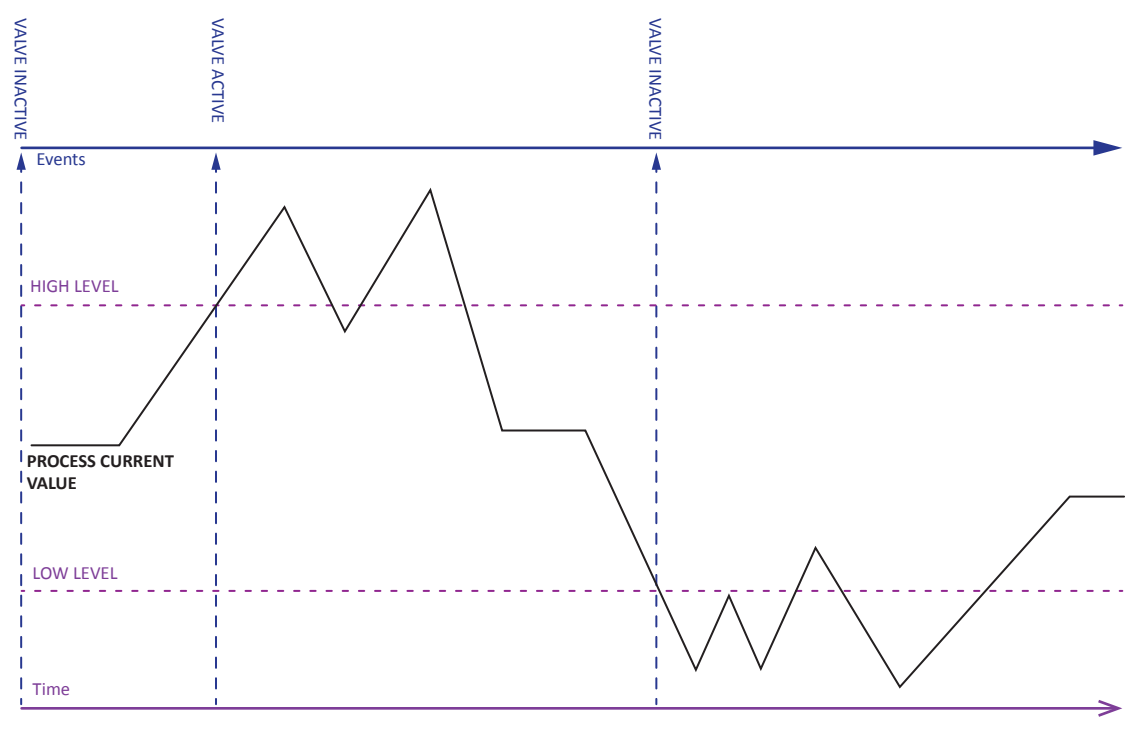

Image 3.4.10 · PROCESS logic - HIGH ON LOW OFF

#### **PROCESS Logic - WINDOW**

The **WINDOW** process logic selection energizes the output when the **SOURCE** value is at either the **HIGH LEVEL** or **LOW LEVEL** process setting or between them. The output is deenergized when the **SOURCE** value is outside of this window (Image 3.4.11).

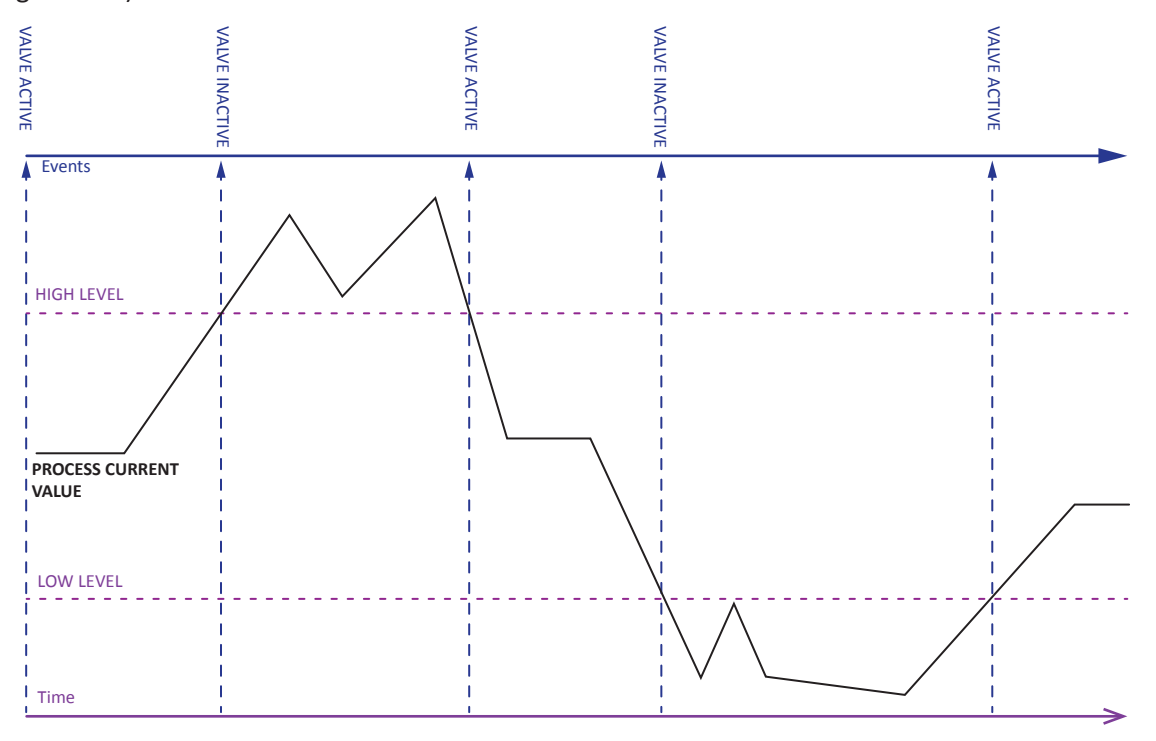

Image 3.4.11 · PROCESS logic - WINDOW

#### **PROCESS Logic - INV WINDOW**

The **INV WINDOW** process logic selection deenergizes the output when the **SOURCE** value is at either the **HIGH LEVEL** or **LOW LEVEL** process setting or between them. The output is energized when the **SOURCE** value is outside of this window (Image 3.4.12).

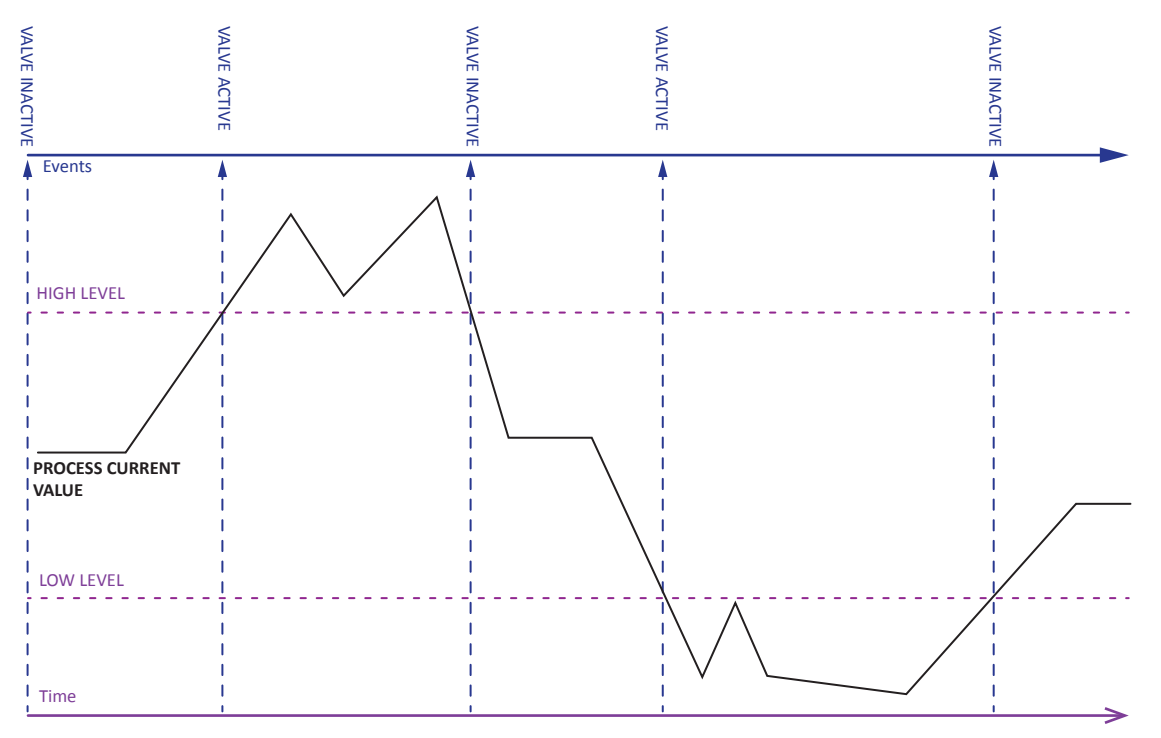

Image 3.4.12 · PROCESS logic - INV WINDOW

#### **SHUTDOWN Settings**

Each unit (**UNIT 1** and **UNIT 2**) has three shutdown sub-menus (**SHUTDOWN 1, 2** and **3**). Shutdown logic stops all processes. **Note:** The unit shutdown settings only affect the specific unit (i.e.: **UNIT 1** or **UNIT 2**).

|                       |               |   | I | G | Ν | 1 | Т | I | 0 | Ν |   |   |  |  |  |    |
|-----------------------|---------------|---|---|---|---|---|---|---|---|---|---|---|--|--|--|----|
|                       | $\rightarrow$ | ≡ | Ρ | R | 0 | С | Ε | S | S |   | 1 |   |  |  |  | ٤  |
| Select a -            |               | ≡ | S | Н | U | T | D | 0 | W | Ν |   | 1 |  |  |  | جا |
| SHUTDOWN1<br>sub-menu |               | Ξ | S | Н | U | T | D | 0 | W | Ν |   | 2 |  |  |  | جا |
| 500 11010             |               | Ξ | S | Н | U | T | D | 0 | W | Ν |   | 3 |  |  |  | جا |

Image 3.4.13 · Select SHUTDOWN sub-menu

The **SHUTDOWN** sub-menu allows the user to adjust the following settings: **SOURCE**, **LOGIC**, **HIGH LEVEL** and **LOW LEVEL** (Image 3.4.14).

| $\rightarrow$ | С | ο | Μ | М | I | Т |   | S | Ε | Т | т | I | Ν | G | S        |   |   |   | ٤J |
|---------------|---|---|---|---|---|---|---|---|---|---|---|---|---|---|----------|---|---|---|----|
|               | S | 0 | U | R | С | Ε | = | < |   |   |   |   |   |   |          |   |   | Ø | >  |
|               | L | 0 | G | I | С | = | < |   |   |   | 1 | 0 | N |   | <b>1</b> | 0 | F | F | >  |
|               | н | I | G | н |   | L | Ε | V | Ε | L | = | < | + | 0 | 0        | 0 | 0 | 1 | >  |
|               | L | 0 | W |   | L | Ε | V | Ε | L |   | = | < | + | 0 | 0        | 0 | 0 | 0 | >  |

Image 3.4.14 · SHUTDOWN settings
The following are setting descriptions, settings options and default values for each **SHUTDOWN** setting (Table 3.4.3).

| SETTING | DESCRIPTION                                                                        | ΟΡΤ                                                                                                  | IONS            | DI       | EFAULT                         |
|---------|------------------------------------------------------------------------------------|----------------------------------------------------------------------------------------------------|-----------------|----------|--------------------------------|
|         |                                                                                    | Mc                                                                                                   | ode             | Shutdown | Default                        |
|         |                                                                                    | Ø (N                                                                                                 | ONE)            | 1        | TC1                            |
|         |                                                                                    | т                                                                                                    | C1              | 2        | Ø (NONE)                       |
|         |                                                                                    | т                                                                                                    | 22              | 3        | Ø (NONE)                       |
| SOURCE  | Sets the input used as the shutdown process                                        | TC E                                                                                                 | 3MS             |          |                                |
|         | variable.                                                                          | XD                                                                                                   | CR              |          |                                |
|         |                                                                                    | P:                                                                                                   | 51              |          |                                |
|         |                                                                                    | P:                                                                                                   | 52              |          |                                |
|         |                                                                                    | P:                                                                                                   | 53              |          |                                |
|         |                                                                                    | Mc                                                                                                   | ode             | Shutdown | Default                        |
| LOGIC   |                                                                                    | 个 OFF                                                                                                | $\downarrow$ ON | 1        | $\uparrow$ ON $\downarrow$ OFF |
|         | Selects the logic applied to the high and low levels and the output of the process | ↑ ON                                                                                                 | ↓ OFF           | 2        | $\uparrow$ ON $\downarrow$ OFF |
|         |                                                                                    | WIN                                                                                                  | DOW             | 3        | $\uparrow$ ON $\downarrow$ OFF |
|         |                                                                                    | $\begin{array}{c c} PS2 \\ PS3 \\ \hline PS3 \\ \hline \\ & \\ & \\ & \\ & \\ & \\ & \\ & \\ & \\ &$ |                 |          |                                |
|         |                                                                                    | Range                                                                                                | Value           | Shutdown | Default                        |
|         | Selects the shutdown upper threshold value                                         | Min                                                                                                  | -32768          | 1        | 1                              |
|         | Selects the shutdown upper threshold value                                         | Max                                                                                                  | 32767           | 2        | 1                              |
|         |                                                                                    |                                                                                                    |                 | 3        | 1                              |
|         |                                                                                    | Range                                                                                                | Value           | Shutdown | Default                        |
|         | Selects the shutdown lower threshold value                                         | Min                                                                                                  | -32768          | 1        | 0                              |
|         |                                                                                    | Max                                                                                                  | 32767           | 2        | 0                              |
|         |                                                                                    |                                                                                                    |                 | 3        | 0                              |

 Table 3.4.3 · SHUTDOWN setting descriptions, options and default values

### SHUTDOWN Logic - HIGH OFF LOW ON

The  $\uparrow$  OFF  $\downarrow$  ON shutdown logic stops all processes when there is a transition of the SOURCE value from above to at or below the LOW LEVEL shutdown setting and the processes can only be started again once there is a transition from below to at or above the HIGH LEVEL shutdown setting (Image 3.4.15).

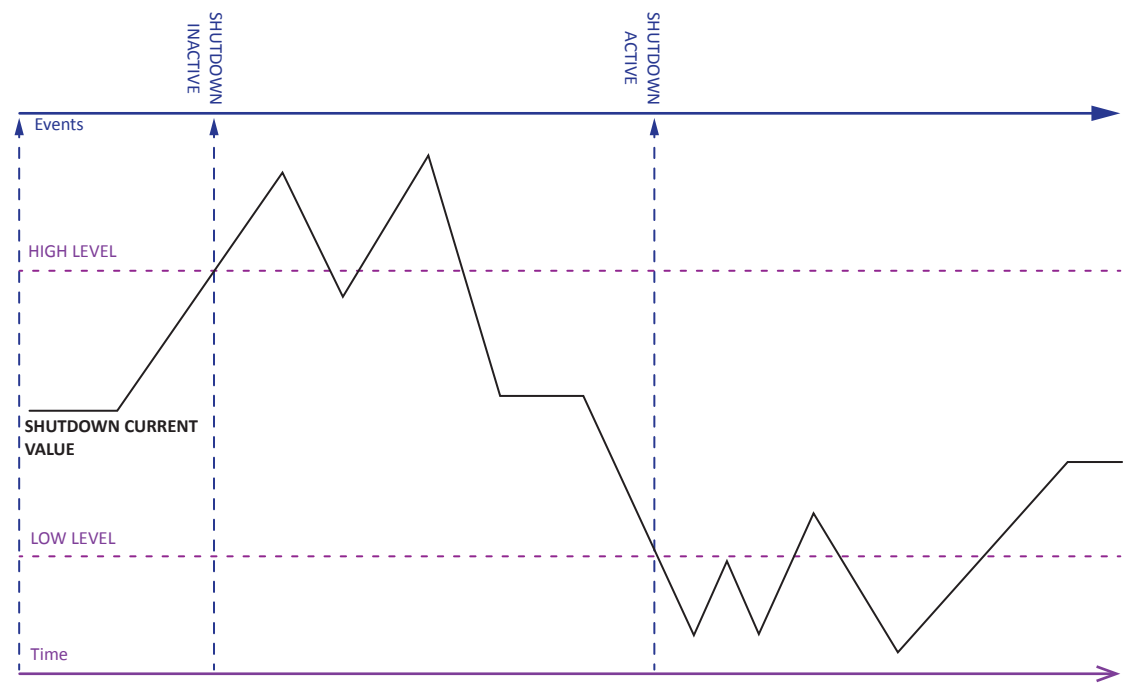

Image 3.4.15 · SHUTDOWN logic - HIGH OFF LOW ON

#### SHUTDOWN Logic - HIGH ON LOW OFF

The  $\uparrow$  ON  $\downarrow$  OFF shutdown logic stops all processes when there is a transition of the **SOURCE** value from above to at or below the **HIGH LEVEL** shutdown setting and the processes can only be started again once there is a transition from below to at or above the **LOW LEVEL** shutdown setting (Image 3.4.16).

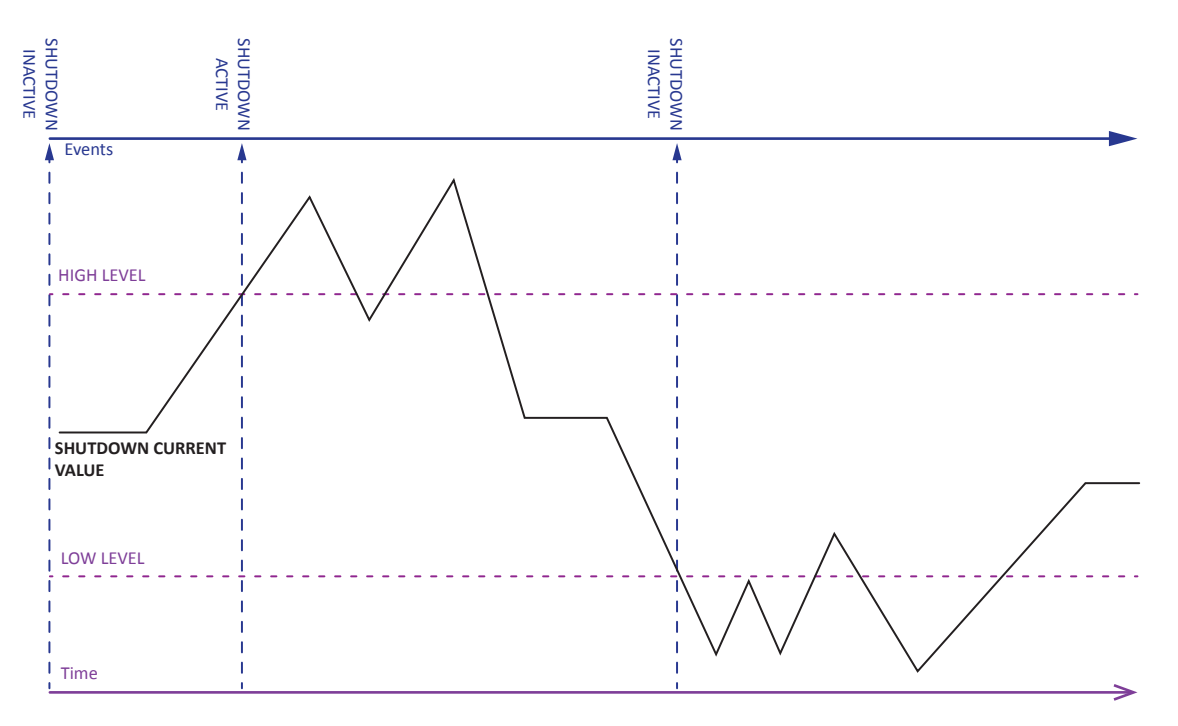

Image 3.4.16 · SHUTDOWN logic - HIGH ON LOW OFF

#### SHUTDOWN Logic - WINDOW

The **WINDOW** shutdown logic selection stops all processes when the **SOURCE** value is at either the **HIGH LEVEL** or **LOW LEVEL** shutdown setting or between them. The processes can only be started again once the **SOURCE** value is outside of this window (Image 3.4.17).

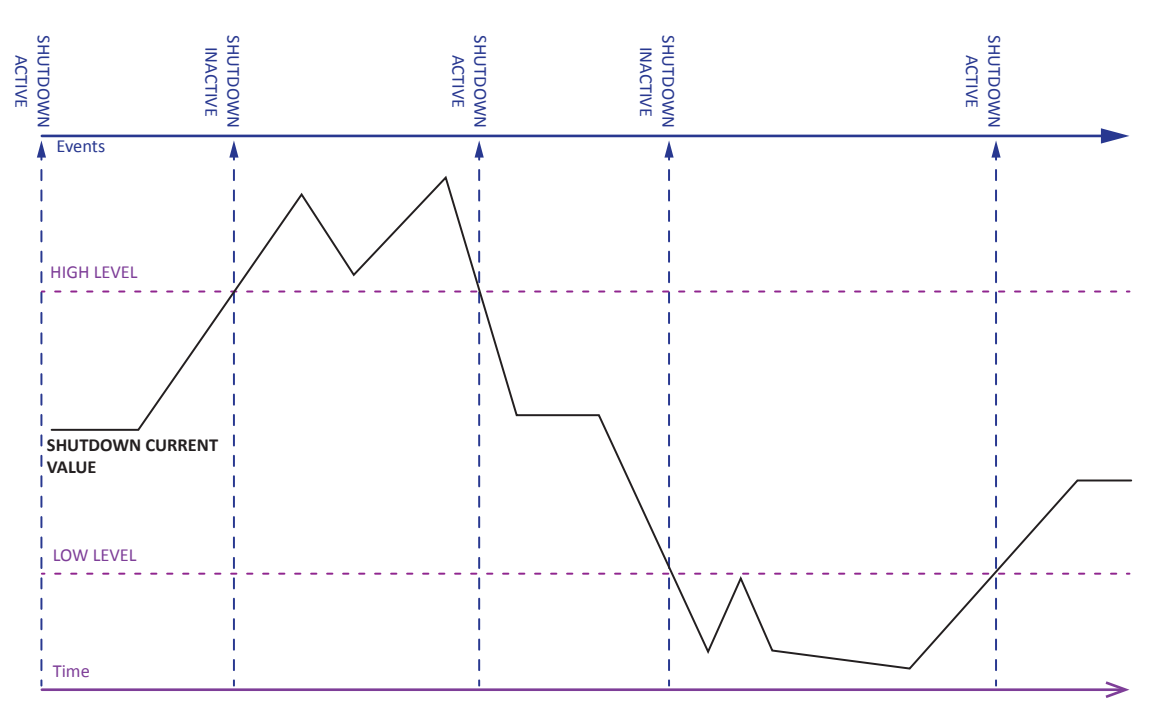

Image 3.4.17 · SHUTDOWN logic - WINDOW

#### SHUTDOWN Logic - INV WINDOW

The **INV WINDOW** shutdown logic selection stops all processes when the **SOURCE** value is above the **HIGH LEVEL** or below the **LOW LEVEL** shutdown setting. The processes can only be started again once the **SOURCE** value is at or between these levels (Image 3.4.18).

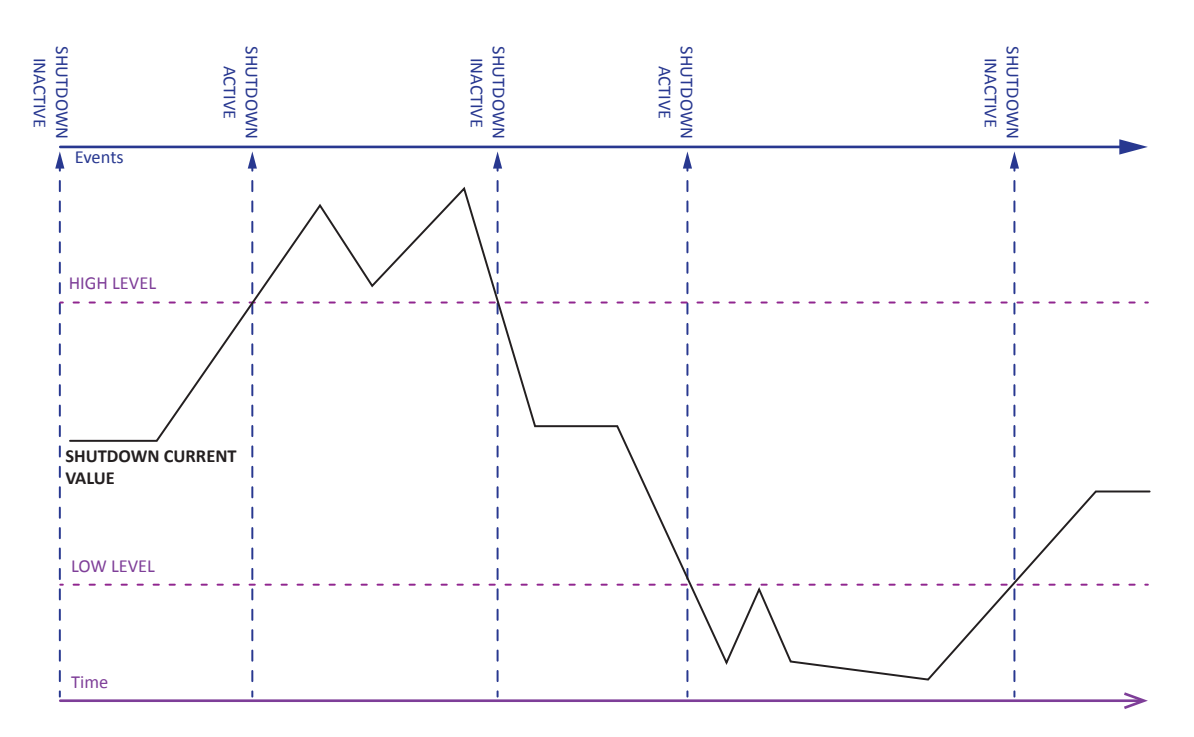

Image 3.4.18 · SHUTDOWN logic - INV WINDOW

# 3.4.2 GLOBAL SHUTDOWN Menus

Unlike **UNIT 1** and **UNIT 2** shutdown settings, **GLOBAL SHUTDOWN** settings affect both **UNIT 1** and **UNIT 2** (Image 3.4.19).

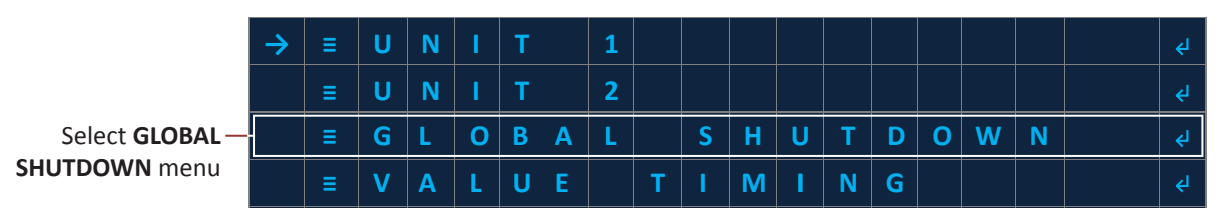

Image 3.4.19 · Select GLOBAL SHUTDOWN menu

The **GLOBAL SHUTDOWN** menu also has three shutdown sub-menus (**SHUTDOWN 1, 2** and **3**) (Image 3.4.20). Shutdown logic stops all processes.

| $\rightarrow$ | S | н | U | Т | D | 0 | w | N | 1 |  |  |    |
|---------------|---|---|---|---|---|---|---|---|---|--|--|----|
|               | S | н | U | т | D | 0 | w | N | 2 |  |  |    |
|               | S | н | U | т | D | Ο | w | N | 3 |  |  | جا |

Image 3.4.20 · SHUTDOWN sub-menus

The **SHUTDOWN** sub-menu allows the user to adjust the following settings: **SOURCE**, **LOGIC**, **HIGH LEVEL** and **LOW LEVEL** (Image 3.4.21). The setting descriptions, settings options, default values and logic are identical to the unit shutdown. Refer to the 3.4.1 **SHUTDOWN** settings for related information.

| $\rightarrow$ | С | 0 | Μ | М | I | Т |   | S | Ε | Т | Т | I | Ν | G | S        |   |   |   |   |
|---------------|---|---|---|---|---|---|---|---|---|---|---|---|---|---|----------|---|---|---|---|
|               | S | 0 | U | R | С | Ε | = | < |   |   |   |   |   |   |          |   |   | Ø | > |
|               | L | 0 | G | I | С | = | < |   |   |   | 1 | 0 | Ν |   | <b>1</b> | 0 | F | F | > |
|               | Н | I | G | н |   | L | Ε | V | Ε | L | = | < | + | 0 | 0        | 0 | 0 | 1 | > |
|               | L | 0 | W |   | L | Ε | V | Ε | L |   | = | < | + | 0 | 0        | 0 | 0 | 0 | > |

#### Image 3.4.21 · SHUTDOWN settings

### **3.4.3 VALVE TIMING**

The **VALVE TIMING** menu is used to set the values for the four valve outputs (Main Valve, Pilot Valve, Valve A and Valve B) settings. To set the values of the **VALVE TIMING** settings select the **VALVE TIMING** menu (Image 3.4.22).

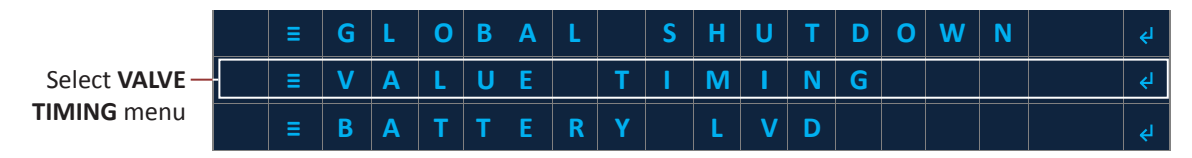

Image 3.4.22 · VALVE TIMING menu

The VALVE TIMING sub-menu allows the user to adjust the following settings: DEADTIME, DELAY, and DUTY (Image 3.4.23). Note: DEADTIME is used to eliminate valve chatter when control limits are set close to each other. DELAY is used to provide a pulse of power to initially open a solenoid valve before starting pulse width modulation. DUTY (duty cycle) is used to save power when holding a solenoid valve open.

| $\rightarrow$ | С | 0 | Μ | Μ | I | Т |   | S | Ε | Т | т | I | Ν | G | S |   |   |   | جا |
|---------------|---|---|---|---|---|---|---|---|---|---|---|---|---|---|---|---|---|---|----|
|               | Р | R | С |   | 1 |   | D | Ε | Α | D | Т | I | Μ | Ε |   | < | 0 | 5 | >  |
|               | Ρ | R | С | S | 1 |   | D | U | Т | Y |   |   |   | = | < | 0 | 2 | 5 | >  |
|               | Ρ | R | С |   | 2 |   | D | E | Α | D | Т | I | Μ | Ε |   | < | 0 | 5 | >  |
|               | Ρ | R | С | S | 2 |   | D | U | Т | Y |   |   |   | = | < | 0 | 2 | 5 | >  |
|               | Р | R | С |   | 3 |   | D | Ε | Α | D | Т | I | М | Ε | = | < | 0 | 5 | >  |
|               | Ρ | R | С | S | 3 |   | D | U | T | Y |   |   |   | = | < | 0 | 2 | 5 | >  |
|               | Р | I | L | 0 | T |   | D | U | T | Y |   |   |   | = | < | 0 | 2 | 5 | >  |
|               | В | Μ | S |   | D | U | Т | Y |   |   |   |   |   | = | < | 0 | 2 | 5 | >  |
|               | Р | R | С | S |   | I | N | D |   | D | U | Т | Y | = | < | 0 | 2 | 5 | >  |
|               | Р | R | С | S | I | N | D | D | E | L | Α | Y | = | < | 0 | 1 | 0 | 0 | >  |
|               | Р | R | С | S | 1 |   | D | Ε | L | Α | Y |   | = | < | 0 | 1 | 0 | 0 | >  |
|               | Р | I | L | 0 | T |   | D | Ε | L | Α | Y |   | = | < | 0 | 1 | 0 | 0 | >  |
|               | Ρ | R | С | S | 2 |   | D | Ε | L | Α | Y |   | = | < | 0 | 1 | 0 | 0 | >  |
|               | Р | R | С | S | 3 |   | D | Ε | L | Α | Y |   | = | < | 0 | 1 | 0 | 0 | >  |
|               |   |   |   |   |   |   |   |   |   |   |   |   |   |   |   |   |   |   |    |

Image 3.4.23 · VALVE TIMING settings

The following are setting descriptions, settings options and default values for the VALVE TIMING settings (Table 3.4.4).

| SETTING        | DESCRIPTION                                                                                                    | ОРТ                 | IONS    | DEFAULT |
|----------------|----------------------------------------------------------------------------------------------------|---------------------|---------|---------|
|                |                                                                                                    | Range               | Value   |         |
| PILOT2 DUTY    | Duty cycle in # for the valve's PWM operation                                                                              | Min                 | 25      | 25      |
|                |                                                                                                    | Max                 | 100     |         |
|                | Minimum amount of time in seconds that the valve                                                                           | Range               | Value   |         |
| MAIN2 DEADTIME | output must be either active or inactive before it may                                                                     | Min                 | 0       | 5       |
|                | toggle again                                                                                                    | Max                 | 10      |         |
| MAIN2 DUTY     | Duty cycle in # for the valve's PWM operation                                                                              | Same as PILO        | 25      |         |
| MAIN1 DEADTIME | Minimum amount of time in seconds that the valve<br>output must be either active or inactive before it may<br>toggle again | Same as MAIN        | 5       |         |
| MAIN1 DUTY     | Duty cycle in # for the valve's PWM operation                                                                              | Same as PILO        | 12 DUTY | 25      |
| PILOT1 DUTY    | Duty cycle in # for the valve's PWM operation                                                                              | Same as <b>PILO</b> | 25      |         |
| BMS1 VLV DUTY  | Duty cycle in # for the valve's PWM operation                                                                              | Same as PILOT2 DUTY |         | 25      |

Table 3.4.4 · VALVE TIMING setting descriptions, options and default values

| SETTING        | DESCRIPTION                                                                                                | OPT                   | ONS      | DEFAULT |
|----------------|----------------------------------------------------------------------------------------------------|-----------------------|----------|---------|
| BMS2 VLV DUTY  | Duty cycle in # for the valve's PWM operation                                                              | Same as PILOT         | 2 DUTY   | 25      |
|                |                                                                                                    | Range                 | Value    |         |
| PILOT2 DELAY   | Amount of time in milliseconds that the output is fully<br>on before the valve output starts PWM operation | Min                   | 0        | 100     |
|                |                                                                                                    | Max                   | 1000     |         |
| PILOT1 DELAY   | Amount of time in milliseconds that the output is fully on before the valve output starts PWM operation    | Same as <b>PILO</b> T | 2 DELAY  | 100     |
| MAIN2 DELAY    | Amount of time in milliseconds that the output is fully on before the valve output starts PWM operation    | SSame as <b>PILC</b>  | T2 DELAY | 100     |
| MAIN1 DELAY    | Amount of time in milliseconds that the output is fully on before the valve output starts PWM operation    | Same as <b>PILO</b> T | 2 DELAY  | 100     |
| BMS1 VLV DLY   | Amount of time in milliseconds that the output is fully on before the valve output starts PWM operation    | Same as <b>PILO</b> T | 2 DELAY  | 100     |
| BMS2 VLV DELAY | Amount of time in milliseconds that the output is fully on before the valve output starts PWM operation    | Same as <b>PILO</b> T | 2 DELAY  | 100     |

 Table 3.4.4 · VALVE TIMING setting descriptions, options and default values (continued)

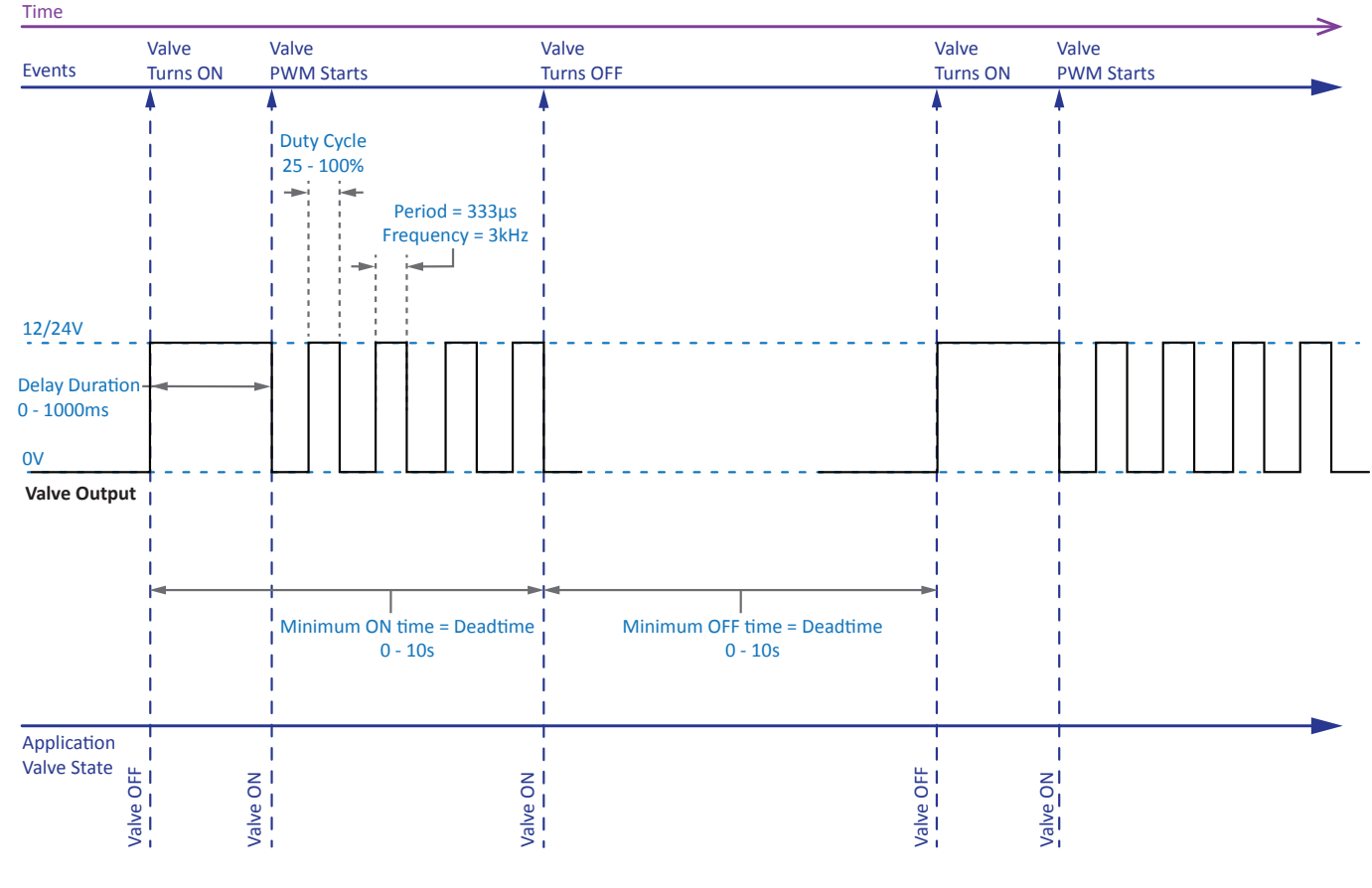

The following graphic (Image 3.4.24) depicts how each valve timing settings affects the entire ignition sequence.

Image 3.4.24 · VALVE TIMING settings

# 3.4.4 BATTERY LVD (Low Voltage Disconnect)

The **BATTERY LVD** menu (Image 3.4.25) has two settings: **OK LEVEL** and **LOW LEVEL** (Image 3.4.26). When the battery voltage transitions from above to at or below the **LOW LEVEL** setting the system enters the **LOW BATTERY** state in which all processes except for the **INDEPENDENT** process is stopped. The processes can only be started again once the battery voltage transitions from below to at or above the **OK LEVEL** setting.

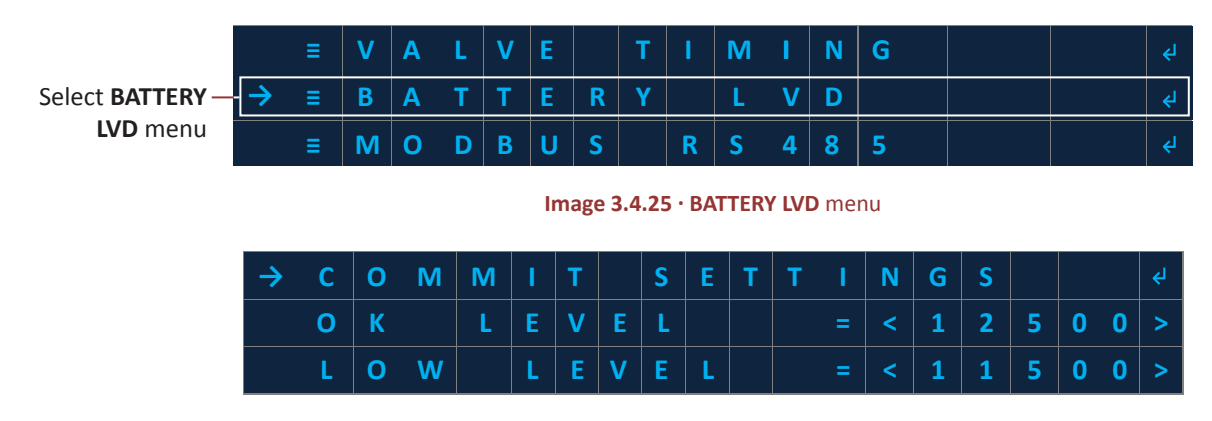

Image 3.4.26 · BATTERY LVD settings

The following are setting descriptions, settings options and default values for the **BATTERY LVD** settings (Table 3.4.5).

| SETTING   | DESCRIPTION                                                                                   | OPT   | IONS  | DEFAULT |
|-----------|-----------------------------------------------------------------------------------------------|-------|-------|---------|
|           | Threshold for battery voltage, in millivolts,                                                 | Range | Value |         |
| OK LEVEL  | that the battery voltage must reach or go<br>above before the <b>LOW BATTERY</b> alarm state  | Min   | 10000 | 12500   |
|           | can be cleared                                                                                | Max   | 30000 |         |
|           | Threshold for battery voltage, in millivolts,                                                 | Range | Value |         |
| LOW LEVEL | that if the battery voltage reaches or goes<br>below the system transitions to the <b>LOW</b> | Min   | 10000 | 11500   |
|           | BATTERY alarm state                                                                           | Max   | 25000 |         |

Table 3.4.5 · BATTERY LVD setting descriptions, options and default values

The following graphic (Image 3.4.27) depicts the transition when the battery voltage enters and exits the low battery state.

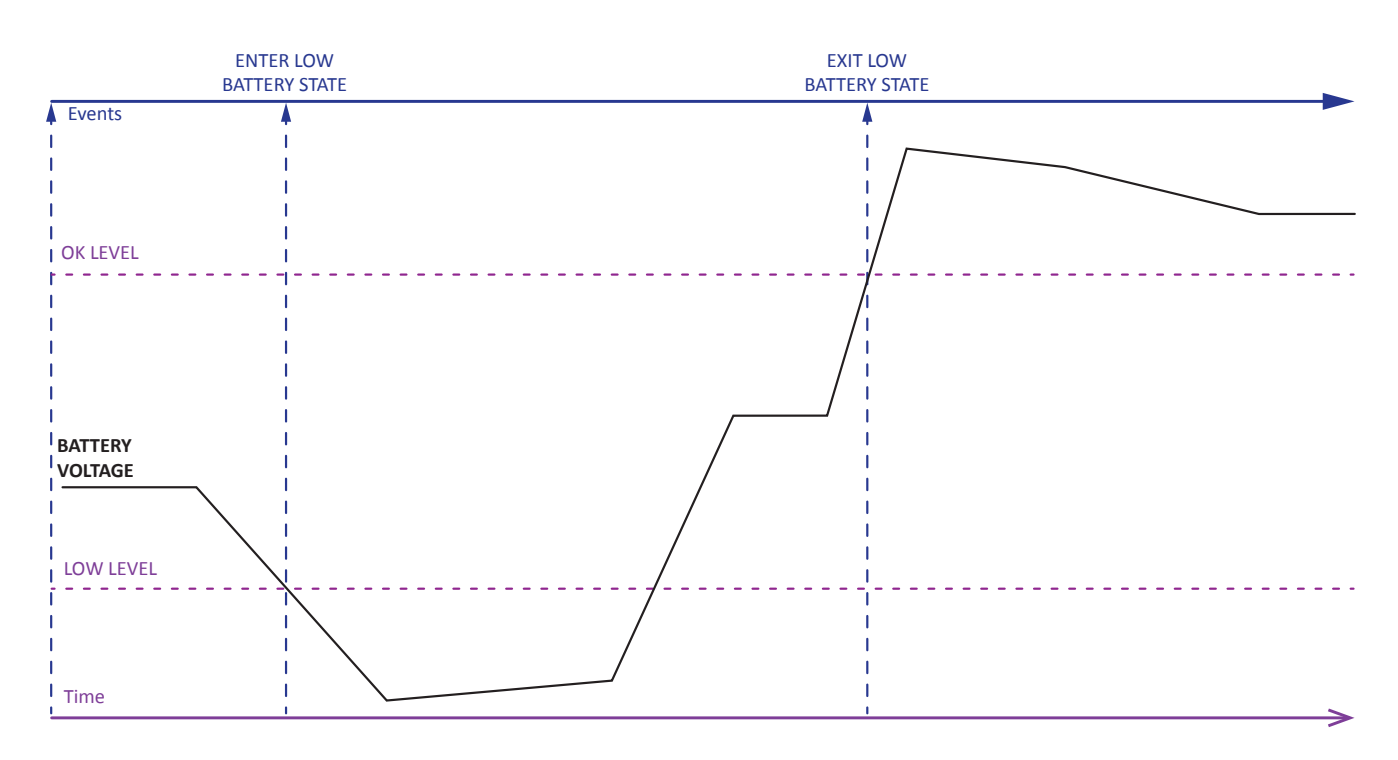

Image 3.4.27 · BATTERY LVD

# 3.4.6 DATALOG

The **DATALOG** menu (Image 3.4.28) is used for customization of contract hour, download mode, and log frequency to meet customer or regulatory requirements.

|                  |               | Ξ | Μ | 0 | D | B | U | S |   | R | S | 4 | 8 | 5 |  | جا         |
|------------------|---------------|---|---|---|---|---|---|---|---|---|---|---|---|---|--|------------|
| Select DATALOG — | $\rightarrow$ | ≡ | D | Α | Т | Α | L | 0 | G |   |   |   |   |   |  | <b>←</b> J |
| menu             |               | Ξ | С | Α | L | I | B |   | X | D | С | R |   |   |  | جا         |

Image 3.4.28 · DATALOG menu

DATALOG settings (Image 3.4.29) include: CONTRACT HOUR, DOWNLOAD MODE, and LOG FREQUENCY.

| $\rightarrow$ | С | 0 | М | М | I | т |   | S | E | Т | Т | I | N | G | S |   |   |   | ¢ |
|---------------|---|---|---|---|---|---|---|---|---|---|---|---|---|---|---|---|---|---|---|
|               | С | 0 | N | т | R | Α | С | Т |   | Η | 0 | U | R |   |   | < | 0 | 0 | > |
|               | D | W | Ν | L | D |   | Μ | 0 | D | Ε | = | < |   |   | L | Α | S | Т | > |
|               | L | 0 | G |   | F | R | Ε | Q | U | Ε | Ν | С | Y |   |   | < | 6 | 0 | > |

Image 3.4.29 · DATALOG settings

The following are setting descriptions, options and default values for the **DATALOG** settings (Table 3.4.6).

| SETTING   | DESCRIPTION                                 |                       | ΟΡΤ   | IONS  | DEFAULT |
|-----------|---------------------------------------------|-----------------------|-------|-------|---------|
| CONTRACT  |                                             |                       | Range | Value |         |
| HOUR      | Contract hour                               |                       | Min   | 0     | 0       |
| noon      |                                             |                       | Max   | 23    |         |
|           |                                             |                       | Mc    | ode   |         |
|           | Whether all data logs in memory are down    | loaded or all new     | LA    | ST    | LAST    |
| WODE      |                                             | Jaueu                 | A     | LL    |         |
|           |                                             |                       | Range | Value |         |
|           | Sets the frequency, in minutes, at which da | ita logs are created. | Min   | 5     |         |
|           | Recommended settings are below:             |                       | Max   | 60    |         |
|           | Recommended Settings                        | Logs Per Hour         |       |       |         |
|           | 5                                           | 12                    |       |       |         |
| LOG       | 6                                           | 10                    |       |       | 60      |
| FREQUENCY | 10                                          | 6                     |       |       | 60      |
|           | 12                                          | 5                     |       |       |         |
|           | 15                                          | 4                     |       |       |         |
|           | 20                                          | 3                     |       |       |         |
| _         | 30                                          | 2                     |       |       |         |
|           | 60                                          | 1                     |       |       |         |

Table 3.4.6 · DATALOG setting descriptions, options and default values

# 3.4.7 CALIB XDCR (Transducer Calibration)

The **CALIB XDCR** settings allow the system to accurately read many different transducer topologies. Select the **CALIB XDCR** menu (Image 3.4.30) to access the settings. **Note:** Refer to Section 4.6 Transducer Calibration for the steps to calibrate transducers(s).

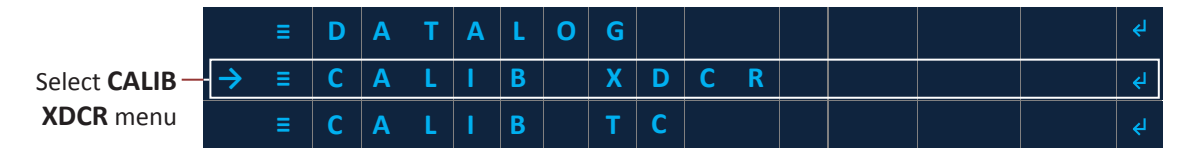

Image 3.4.30 · CALIB XDCR menu

CALIB XDCR settings (Image 3.4.31) include: SPAN, ZERO, UNITS, and DECIMAL PLACE.

| $\rightarrow$ | C | 0 | Μ | Μ | I | Т |   | S | E | Т | Т | I | Ν | G | S      |        |    |    |   |
|---------------|---|---|---|---|---|---|---|---|---|---|---|---|---|---|--------|--------|----|----|---|
|               | X | D | С | R | = |   |   |   |   |   |   |   |   |   | 4      | 0<br>Z | /  | in | 2 |
|               | S | Р | Α | Ν |   |   |   |   |   |   | = | < | + | 0 | 0      | 8      | 0  | 0  | > |
|               | Z | E | R | 0 |   |   |   |   |   |   | = | < | + | 0 | 0      | 0      | 0  | 0  | > |
|               | U | Ν | I | т | S | = | < |   |   |   |   |   |   |   | □<br>Z | /      | in | 2  | > |
|               | D | Ε | С | I | М | Α | L |   | Ρ | L | Α | С | Ε |   |        | =      | <  | 1  | > |

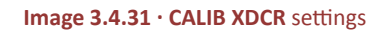

The following are setting descriptions, settings options and default values for the CALIB XDCR settings (Table 3.4.7).

| SETTING        |             | DESCRIPTION                                                                                                    | ОРТ   | IONS   | DEFAULT |
|----------------|-------------|----------------------------------------------------------------------------------------------------|-------|--------|---------|
|                | XDCR Type   | SPAN Calculation                                                                                                  | Range | Value  |         |
|                | BK 422      | Span = (RANGE <sub>xdcr</sub> ) $\cdot$ 10 <sup>DECIMAL PLACE</sup>                                               | Min   | -32768 |         |
| r<br>SPAN<br>F | mV/V        | Span = (XDCR <sub>MAXOUTmV</sub> / 156.25mV) $\cdot$ (RANGE <sub>xdcr</sub> ) $\cdot$ 10 <sup>DECIMAL PLACE</sup> | Max   | 32767  | 800     |
|                | Ratio       | Span = (RANGE <sub>xdcr</sub> ) $\cdot$ 10 <sup>DECIMAL PLACE</sup>                                               |       |        | 000     |
|                | 1-5V        | Span = (RANGE <sub>xdcr</sub> ) $\cdot$ 10 <sup>DECIMAL PLACE</sup>                                               |       |        |         |
|                | 4-20mA      | Span = (RANGE <sub>xdcr</sub> ) $\cdot$ 10 <sup>DECIMAL PLACE</sup>                                               |       |        |         |
| ZERO           |             |                                                                                                    | Range | Value  |         |
|                | Sets the am | ount of offset to be applied to the <b>XDCR</b> measurement as<br>o "zero out" the measurement                    | Min   | -32768 | 0       |
|                |             |                                                                                                    | Max   | 32767  |         |

Table 3.4.7 · CALIB XDCR setting descriptions, options and default values

| SETTING |                | DESCRIPTION                       |                        | ΟΡΤΙ  | ONS   | DEFAULT |
|---------|----------------|-----------------------------------|------------------------|-------|-------|---------|
|         | Selects the u  | inits to be display for XDCR valu | es from the following: |       |       |         |
|         | Units          | Name                              | Physical Quantity      | Un    | its   |         |
|         | a.u.           | Arbitrary Units                   | Arbitrary              | a.    | u.    |         |
|         | oz/in2         | Ounce per inch squared            | Pressure               | oz/   | in2   |         |
|         | psi            | Pound per inch squared            | Pressure               | р     | si    |         |
|         | kPa            | Kilopascal                        | Pressure               | kF    | Pa    |         |
| UNITS   | in-H2O         | Inches of water                   | Pressure               | in-F  | 120   | oz/in2  |
|         | cm-H2O         | Centimeter of water               | Pressure               | cm-   | H2O   |         |
|         | kg/cm2         | Kilogram per centimeter squared   | Pressure               | kg/o  | cm2   |         |
|         | °F             | Degree Fahrenheit                 | Temperature            | 0     | F     |         |
|         | °C             | Degree Celsius                    | Temperature            | 0     | С     |         |
|         | mV             | millivolt                         | Voltage                | m     | V     |         |
|         | μΑ             | Microamp                          | Current                | μ     | A     |         |
|         | %              | Percentage                        | Arbitrary              | 9     | 6     |         |
|         |                |                                   |                        | Range | Value |         |
|         | Selects the p  | osition of the decimal place dis  | played for XDCR        | Min   | 0     |         |
|         |                |                                   |                        | Max   | 2     |         |
| DECIMAL |                | Value                             | Display Format         |       |       | 0       |
| PLACE   |                | 0                                 | XXXXX                  |       |       | 0       |
|         |                | 1                                 | XXXX.X                 |       |       |         |
|         |                | 2                                 | XXX.XX                 |       |       |         |
|         | This is only f | or display purposes               |                        |       |       |         |

Table 3.4.7 · CALIB XDCR setting descriptions, options and default values (continued)

# 3.4.8 CALIB TC (Thermocouple Calibration)

The **CALIB TC** settings allow for correction of offset from the thermocouples. The **UNITS** selection allows flexibility throughout international regions. Select the **CALIB TC** menu (Image 3.4.32) to access the settings.

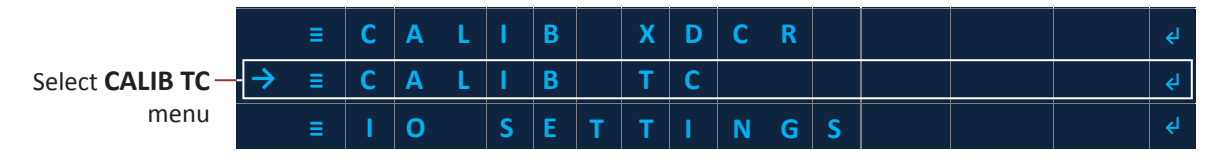

Image 3.4.32 · CALIB TC menu

CALIB TC settings (Image 3.4.33) include: OFFSET TC1, OFFSET TC2, and UNITS.

| $\rightarrow$ | С | 0 | Μ | М | I | Т |   | S | Ε | Т | т | T | N | G | S |   |   |   | ¢١ |
|---------------|---|---|---|---|---|---|---|---|---|---|---|---|---|---|---|---|---|---|----|
|               | L | I | V | Ε |   | Т | С |   | 1 | = |   |   |   | + | 7 | 1 |   | F | >  |
|               | 0 | F | F | S | Ε | Т |   | Т | С | 1 | = | < | + | 0 | 0 | 0 | 0 | 0 | >  |
|               | L | I | V | E |   | Т | С |   | 2 | = |   |   |   | + | 7 | 1 |   | F | >  |
|               | 0 | F | F | S | Ε | Т |   | Т | С | 1 | = | < | + | 0 | 0 | 0 | 0 | 0 | >  |
|               | U | N | I | Т | S | = | < |   |   |   |   |   |   |   |   |   |   | F | >  |

Image 3.4.33 · CALIB TC settings

The following are setting descriptions, settings options and default values for the CALIB TC settings (Table 3.4.8).

| SETTING    | DESCRIPTION                                                                              | OPT   | IONS        | DEFAULT |  |  |  |
|------------|------------------------------------------------------------------------------------------|-------|-------------|---------|--|--|--|
|            |                                                                                          | Range | Value       |         |  |  |  |
| OFFSET TC1 | Sets the amount of offset to be applied to the thermocouple 1 measurement as calibration | Min   | -32768      | 0       |  |  |  |
|            |                                                                                          | Max   | 32767       |         |  |  |  |
|            |                                                                                          | Range | Range Value |         |  |  |  |
| OFFSET TC2 | Sets the amount of offset to be applied to the thermocounle 2 measurement as calibration | Min   | -32768      | 0       |  |  |  |
|            | thermocouple 2 measurement us canoration                                                 | Max   | 32767       |         |  |  |  |
|            |                                                                                          | Ur    | nits        |         |  |  |  |
| UNITS      | Selects the units used for thermocouples inputs<br>between Fahrenheit and Celsius        | ٥     | F           | °F      |  |  |  |
|            |                                                                                          | 0     | С           |         |  |  |  |

Table 3.4.8 · CALIB TC setting descriptions, options and default values

# 3.4.9 IO SETTINGS

The IO SETTINGS menu (Image 3.4.34) has six settings (Image 3.4.35): ALARM mode, XDCR TYPE (transducer type), PERMISSIVE (DIN) mode, PS1 mode, PS2 mode, and PS3 PoC mode. The ALARM mode selects if the alarm is normally open or normally closed when inactive. The system is able to interface with numerous transducer types, offering great system flexibility, which are selectable under XDCR TYPE, PERMISSIVE (DIN), PS1, PS2, and PS3 modes selects if the input detects a normally open or normally closed circuit when inactive. Select the IO SETTINGS menu to access the settings.

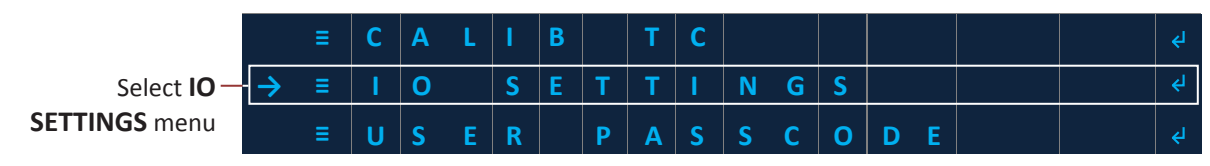

Image 3.4.34 · IO SETTINGS menu

| $\rightarrow$ | С | 0 | Μ | М | I | Т |   | S | Ε | Т | Т | I | N | G | S |   |   |   | ÷ |
|---------------|---|---|---|---|---|---|---|---|---|---|---|---|---|---|---|---|---|---|---|
|               | Α | L | Α | R | Μ |   | Μ | 0 | D | Ε | = | < |   |   | N | • | С |   | > |
|               | X | D | С | R |   | Т | Y | Р | Ε | = | < |   | В | К |   | 4 | 2 | 2 | > |
|               | D | I | Ν |   | Μ | 0 | D | Ε | = | < |   |   |   |   | Ν | • | С |   | > |
|               | Р | S | 1 |   | Μ | 0 | D | Ε | = | < |   |   |   |   | Ν | • | 0 |   | > |
|               | Р | S | 2 |   | Μ | 0 | D | Ε | = | < |   |   |   |   | N | • | 0 | • | > |
|               | Ρ | S | 3 |   | Μ | 0 | D | Ε | = | < |   |   |   |   | N | • | С |   | > |

Image 3.4.35 · IO settings

The following are setting descriptions, settings options and default values for the IO SETTINGS settings (Table 3.4.9).

| SETTING    |          |               | DESCRIPTION           |                  | OPTIONS | DEFAULT |
|------------|----------|---------------|-----------------------|------------------|---------|---------|
|            | Setting  | Logical State | Alarm State Reg Value | Electrical State | Mode    |         |
|            |          | Inactivo      | 0                     | Open             | N.C.    |         |
|            | Normally | Inactive      | U                     |                  | N.O.    |         |
| ALARM MODE | (N.O.)   | Active        | 1                     | Closed           |         | N.C.    |
|            | Normally | Active        | Active 1 Open         |                  |         |         |
|            | (N.C.)   | Inactive      | 0                     | Closed           |         |         |

 $\textbf{Table 3.4.9} \boldsymbol{\cdot} \textbf{IO} \text{ setting descriptions, options and default values}$ 

| SETTING  |         |       | DES    | CRIPTION  |           |           | OPTIONS | DEFAULT |
|----------|---------|-------|--------|-----------|-----------|-----------|---------|---------|
|          | XDCR    | Rai   | nge    | XDCR Port | Wir       | ring      | Mode    |         |
|          | Туре    | Range | Value  | PWR       | XDCR Port | XDCR Wire | BK 422  |         |
|          |         | Min   | 0      | +5V00     | PWR       | Power In  | mV/V    |         |
|          | BK 122  | Max   | 37.5mV |           | IN+       | OUT+      | Ratio   |         |
|          | DK 422  |       |        |           | IN-       | OUT-      | 1-5V    |         |
|          |         |       |        |           | GND       | GND       | 4-20mA  |         |
|          |         |       |        |           |           |           |         |         |
|          |         | Min   | 0      | +10V0     | PWR       | Power In  |         |         |
|          | m V / V | Max   | 156mV  |           | IN+       | OUT+      |         |         |
|          | 1110/0  |       |        |           | IN-       | OUT-      |         |         |
|          |         |       |        |           | GND       | GND       |         |         |
|          |         |       |        |           |           |           |         |         |
|          |         | Min   | 0.5V   | +5V00     | PWR       | Power In  |         | BK 122  |
| ADERTIFE | Ratio   | Max   | 4.5V   |           | IN+       | OUT       |         | DK 422  |
|          | Natio   |       |        |           | IN-       |           |         |         |
|          | Natio   |       |        |           | GND       | GND       |         |         |
|          |         |       |        |           |           |           |         |         |
|          |         | Min   | 1V     | +10V0     | PWR       | Power In  |         |         |
|          | 1_5\/   | Max   | 5V     |           | IN+       | OUT       |         |         |
|          | 1-24    |       |        |           | IN-       |           |         |         |
|          |         |       |        |           | GND       | GND       |         |         |
|          |         |       |        |           |           |           |         |         |
|          |         | Min   | 4mA    | +10V0     | PWR       | Power In  |         |         |
|          | 4-20mA  | Max   | 20mA   |           | IN+       | OUT       |         |         |
|          | 4-2011A |       |        |           | IN-       |           |         |         |
|          |         |       |        |           | GND       | GND       |         |         |

 Table 3.4.9 · IO setting descriptions, options and default values (continued)

| SETTING      |                        | DESCRIPTION   |                       | OPTIONS                        | DEFAULT |
|--------------|------------------------|---------------|-----------------------|--------------------------------|---------|
|              | Setting                | Logical State | Electrical State      | Mode                           |         |
|              |                        | Inactivo      | Open                  | N.C.                           |         |
|              | Normally Open          | mactive       |                       | N.O.                           |         |
| PERMSVE      | (N.O.)                 | Active        | Closed                |                                |         |
| (PERMISSIVE) |                        | Active        | <b>—</b> • <b>—</b> • |                                | N.C.    |
| MODE         |                        | Active        | Open                  |                                |         |
|              | Normally Closed        | Active        |                       |                                |         |
|              | (N.C.)                 | Inactive      | Closed                |                                |         |
|              |                        | mactive       | <b>— — —</b>          |                                |         |
| PS1 MODE     | Same as <b>PERMISS</b> | SIVE MODE     |                       | Same as <b>PERMISSIVE MODE</b> | N.O.    |
| PS2 MODE     | Same as <b>PERMISS</b> | SIVE MODE     |                       | Same as <b>PERMISSIVE MODE</b> | N.O.    |
| PS3 MODE     | Same as <b>PERMISS</b> | SIVE MODE     |                       | Same as <b>PERMISSIVE MODE</b> | N.O.    |

 Table 3.4.9 · IO setting descriptions, options and default values (continued)

### 3.4.10 USER PASSCODE

Select the USER PASSCODE menu (Image 3.4.36) to access the USER PASSCODE settings.

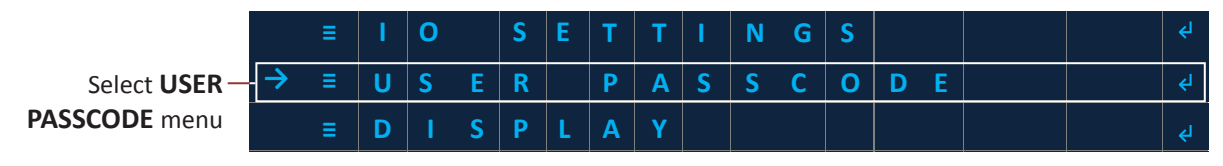

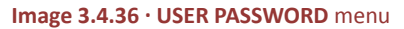

**USER PASSCODE** settings (Image 3.4.37) include: **PASSCODE** and **ENABLE**. The **USER PASSCODE** can be set to any 4 digit number from 0000 to 9999. The default password is 0000.

**ENABLING** the **USER PASSCODE** restricts access to the **SETTINGS** and **DIAGNOSTIC INFO** menus. The unit can be started, stopped, alarms and lockouts cleared, and process limits adjusted within the **CEILING** and **FLOOR** limits by a user without the passcode. A user must have a passcode to enter the **SETTINGS** and **DIAGNOSTIC INFO** menus.

| $\rightarrow$ | С | 0 | Μ | М | I | Т |   | S | Ε | Т | Т | I | N | G | S |   |   |   | جا |
|---------------|---|---|---|---|---|---|---|---|---|---|---|---|---|---|---|---|---|---|----|
|               | Р | Α | S | S | С | 0 | D | Ε |   |   |   |   | = | < | 0 | 0 | 0 | 0 | >  |
|               | Ε | Ν | Α | В | L | Ε | = | < |   |   | D | I | S | Α | В | L | Ε | D | >  |

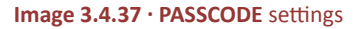

The following are setting descriptions, settings options and default values for the **PASSCODE** settings (Table 3.4.10).

| SETTING  | DESCRIPTION                                                              | OPT   | IONS  | DEFAULT  |  |
|----------|--------------------------------------------------------------------------|-------|-------|----------|--|
|          |                                                                          | Range | Value |          |  |
| PASSCODE | Sets the passcode to be used to access Settings and<br>Diagnostics Menus | Min   | 0000  | 0000     |  |
|          |                                                                          | Max   | 9999  |          |  |
|          |                                                                          | Мс    | ode   |          |  |
| ENABLE   | Enables or disables the use of a passcode to restrict                    | ENA   | BLED  | DISABLED |  |
|          |                                                                          | DISA  | -     |          |  |

Table 3.4.10 · PASSCODE setting descriptions, options and default values

# 3.4.11 DISPLAY

Select the **DISPLAY** menu (Image 3.4.38) to access the **DISPLAY** settings.

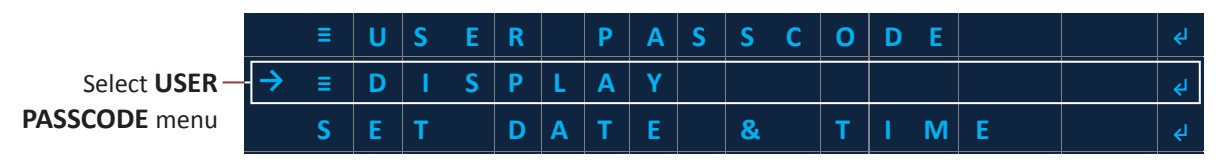

Image 3.4.38 · DISPLAY menu

**DISPLAY** settings (Image 3.4.39) include: **TIMEOUT**.

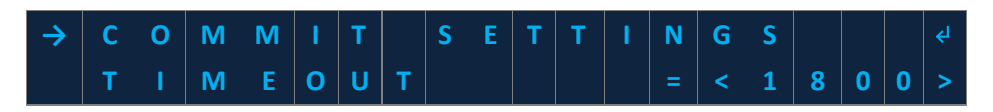

Image 3.4.39 · DISPLAY settings

The following are setting descriptions, settings options and default values for the **DISPLAY** settings (Table 3.4.11).

| SETTING | DESCRIPTION                                                                                         | OPT   | IONS  | DEFAULT |
|---------|----------------------------------------------------------------------------------------------------|-------|-------|---------|
|         |                                                                                                    | Range | Value |         |
| DISPLAY | Set the amount of time (in seconds) that the display will remain on after the last menu interaction | Min   | 30    | 1800    |
|         |                                                                                                    | Max   | 1800  |         |

 Table 3.4.11 · DISPLAY setting descriptions, options and default values

# 3.4.12 SET DATE & TIME

Select the SELECT DATE & TIME menu (Image 3.4.40) to access the date and time settings.

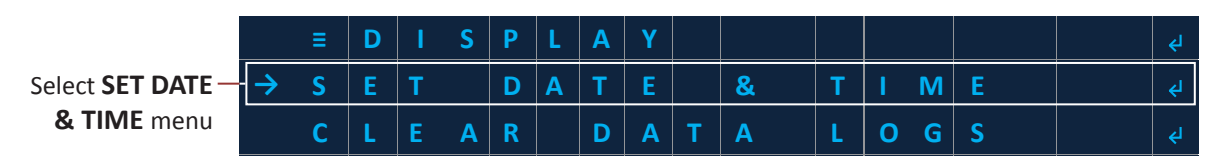

Image 3.4.40 · SET DATE & TIME menu

Follow these steps to set the system date (Image 3.4.41):

- 1. Use the **LEFT** or **RIGHT** key and enter the month.
- 2. Press the **OK** key.
- 3. Use the LEFT or RIGHT key and enter the day.
- 4. Press the **OK** key.
- 5. Use the LEFT or RIGHT key and enter the year.
- 6. Press the **OK** key to exit the date setting and enter the time setting.

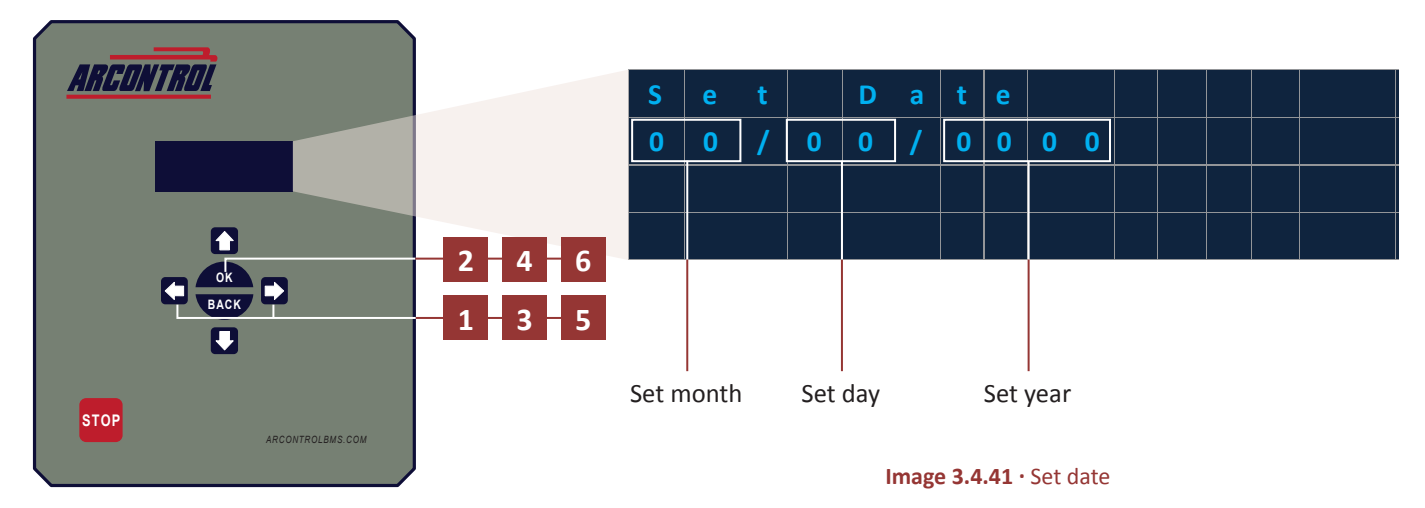

Follow these steps to set the system time (Image 3.4.42):

- 7. Use the **LEFT** or **RIGHT** key and enter the hour.
- 8. Press the **OK** key.
- 9. Use the LEFT or RIGHT key and enter the minute.
- 10. Press the **OK** key.
- 11. Use the LEFT or RIGHT key and enter AM or PM.
- 12. Press the **OK** key to return to the system settings menu.

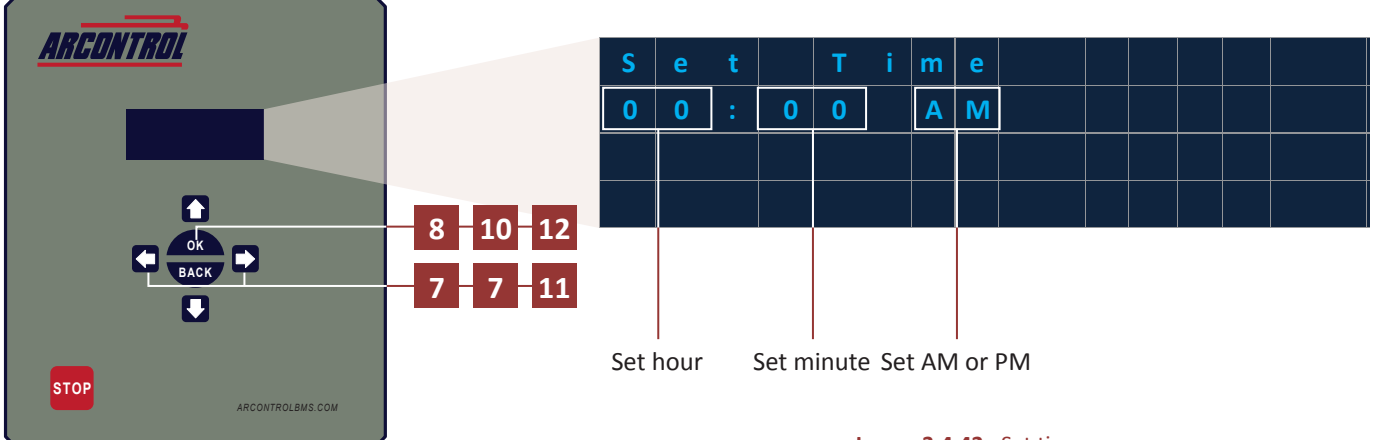

### **3.4.14 SET SITE NAME**

Select the SET SITE NAME menu (Image 3.4.43) to enter a system site name. A system site name has 20 characters available, is space padded and left justified. Valid characters are 0-9 and A-Z and space. Additionally, the site name must start with the letter and not a number or space.

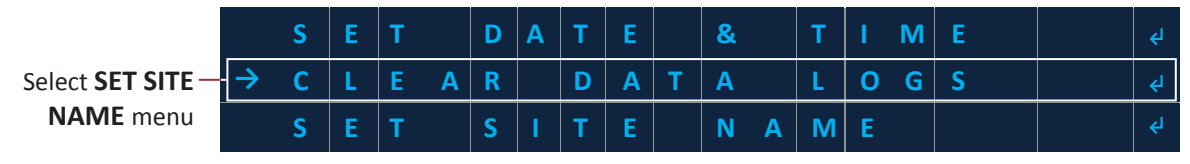

Image 3.4.43 · SET SITE NAME menu

The first line shows the current site name, in this case it is the default name. The second and third lines show instructions on how to save the name and scroll through the letters. The forth line is used to enter a new site name (Image 3.4.44).

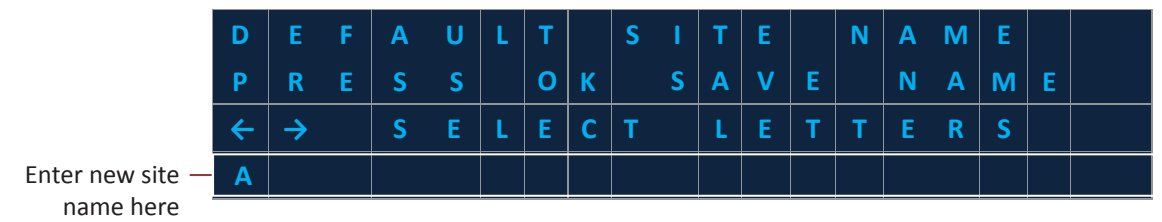

Image 3.4.44 · Enter new site name

Follow these steps to enter a new site name (Image 3.4.45):

- 1. Use the LEFT or RIGHT key to select the letter or number. Note: The first character must be a letter.
- 2. Press, and hold down, on the **RIGHT** key until a prompt appears in the next space.
- 3. Use the LEFT or RIGHT key to select the next letter or number.
- 4. Repeat steps 1 3 until the site name is complete.

5. Press the **OK** key to save the new site name and return to the system settings menu.

|                                                                               | D            | E             | F | Α | U | L   | Т     |      | S    | I     | Т    | Е     |     | Ν     | Α | Μ | Ε |   |  |
|-------------------------------------------------------------------------------|--------------|---------------|---|---|---|-----|-------|------|------|-------|------|-------|-----|-------|---|---|---|---|--|
|                                                                               | Р            | R             | Ε | S | S |     | 0     | K    |      | S     | Α    | V     | Ε   |       | Ν | Α | Μ | Ε |  |
|                                                                               | ÷            | $\rightarrow$ |   | S | E | L   | Ε     | С    | Т    |       | L    | Ε     | Т   | Т     | Ε | R | S |   |  |
|                                                                               | Α            |               |   |   |   |     |       |      |      |       |      |       |     |       |   |   |   |   |  |
|                                                                               |              |               |   |   |   |     |       |      |      |       |      |       |     |       |   |   |   |   |  |
|                                                                               | D            | Ε             | F | Α | U | L   | т     |      | S    | I.    | Т    | Ε     |     | N     | Α | М | Ε |   |  |
|                                                                               | Р            | R             | E | S | S |     | ο     | K    |      | S     | Α    | v     | Ε   |       | N | Α | м | Ε |  |
|                                                                               | 4            | →             |   | S | E | L   | E     | С    | Т    |       | L    | Ε     | Т   | Т     | E | R | S |   |  |
| Line the LEFT on DICUT key to cale at                                         |              |               |   |   |   |     |       |      |      |       |      |       |     |       |   |   |   |   |  |
| Use the LEFT of RIGHT key to select —                                         | L B          |               |   |   |   |     |       |      |      |       |      |       |     |       |   |   |   |   |  |
| a letter or number. Note: The first                                           |              | 1             |   | 1 | 1 |     | 1     | 1    | 1    | 1     |      |       |     |       | 1 | I |   |   |  |
| character must be a letter.                                                   | D            | E             | F | Α | U | L   | Т     |      | S    | I     | Т    | Ε     |     | Ν     | Α | Μ | Ε |   |  |
|                                                                               | Ρ            | R             | Ε | S | S |     | 0     | К    |      | S     | Α    | V     | Ε   |       | Ν | Α | Μ | Ε |  |
|                                                                               | <del>(</del> | $\rightarrow$ |   | S | Ε | L   | Ε     | С    | Т    |       | L    | Ε     | Т   | т     | Ε | R | S |   |  |
| Press, and hold down, on the <b>RIGHT</b> — key until a prompt appears in the | В            | _             |   |   |   |     |       |      |      |       |      |       |     |       |   |   |   |   |  |
| next space.                                                                   | D            | Ε             | F | Α | U | L   | Т     |      | S    | I     | Т    | Е     |     | Ν     | Α | М | Ε |   |  |
|                                                                               | Р            | R             | Ε | S | S |     | 0     | K    |      | S     | Α    | V     | Ε   |       | N | Α | М | Ε |  |
| Use the <b>LEFT</b> or <b>RIGHT</b> key to select                             | 4            | $\rightarrow$ |   | S | E | L   | Ε     | С    | Т    |       | L    | E     | Т   | Т     | Ε | R | S |   |  |
| a letter or number. Repeat steps _ and press the <b>OK</b> key to enter the   | В            | С             | _ |   |   |     |       |      |      |       |      |       |     |       |   |   |   |   |  |
| new site name.                                                                |              |               |   |   |   | Ima | ge 3. | 4.45 | • En | ter n | ew s | ite n | ame | steps | 5 |   |   |   |  |

Image 3.4.45 · Enter new site name steps

# **3.4.15 FACTORY RESET**

Select the FACTORY RESET menu (Image 3.4.46) to reset the BMS module to the default factory settings.

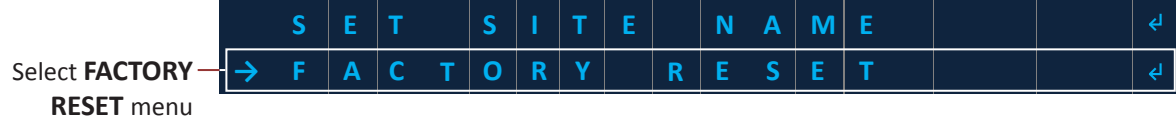

Image 3.4.46 · FACTORY RESET menu

On the confirmation screen (Image 3.4.47), press the **LEFT** or **RIGHT** key and toggle **YES** or **NO.** Press the **OK** key to exit. **Note:** Factory default values are identified in the tables specific to each setting menu.

| Ν | 0 | Т | I | С  | Ε | ! |   | F | Α | С | Т | 0 | R | Y | R | S | Т |   |
|---|---|---|---|----|---|---|---|---|---|---|---|---|---|---|---|---|---|---|
| S | Ε | т | Т | I. | N | G | S |   | С | Α | U | S | Е | S | U | N | I | т |
| Т | 0 |   | R | Ε  | B | 0 | 0 | Т |   |   |   |   |   |   |   |   |   |   |
| С | 0 | N | F | I  | R | Μ |   | R | Ε | S | Ε | Т | ? | < | N | 0 |   | > |

Image 3.4.47 · FACTORY RESET menu

### 3.4.16 MODBUS RTU Over RS-485

The **MODBUS RS-485** menu (Image 3.4.48) is used to setup the settings that allow the system to communicate with most PLCs and other industrial communication equipment.

|                                              |             | ≡ | В | Α | Т | T | E | R | Y |   | L | ۷ | D |   |  | ¢                |
|----------------------------------------------|-------------|---|---|---|---|---|---|---|---|---|---|---|---|---|--|------------------|
| Select <b>MODBUS</b> —<br><b>RS-485</b> menu | <b>&gt;</b> | ≡ | Μ | 0 | D | В | U | S |   | R | S | 4 | 8 | 5 |  | < <mark>↓</mark> |
|                                              |             | ≡ | D | Α | т | A | L | 0 | G |   |   |   |   |   |  | جا               |

Image 3.4.48 · MODBUS RS-485 menu

MODBUS RS-485 settings (Image 3.4.49) include: ADDRESS, BAUDRATE, and WORD ORDER.

| $\rightarrow$ | С | 0 | М | М | I | Т |   | S | Ε | Т | Т | I | N | G | S |   |   |   | ۲ |
|---------------|---|---|---|---|---|---|---|---|---|---|---|---|---|---|---|---|---|---|---|
|               | Α | D | D | R | Ε | S | S |   |   |   |   |   |   | = | < | 0 | 0 | 1 | > |
|               | В | Α | U | D |   | R | Α | Т | Ε |   |   |   |   |   | 1 | 9 | K | 2 | > |
|               | W | 0 | R | D |   | 0 | R | D | Ε | R | = | < |   |   |   | L | S | W | > |

Image 3.4.49 · MODBUS RS-485 settings

The following are setting descriptions, settings options and default values for the MODBUS RS-485 settings (Table 3.4.12).

| SETTING  | DESCRIPTION                                                                      | ΟΡΤ                                                                                               | DEFAULT |      |
|----------|----------------------------------------------------------------------------------|---------------------------------------------------------------------------------------------------|---------|------|
|          |                                                                                  | Range                                                                                             | Value   |      |
| ADDRESS  | Sets the Modbus device address for the system                                    | Min                                                                                               | 1       | 1    |
|          |                                                                                  | OPTIONSRangeValueMin1Max247Max247 $Aaa1Max2471Max2471Max2471100000000000000000000000000000000000$ |         |      |
|          |                                                                                  | Mc                                                                                                | ode     |      |
|          |                                                                                  | 24                                                                                                | 00      |      |
|          |                                                                                  | 48                                                                                                | 00      |      |
|          | Baud rate of the ARControl Modbus communications through                         | 96                                                                                                | 00      |      |
| BAUDRATE | the Modbus RS-485 port                                                           | 19                                                                                                | k2      | 19k2 |
|          |                                                                                  | 38                                                                                                | k4      |      |
|          |                                                                                  | 57                                                                                                | k6      |      |
|          |                                                                                  | 11                                                                                                | 5k2     |      |
|          |                                                                                  | 230                                                                                               | )k4     |      |
|          |                                                                                  | Мс                                                                                                | de      |      |
| WORD     | Word order of the ARControl Modbus communications through the Modbus RS-485 port | M                                                                                                 | SW      | LSW  |
|          |                                                                                  | LS                                                                                                | W       |      |

#### Table 3.4.12 · MODBUS RS-485 setting descriptions, options and default values

The following is a **MODBUS RS-485** command type (Table 3.4.13).

| REGISTER<br>NUMBER | NAME         | DESCRIPTION                  | PASSCODE to WRITE | DATA<br>TYPE | READ<br>or<br>WRITE |
|--------------------|--------------|------------------------------|-------------------|--------------|---------------------|
| 500                | STOP COMMAND | Send system to STOPPED state | 23917             | UINT16       | W                   |

Table 3.4.13 · MODBUS RS-485 command type

# 3.5 MODBUS Register Map

The following section provides the **MODBUS** configuration (Table 3.5.1), variable (Table 3.5.2) and command (Table 3.5.3) register values.

# **3.5.1 CONFIGURATION REGISTERS**

| UNIT   | REGISTER<br>NUMBER | NAME                 | DESCRIPTION                                                   | OPTIO<br>REGISTE | NS and<br>R VALUE | DEFAULT | DATA<br>TYPE | READ<br>or<br>WRITE |
|--------|--------------------|----------------------|---------------------------------------------------------------|------------------|-------------------|---------|--------------|---------------------|
|        | 0                  | UNUSED               | Unused                                                        |                  |                   |         | N/A          | R                   |
|        | 1                  | FIRMWARE<br>VERSION  | Current version of the firmware                               |                  |                   | 521     | UINT16       | R                   |
|        | 2                  | FIRMWARE<br>REVISION | Current revision of the firmware                              |                  |                   |         | UINT16       | R                   |
|        | 3                  | FIRMWARE<br>CRC MSW  | Firmware cyclic<br>redundancy check most<br>significant word  |                  |                   |         | UINT16       | R                   |
|        | 4                  | FIRMWARE<br>CRC LSW  | Firmware cyclic<br>redundancy check least<br>significant word |                  |                   |         | UINT16       | R                   |
|        |                    |                      |                                                               | Mode             | Value             |         |              |                     |
|        | 5                  | ENABLE               | Enable                                                        | ENABLE           | 1                 | 0       | UINT16       | R/W                 |
|        |                    |                      |                                                               | DISABLE          | 0                 |         |              |                     |
|        |                    |                      | Duration of the pre-<br>purge period in seconds               | Range            | Value             |         |              |                     |
|        | 6                  | TIME                 |                                                               | Min              | 0                 | 5       | UINT16       | R/W                 |
| UNII 1 |                    |                      |                                                               | Max              | 600               |         |              |                     |
|        | _                  | IGNITION             | Duration of the ignition                                      | Range            | Value             |         |              | - 6                 |
|        | 7                  | TIME                 | period in seconds                                             | Min              | 1                 | 30      | UINT16       | R/W                 |
|        |                    |                      |                                                               | Max              | 60                |         |              |                     |
|        |                    |                      | period between ignition                                       | Range            | Value             |         |              | - 4                 |
|        | 8                  | PURGE TIME           | periods within the same                                       | Min              | 0                 | 10      | UINT16       | R/W                 |
|        |                    |                      | cycle in seconds                                              | Max              | 10                |         |              |                     |
|        |                    |                      | Duration of the wait                                          | Range            | Value             |         |              |                     |
|        | 9                  | WAIT TIME            | period in seconds                                             | Min              | 0                 | 0       | UINT16       | R/W                 |
|        |                    |                      |                                                               | Max              | 1800              |         |              |                     |
|        |                    | IGNITION             | Number of ignition                                            | Range            | Value             |         |              | - 6                 |
|        | 10                 | RETRYS               | attempt retries                                               | Min              | 0                 | 2       | UINT16       | R/W                 |
|        |                    |                      |                                                               | Max              | 3                 |         |              |                     |
|        |                    |                      | Number of wait                                                | Range            | Value             | 2       |              | D / 14              |
|        | 11                 | WALL RETRYS          | period retries                                                | Min              | 0                 | 2       | UINT16       | R/W                 |
|        |                    |                      |                                                               | Max              | 3                 |         |              |                     |

| UNIT   | REGISTER<br>NUMBER | NAME                                   | DESCRIPTION                                 | OPTI<br>REGIST     | ONS a<br>ER VA | nd<br>LUE | DEFAULT | DATA<br>TYPE | READ<br>or<br>WRITE |  |  |  |
|--------|--------------------|----------------------------------------|---------------------------------------------|--------------------|----------------|-----------|---------|--------------|---------------------|--|--|--|
|        |                    |                                        | Length of time required                     | Range              | v              | 'alue     |         |              |                     |  |  |  |
|        | 12                 | PILOT EST<br>TIME                      | continuously detected                       | Min                |                | 0         | 3       | UINT16       | R/W                 |  |  |  |
|        |                    |                                        | the <b>PILOT ON</b> state.                  | Max                |                | 5         |         |              |                     |  |  |  |
|        |                    |                                        | Enables or disables                         | Mode               | ν              | 'alue     |         |              |                     |  |  |  |
|        | 13                 | DEMAND                                 | the pilot on demand                         | ENABLED            |                | 1         | 0       | UINT16       | R/W                 |  |  |  |
|        |                    |                                        | functionality.                              | DISABLED           |                | 0         |         |              |                     |  |  |  |
|        |                    |                                        | Temperature limit of the BMS dual           | Range              | °F             | °C        |         |              |                     |  |  |  |
|        | 14                 | TEMP LIMIT                             | channel thermocouple                        | MIN                | 100            | 38        | 1600    | INT16        | R/W                 |  |  |  |
|        |                    |                                        | temperature lockout                         | MAX                | 2460           | 1348      |         |              |                     |  |  |  |
|        | 15 - 19            | UNUSED                                 | Unused                                      |                    |                |           |         | N/A          | R                   |  |  |  |
|        |                    |                                        |                                             | Source             |                | 'alue     |         |              |                     |  |  |  |
|        |                    |                                        |                                             | Ø (NONE)           |                | 0         | -       |              |                     |  |  |  |
|        | 20                 | PROCESS 1                              | Input to be used as<br>Process 1 process    | TC1                |                | 1         | 4       | UINT16       | R/W                 |  |  |  |
|        | 20 SOURCE          | variable                               | TC2                                         |                    | 2              |           | •       | ,            |                     |  |  |  |
|        |                    |                                        | TC BMS                                      |                    | 3              |           |         |              |                     |  |  |  |
| UNIT 1 |                    |                                        |                                             | XDCR               |                | 4         |         |              |                     |  |  |  |
|        |                    |                                        |                                             |                    |                |           | Logic   |              | alue                |  |  |  |
|        |                    |                                        |                                             | HIGH ON<br>LOW OFF |                | 0         |         |              |                     |  |  |  |
|        | 21                 | PROCESS 1<br>LOGIC                     | Operating logic of<br>Process 1             | HIGH OFF<br>LOW ON |                | 1         | 0       | UINT16       | R/W                 |  |  |  |
|        |                    |                                        |                                             | WINDOW             |                | 2         |         |              |                     |  |  |  |
|        |                    |                                        |                                             | INV<br>WINDOW      |                | 3         |         |              |                     |  |  |  |
|        |                    |                                        |                                             | Range              | v              | alue      |         |              |                     |  |  |  |
|        | 22                 | PROCESS 1<br>HIGH LEVEL                | Process 1 upper limit                       | Min                | -3             | 2768      | 50      | INT16        | R/W                 |  |  |  |
|        |                    |                                        |                                             | Max                | 3              | 2768      |         |              |                     |  |  |  |
|        |                    |                                        |                                             | Range              | V              | 'alue     |         |              |                     |  |  |  |
|        | 23                 | LOW LEVEL                              | Process 1 lower limit                       | Min                | -3             | 2768      | 20      | INT16        | R/W                 |  |  |  |
|        |                    |                                        | Max                                         | 3                  | 2768           |           |         |              |                     |  |  |  |
|        |                    |                                        | Upper limit to user<br>adjustable Process 1 | Range              | V              | 'alue     |         |              |                     |  |  |  |
|        | 24                 | PROCESS 1 hi<br>CEILING S <sup>4</sup> | high level from the<br>Status Menu (Must be | Min                | -3             | 2768      | 100     | INT16        | R/W                 |  |  |  |
|        |                    |                                        | lower than Process 1<br>High Level)         | Max                | 3              | 2768      |         | DATA<br>TYPE |                     |  |  |  |

| UNIT   | REGISTER<br>NUMBER | NAME                | DESCRIPTION                                | OPTIONS<br>REGISTER | S and<br>VALUE | DEFAULT | DATA<br>TYPE | READ<br>or<br>WRITE |
|--------|--------------------|---------------------|--------------------------------------------|---------------------|----------------|---------|--------------|---------------------|
|        |                    |                     | Lower limit to user                        | Range               | Value          |         |              |                     |
|        | 25                 | PROCESS 1<br>FLOOR  | low level from the<br>Status Menu (Must be | Min                 | -32768         | 10      | INT16        | R/W                 |
|        |                    |                     | higher than Process 1<br>Low Level)        | Max                 | 32768          |         |              |                     |
|        | 26 - 29            | UNUSED              | Unused                                     |                     |                |         | N/A          | R                   |
|        |                    |                     |                                            | Source              | Value          |         |              |                     |
|        |                    |                     |                                            | Ø (NONE)            | 0              |         |              |                     |
|        |                    |                     |                                            | TC1                 | 1              |         |              | D /\A/              |
|        | 30                 | SHUTDOWN            | Input used for                             | TC2                 | 2              | 0       |              |                     |
|        | 50                 | 1 SOURCE            | Shutdown 1                                 | TC BMS              | 3              | 0       | UNITO        | 17 44               |
|        |                    |                     |                                            | XDCR                | 4              | _       |              |                     |
|        |                    |                     |                                            | PS1                 | 5              |         |              |                     |
|        |                    |                     |                                            | PS2                 | 6              |         |              |                     |
|        |                    |                     |                                            | Logic               | Value          |         |              |                     |
|        |                    |                     |                                            | HIGH ON<br>LOW OFF  | 0              |         |              |                     |
| UNIT 1 | 31                 | SHUTDOWN<br>1 LOGIC | Operating logic of<br>Shutdown 1           | HIGH OFF<br>LOW ON  | 1              | 0       | UINT16       | R/W                 |
|        |                    |                     |                                            | WINDOW              | 2              |         |              |                     |
|        |                    |                     |                                            | INV<br>WINDOW       | 3              |         |              |                     |
|        |                    | SHUTDOWN            |                                            | Range               | Value          |         |              |                     |
|        | 32                 | 1 HIGH              | Shutdown 1 upper limit                     | Min                 | -32768         | 1       | INT16        | R/W                 |
|        |                    | LEVEL               |                                            | Max                 | 32768          |         |              |                     |
|        |                    |                     |                                            | Range               | Value          |         |              |                     |
|        | 33                 | 1 LOW LEVEL         | Shutdown 1 lower limit                     | Min                 | -32768         | 0       | INT16        | R/W                 |
|        |                    |                     |                                            | Max                 | 32768          |         |              |                     |
|        | 34 - 39            | UNUSED              | Unused                                     |                     | 1              |         | N/A          | R                   |
|        |                    |                     |                                            | Source              | Value          |         |              |                     |
|        |                    |                     |                                            | Ø (NONE)            | 0              | -       |              |                     |
|        |                    |                     |                                            | TC1                 | 1              | -       |              |                     |
|        | 40                 | SHUTDOWN            | Operating logic of                         | TC2                 | 2              | 0       | UINT16       | R/W                 |
|        | UT U               | 2 SOURCE            | Shutdown 2                                 | TC BMS              | 3              |         | CHAITO       |                     |
|        |                    |                     |                                            | XDCR                | 4              |         |              |                     |
|        |                    |                     |                                            | PS1                 | 5              |         |              |                     |
|        |                    |                     |                                            | PS2                 | 6              |         |              |                     |

| UNIT REGISTER NAME |                | DESCRIPTION              | OPTIONS<br>REGISTER              | and<br>VALUE       | DEFAULT | DATA<br>TYPE | READ<br>or<br>WRITE |        |
|--------------------|----------------|--------------------------|----------------------------------|--------------------|---------|--------------|---------------------|--------|
|                    |                |                          |                                  | Logic              | Value   |              |                     |        |
|                    |                |                          |                                  | HIGH ON<br>LOW OFF | 0       |              |                     |        |
|                    | 41             | SHUTDOWN<br>2 LOGIC      | Operating logic of<br>Shutdown 2 | HIGH OFF<br>LOW ON | 1       | 0            | UINT16              | R/W    |
|                    |                |                          |                                  | WINDOW             | 2       |              |                     |        |
|                    |                |                          |                                  | INV<br>WINDOW      | 3       | -            |                     |        |
|                    |                | SHUTDOWN                 |                                  | Range              | Value   |              |                     |        |
|                    | 42             | 2 HIGH                   | Shutdown 2 upper limit           | Min                | -32768  | 1            | INT16               | R/W    |
|                    |                | LEVEL                    |                                  | Max                | 32768   |              |                     |        |
|                    |                |                          |                                  | Range              | Value   |              |                     |        |
|                    | 43             | SHUTDOWN<br>2 LOW LEVEL  | Shutdown 2 lower limit           | Min                | -32768  | 0            | INT16               | R/W    |
|                    | 44 - 49 UNUSED |                          | Max                              | 32768              |         |              |                     |        |
|                    |                | Unused                   |                                  |                    |         | N/A          | R                   |        |
| UNIT 1             |                |                          |                                  | Source             | Value   |              |                     |        |
|                    |                |                          |                                  | Ø (NONE)           | 0       |              |                     |        |
|                    |                |                          |                                  | TC1                | 1       | _            |                     |        |
|                    | 50             | SHUTDOWN                 | Input used for                   | TC2                | 2       | 0            | LUNT16              | R/\//  |
|                    | 50             | 3 SOURCE                 | Shutdown 3                       | TC BMS             | 3       | 0            | 011110              | 17, 44 |
|                    |                |                          |                                  | XDCR               | 4       |              |                     |        |
|                    |                |                          |                                  | PS1                | 5       | _            |                     |        |
|                    |                |                          |                                  | PS2                | 6       |              |                     |        |
|                    |                |                          |                                  | Logic              | Value   |              |                     |        |
|                    |                |                          |                                  | HIGH ON<br>LOW OFF | 0       |              |                     |        |
| 52                 | 51             | SHUTDOWN CO<br>3 LOGIC S | Operating logic of<br>Shutdown 3 | HIGH OFF<br>LOW ON | 1       | 0            | UINT16              | R/W    |
|                    |                |                          |                                  | WINDOW             | 2       |              |                     |        |
|                    |                |                          |                                  | INV<br>WINDOW      | 3       |              |                     |        |

| UNIT    | REGISTER<br>NUMBER | NAME        | DESCRIPTION              | OPTION:<br>REGISTER | S and<br>VALUE | DEFAULT | DATA<br>TYPE | READ<br>or<br>WRITE |
|---------|--------------------|-------------|--------------------------|---------------------|----------------|---------|--------------|---------------------|
|         |                    | SHUTDOWN    |                          | Range               | Value          |         |              |                     |
|         | 52                 | 3 HIGH      | Shutdown 3 upper limit   | Min                 | -32768         | 1       | INT16        | R/W                 |
| LINIT 1 |                    | LEVEL       |                          | Max                 | 32768          |         |              |                     |
| UNIT 1  |                    |             |                          | Range               | Value          |         |              |                     |
|         | 53                 | 3 LOW LEVEL | Shutdown 3 lower limit   | Min                 | -32768         | 0       | INT16        | R/W                 |
|         |                    |             |                          | Max                 | 32768          |         |              |                     |
|         | 54 - 64            | UNUSED      | Unused                   |                     |                |         | N/A          | R                   |
|         |                    |             |                          | Mode                | Value          |         |              |                     |
|         | 65                 | ENABLE      | Enable                   | ENABLE              | 1              | 0       | UINT16       | R/W                 |
|         |                    |             |                          | DISABLE             | 0              |         |              |                     |
|         |                    | DDEDUDGE    |                          | Range               | Value          |         |              |                     |
|         | 66                 | TIME        | puration of the pre-     | Min                 | 0              | 5       | UINT16       | R/W                 |
|         |                    |             | parge period in cecentre | Max                 | 600            |         |              |                     |
|         |                    |             |                          | Range               | Value          |         |              |                     |
|         | 67                 | IGNITION    | Duration of the ignition | Min                 | 1              | 30      | UINT16       | R/W                 |
|         |                    |             | period in seconds        | Max                 | 60             |         |              |                     |
|         |                    |             | Duration of the purge    | Range               | Value          |         |              |                     |
| UNIT 2  | 68                 | PURGE TIME  | period between ignition  | Min                 | 0              | 10      | UINT16       | R/W                 |
|         |                    |             | cycle in seconds         | Max                 | 10             |         |              |                     |
|         |                    |             |                          | Range               | Value          |         |              |                     |
|         | 69                 | WAIT TIME   | Duration of the wait     | Min                 | 0              | 0       | UINT16       | R/W                 |
|         |                    |             | period in seconds        | Max                 | 1800           |         |              |                     |
|         |                    |             |                          | Range               | Value          |         |              |                     |
|         | 70                 |             | Number of ignition       | Min                 | 0              | 2       | UINT16       | R/W                 |
|         |                    | REIRIS      | attempt retries          | Max                 | 3              |         |              |                     |
|         |                    |             |                          | Range               | Value          |         |              |                     |
|         | 71                 | WAIT RETRYS | Number of wait           | Min                 | 0              | 2       | UINT16       | R/W                 |
|         |                    |             | period retries           | Max                 | 3              |         |              |                     |

| UNIT   | REGISTER<br>NUMBER      | NAME                                                          | DESCRIPTION                                 | OPTIC<br>REGIST    | DNS ai<br>ER VA | nd<br>LUE | DEFAULT | DATA<br>TYPE | READ<br>or<br>WRITE |  |  |
|--------|-------------------------|---------------------------------------------------------------|---------------------------------------------|--------------------|-----------------|-----------|---------|--------------|---------------------|--|--|
|        |                         |                                                               | Length of time required                     | Range              | V               | alue      |         |              |                     |  |  |
|        | 72                      | PILOT EST<br>TIME                                             | continuously detected                       | Min                |                 | 0         | 3       | UINT16       | R/W                 |  |  |
|        |                         |                                                               | the <b>PILOT ON</b> state.                  | Max                |                 | 5         |         |              |                     |  |  |
|        |                         |                                                               | Enables or disables                         | Mode               | V               | alue      |         |              |                     |  |  |
|        | 73                      | DEMAND                                                        | the pilot on demand                         | ENABLED            |                 | 1         | 0       | UINT16       | R/W                 |  |  |
|        |                         |                                                               | functionality.                              | DISABLED           |                 | 0         |         |              |                     |  |  |
|        |                         |                                                               | Temperature limit of the BMS dual           | Range              | °F              | °C        |         |              |                     |  |  |
|        | 74                      | TEMP LIMIT                                                    | channel thermocouple                        | MIN                | 100             | 38        | 1600    | INT16        | R/W                 |  |  |
|        |                         |                                                               | temperature lockout                         | MAX                | 2460            | 1348      |         |              |                     |  |  |
|        | 75 - 79                 | UNUSED                                                        | Unused                                      |                    |                 |           |         | N/A          | R                   |  |  |
|        |                         |                                                               |                                             | Source             | V               | alue      |         |              |                     |  |  |
|        |                         |                                                               |                                             | Ø (NONE)           |                 | 0         |         |              |                     |  |  |
|        | 80                      | PROCESS 1                                                     | Input to be used as<br>Process 1 process    | TC1                |                 | 1         | Д       | UINT16       | R/W                 |  |  |
|        | SOURCE                  | variable                                                      | TC2                                         |                    | 2               | •         | 0       |              |                     |  |  |
|        |                         |                                                               | TC BMS                                      |                    | 3               |           |         |              |                     |  |  |
| UNIT 2 |                         |                                                               |                                             | XDCR               |                 | 4         |         |              |                     |  |  |
|        |                         |                                                               |                                             |                    |                 | Logic     |         | alue         |                     |  |  |
|        |                         |                                                               |                                             | HIGH ON<br>LOW OFF |                 | 0         | _       |              |                     |  |  |
|        | 81                      | PROCESS 1<br>LOGIC                                            | Operating logic of<br>Process 1             | HIGH OFF<br>LOW ON |                 | 1         | 0       | UINT16       | R/W                 |  |  |
|        |                         |                                                               |                                             | WINDOW             |                 | 2         |         |              |                     |  |  |
|        |                         |                                                               |                                             | INV<br>WINDOW      |                 | 3         |         |              |                     |  |  |
|        |                         |                                                               |                                             | Range              | ۱ V             | alue      |         |              |                     |  |  |
|        | 82                      | PROCESS 1                                                     | Process 1 upper limit                       | Min                | -3              | 2768      | 50      | INT16        | R/W                 |  |  |
|        |                         |                                                               |                                             | Max                | 3               | 2768      |         |              |                     |  |  |
|        |                         |                                                               |                                             | Range              |                 | alue      |         |              |                     |  |  |
|        | 83                      | PROCESS 1                                                     | Process 1 lower limit                       | Min                | -3              | 2768      | 20      | INT16        | R/W                 |  |  |
|        | <sup>85</sup> LOW LEVEL |                                                               | Max                                         | 3                  | 2768            |           |         |              |                     |  |  |
|        |                         |                                                               | Upper limit to user<br>adjustable Process 1 | Range              | V               | alue      |         |              |                     |  |  |
|        | 84                      | PROCESS 1 high level from the<br>CEILING Status Menu (Must be | Min                                         | -3                 | 2768            | 100       | INT16   | R/W          |                     |  |  |
|        | CEILING                 | lower than Process 1<br>High Level)                           | Max                                         | 3                  | 2768            |           |         |              |                     |  |  |

| UNIT   | REGISTER<br>NUMBER | NAME                | DESCRIPTION                                                        | OPTIONS<br>REGISTER | S and<br>VALUE | DEFAULT | DATA<br>TYPE | READ<br>or<br>WRITE |
|--------|--------------------|---------------------|--------------------------------------------------------------------|---------------------|----------------|---------|--------------|---------------------|
|        |                    |                     | Lower limit to user                                                | Range               | Value          |         |              |                     |
|        | 85                 | PROCESS 1<br>FLOOR  | adjustable Process 1<br>low level from the<br>Status Menu (Must be | Min                 | -32768         | 10      | INT16        | R/W                 |
|        |                    |                     | higher than Process 1<br>Low Level)                                | Max                 | 32768          |         |              |                     |
|        | 86 - 89            | UNUSED              | Unused                                                             |                     | 1              |         | N/A          | R                   |
|        |                    |                     |                                                                    | Source              | Value          |         |              |                     |
|        |                    |                     |                                                                    | Ø (NONE)            | 0              |         |              |                     |
|        |                    |                     |                                                                    | TC1                 | 1              |         |              |                     |
|        | 90                 | SHUTDOWN            | Input used for                                                     | TC2                 | 2              | 0       | UINT16       | R/W                 |
|        | 50                 | 1 SOURCE            | Shutdown 1                                                         | TC BMS              | 3              |         | 0            | ,                   |
|        |                    |                     |                                                                    | XDCR                | 4              |         |              |                     |
|        |                    |                     |                                                                    | PS1                 | 5              |         |              |                     |
|        |                    |                     |                                                                    | PS2                 | 6              |         |              |                     |
|        |                    |                     |                                                                    | Logic               | Value          |         |              |                     |
|        |                    |                     |                                                                    | HIGH ON<br>LOW OFF  | 0              |         |              |                     |
| UNIT 2 | 91                 | SHUTDOWN<br>1 LOGIC | Operating logic of<br>Shutdown 1                                   | HIGH OFF<br>LOW ON  | 1              | 0       | UINT16       | R/W                 |
|        |                    |                     |                                                                    | WINDOW              | 2              |         |              |                     |
|        |                    |                     |                                                                    | INV<br>WINDOW       | 3              |         |              |                     |
|        |                    | SHUTDOWN            |                                                                    | Range               | Value          |         |              |                     |
|        | 92                 | 1 HIGH              | Shutdown 1 upper limit                                             | Min                 | -32768         | 1       | INT16        | R/W                 |
|        |                    | LEVEL               |                                                                    | Max                 | 32768          |         |              |                     |
|        |                    |                     |                                                                    | Range               | Value          |         |              |                     |
|        | 93                 | 1 LOW LEVEL         | Shutdown 1 lower limit                                             | Min                 | -32768         | 0       | INT16        | R/W                 |
|        |                    |                     |                                                                    | Max                 | 32768          |         |              |                     |
|        | 94 - 99            | UNUSED              | Unused                                                             |                     |                |         | N/A          | R                   |
|        |                    |                     |                                                                    | Source              | Value          |         |              |                     |
|        |                    |                     |                                                                    | Ø (NONE)            | 0              |         |              |                     |
|        |                    |                     |                                                                    | TC1                 | 1              |         |              |                     |
|        | 100                | SHUTDOWN            | Operating logic of                                                 | TC2                 | 2              | 0       |              | в /\v/              |
|        | 100                | 2 SOURCE            | Shutdown 2                                                         | TC BMS              | 3              | 0       | 011110       | IV VV               |
|        |                    |                     |                                                                    | XDCR                | 4              |         |              |                     |
|        |                    |                     |                                                                    | PS1                 | 5              |         |              |                     |
|        |                    | PS2                 | 6                                                                  |                     |                |         |              |                     |

| UNIT          | UNIT REGISTER NAME | DESCRIPTION               | OPTIONS<br>REGISTER              | S and<br>VALUE     | DEFAULT | DATA<br>TYPE | READ<br>or<br>WRITE |       |
|---------------|--------------------|---------------------------|----------------------------------|--------------------|---------|--------------|---------------------|-------|
|               |                    |                           |                                  | Logic              | Value   |              |                     |       |
|               |                    |                           |                                  | HIGH ON<br>LOW OFF | 0       |              |                     |       |
|               | 101                | SHUTDOWN<br>2 LOGIC       | Operating logic of<br>Shutdown 2 | HIGH OFF<br>LOW ON | 1       | 0            | UINT16              | R/W   |
|               |                    |                           |                                  | WINDOW             | 2       |              |                     |       |
|               |                    |                           |                                  | INV<br>WINDOW      | 3       | -            |                     |       |
|               |                    | SHUTDOWN                  |                                  | Range              | Value   |              |                     |       |
|               | 102                | 2 HIGH                    | Shutdown 2 upper limit           | Min                | -32768  | 1            | INT16               | R/W   |
|               |                    | LEVEL                     |                                  | Max                | 32768   |              |                     |       |
|               |                    |                           |                                  | Range              | Value   |              |                     |       |
|               | 103                | 2 LOW LEVEL               | Shutdown 2 lower limit           | Min                | -32768  | 0            | INT16               | R/W   |
|               | 104 - 109 UNUSED   |                           | Max                              | 32768              |         |              |                     |       |
|               |                    | Unused                    |                                  |                    |         | N/A          | R                   |       |
| UNIT 2        |                    |                           |                                  | Source             | Value   |              |                     |       |
|               |                    |                           |                                  | Ø (NONE)           | 0       |              |                     |       |
|               |                    |                           |                                  | TC1                | 1       | -            |                     |       |
|               | 110                | SHUTDOWN                  | Input used for                   | TC2                | 2       | 0            | LIINT16             | в/\// |
|               | 110                | 3 SOURCE                  | Shutdown 3                       | TC BMS             | 3       | Ŭ            | 011110              | 10,00 |
|               |                    |                           |                                  | XDCR               | 4       | -            |                     |       |
|               |                    |                           |                                  | PS1                | 5       | -            |                     |       |
|               |                    |                           |                                  | PS2                | 6       |              |                     |       |
|               |                    |                           |                                  | Logic              | Value   |              |                     |       |
|               |                    |                           |                                  | HIGH ON<br>LOW OFF | 0       |              |                     |       |
| 111 SH<br>3 L | 111                | SHUTDOWN OF<br>3 LOGIC Sh | Operating logic of<br>Shutdown 3 | HIGH OFF<br>LOW ON | 1       | 0            | UINT16              | R/W   |
|               |                    |                           |                                  | WINDOW             | 2       |              |                     |       |
|               |                    |                           |                                  | 3                  |         |              |                     |       |

| UNIT   | REGISTER<br>NUMBER | NAME                        | DESCRIPTION                      | OPTIONS and<br>REGISTER VALUE |        | DEFAULT | DATA<br>TYPE | READ<br>or<br>WRITE |
|--------|--------------------|-----------------------------|----------------------------------|-------------------------------|--------|---------|--------------|---------------------|
|        |                    | SHUTDOWN                    |                                  | Range                         | Value  |         |              |                     |
|        | 112                | 3 HIGH                      | Shutdown 3 upper limit           | Min                           | -32768 | 1       | INT16        | R/W                 |
|        |                    | LEVEL                       |                                  | Max                           | 32768  | -       |              |                     |
| UNIT 2 |                    |                             |                                  | Range                         | Value  |         |              |                     |
|        | 113                | SHUTDOWN                    | Shutdown 3 lower limit           | Min                           | -32768 | 0       | INT16        | R/W                 |
|        |                    |                             |                                  | Max                           | 32768  | -       |              |                     |
|        | 114 - 119          | UNUSED                      | Unused                           |                               |        |         | N/A          | R                   |
|        |                    |                             |                                  | Source                        | Value  |         |              |                     |
|        |                    |                             |                                  | Ø (NONE)                      | 0      |         |              |                     |
|        |                    |                             |                                  | TC1                           | 1      |         |              |                     |
|        | 120                | SHUTDOWN                    | Input used for                   | TC2                           | 2      | 0       | UINT16       | R/W                 |
|        | 120                | 1 SOURCE                    | Shutdown 1                       | TC BMS                        | 3      | 0       |              |                     |
|        |                    |                             |                                  | XDCR                          | 4      | _       |              |                     |
|        |                    |                             |                                  | PS1                           | 5      |         |              |                     |
|        |                    |                             |                                  | PS2                           | 6      |         |              |                     |
|        | 121                | SHUTDOWN<br>1 LOGIC         | Operating logic of<br>Shutdown 1 | Logic                         | Value  |         | UINT16       | R/W                 |
|        |                    |                             |                                  | HIGH ON<br>LOW OFF            | 0      | 0       |              |                     |
|        |                    |                             |                                  | HIGH OFF<br>LOW ON            | 1      |         |              |                     |
|        |                    |                             |                                  | WINDOW                        | 2      |         |              |                     |
| GLOBAL |                    |                             |                                  | INV<br>WINDOW                 | 3      |         |              |                     |
| GLODAL |                    | SHUTDOWN<br>1 HIGH<br>LEVEL |                                  | Range                         | Value  |         |              | R/W                 |
|        | 122                |                             | Shutdown 1 upper limit           | Min                           | -32768 | 1       | INT16        |                     |
|        |                    |                             |                                  | Max                           | 32768  |         |              |                     |
|        |                    |                             |                                  | Range                         | Value  |         |              |                     |
|        | 123                | 1 LOW LEVEL                 | Shutdown 1 lower limit           | Min                           | -32768 | 0       | INT16        | R/W                 |
|        |                    | 1 1011 11111                |                                  | Max                           | 32768  |         |              |                     |
|        | 124 - 129          | UNUSED                      | Unused                           |                               | 1      |         | N/A          | R                   |
|        |                    |                             |                                  | Source                        | Value  |         |              |                     |
|        |                    |                             |                                  | Ø (NONE)                      | 0      | -       |              |                     |
|        |                    |                             |                                  | TC1                           | 1      | -       |              |                     |
|        | 130                | SHUTDOWN                    | Operating logic of               | TC2                           | 2      |         | LUNT16       | в/\//               |
|        | 130                | 2 SOURCE                    | Shutdown 2                       | TC BMS                        | 3      |         | CHALTO       | 1.7                 |
|        |                    |                             |                                  | XDCR                          | 4      | _       |              |                     |
|        |                    |                             |                                  | PS1                           | 5      |         |              |                     |
|        |                    |                             |                                  | PS2                           | 6      |         |              |                     |

| UNIT   | REGISTER<br>NUMBER | NAME                 | DESCRIPTION                      | OPTIONS and<br>REGISTER VALUE |        | DEFAULT | DATA<br>TYPE | READ<br>or<br>WRITE |
|--------|--------------------|----------------------|----------------------------------|-------------------------------|--------|---------|--------------|---------------------|
|        |                    |                      |                                  | Logic                         | Value  |         |              |                     |
|        |                    |                      |                                  | HIGH ON<br>LOW OFF            | 0      |         |              | R/W                 |
|        | 131                | SHUTDOWN<br>2 LOGIC  | Operating logic of<br>Shutdown 2 | HIGH OFF<br>LOW ON            | 1      | 0       | UINT16       |                     |
|        |                    |                      |                                  | WINDOW                        | 2      |         |              |                     |
|        |                    |                      |                                  | INV<br>WINDOW                 | 3      |         |              |                     |
|        |                    | SHUTDOWN             |                                  | Range                         | Value  |         |              |                     |
|        | 132                | 2 HIGH               | Shutdown 2 upper limit           | Min                           | -32768 | 1       | INT16        | R/W                 |
|        |                    | LEVEL                |                                  | Max                           | 32768  |         |              |                     |
|        |                    |                      |                                  | Range                         | Value  |         | INT16        |                     |
|        | 133                | 2 LOW LEVEL          | Shutdown 2 lower limit           | Min                           | -32768 | 0       |              | R/W                 |
|        |                    |                      |                                  | Max                           | 32768  |         |              |                     |
|        | 134 - 139          | UNUSED               | Unused                           |                               | 1      |         | N/A          | R                   |
|        | 140                | SHUTDOWN<br>3 SOURCE | Input used for<br>Shutdown 3     | Source                        | Value  |         |              |                     |
|        |                    |                      |                                  | Ø (NONE)                      | 0      | 0       |              |                     |
|        |                    |                      |                                  | TC1                           | 1      |         |              |                     |
| GLOBAL |                    |                      |                                  | TC2                           | 2      |         | UINT16       | R/W                 |
|        |                    |                      |                                  | TC BMS                        | 3      |         |              |                     |
|        |                    |                      |                                  | XDCR                          | 4      |         |              |                     |
|        |                    |                      |                                  | PS1                           | 5      |         |              |                     |
|        |                    |                      |                                  | PS2                           | 6      |         |              |                     |
|        |                    |                      |                                  | Logic                         | Value  |         |              | R/W                 |
|        |                    | SHUTDOWN<br>3 LOGIC  |                                  | HIGH ON<br>LOW OFF            | 0      |         | UINT16       |                     |
|        | 141                |                      | Operating logic of<br>Shutdown 3 | HIGH OFF<br>LOW ON            | 1      | 0       |              |                     |
|        |                    |                      |                                  | WINDOW                        | 2      |         |              |                     |
|        |                    |                      |                                  | INV<br>WINDOW                 | 3      |         |              |                     |
|        |                    | SHUTDOWN             |                                  | Range                         | Value  |         |              |                     |
|        | 142                | 3 HIGH               | Shutdown 3 upper limit           | Min                           | -32768 | 1       | INT16        | R/W                 |
|        |                    | LEVEL                |                                  | Max                           | 32768  |         |              |                     |
|        |                    |                      |                                  | Range                         | Value  |         |              |                     |
|        | 143                | 3 LOW LEVEL          | Shutdown 3 lower limit           | Min                           | -32768 | 0       | INT16        | R/W                 |
|        |                    |                      |                                  | Max                           | 32768  |         |              |                     |

| REGISTER<br>NUMBER | NAME                                 | DESCRIPTION                                                        | OPTIONS and<br>REGISTER VALUE |       | OPTIONS and<br>GISTER VALUE |        | READ<br>or<br>WRITE |
|--------------------|--------------------------------------|--------------------------------------------------------------------|-------------------------------|-------|-----------------------------|--------|---------------------|
| 144 - 149          | UNUSED                               | Unused                                                             |                               |       |                             | N/A    | R                   |
|                    | PROCESS                              | Minimum amount of time in                                          | Range                         | Value |                             |        |                     |
| 150                | 1 VALVE                              | seconds that the valve output<br>must be either active or inactive | Min                           | 0     | 5                           | UINT16 | R/W                 |
|                    | DEADTIME                             | before it may toggle again                                         | Max                           | 10    |                             |        |                     |
|                    | PROCESS 1                            |                                                                    | Range                         | Value |                             |        |                     |
| 151                | VALVE PWM                            | Duty cycle in % for the valve's<br>PWM operation                   | Min                           | 25    | 25                          | UINT16 | R/W                 |
|                    | DUTY CYCLE                           |                                                                    | Max                           | 100   |                             |        |                     |
|                    | PROCESS 2                            | Minimum amount of time in                                          | Range                         | Value |                             |        |                     |
| 152                | VALVE DEAD                           | seconds that the valve output must be either active or inactive    | Min                           | 0     | 5                           | UINT16 | R/W                 |
|                    | TIME                                 | before it may toggle again                                         | Max                           | 10    |                             |        |                     |
|                    | PROCESS                              |                                                                    | Range                         | Value |                             | UINT16 | R/W                 |
| 153                | VALVE 2 PWM<br>DUTY CYCLE            | Duty cycle in % for the valve's                                    | Min                           | 25    | 25                          |        |                     |
|                    |                                      |                                                                    | Max                           | 100   |                             |        |                     |
|                    | PROCESS 3<br>VALVE DEAD<br>TIME      | Minimum amount of time in seconds that the valve output            | Range                         | Value |                             |        |                     |
| 154                |                                      |                                                                    | Min                           | 0     | 5                           | UINT16 | R/W                 |
|                    |                                      | before it may toggle again                                         | Max                           | 10    |                             |        |                     |
|                    | PROCESS 3<br>VALVE PWM<br>DUTY CYCLE |                                                                    | Range                         | Value | 25                          |        |                     |
| 155                |                                      | Duty cycle in % for the valve's                                    | Min                           | 25    |                             | UINT16 | R/W                 |
|                    |                                      |                                                                    | Max                           | 100   |                             |        |                     |
|                    | PILOT VALVE<br>PWM DUTY              | Duty such in 0/ for the value's                                    | Range                         | Value | 25                          | UINT16 |                     |
| 156                |                                      | PWM operation                                                      | Min                           | 25    |                             |        | R/W                 |
|                    | CYCLE                                |                                                                    | Max                           | 100   |                             |        |                     |
|                    | BMS MODULE                           | Duty quals in 0/ for the value's                                   | Range                         | Value |                             |        | R/W                 |
| 157                | VALVE PWM                            | PWM operation                                                      | Min                           | 25    | 25                          | UINT16 |                     |
|                    | DUTY CYCLE                           |                                                                    | Max                           | 100   |                             |        |                     |
|                    | INDEPENDENT                          |                                                                    | Range                         | Value |                             |        |                     |
| 158                | PROCESS                              | Duty cycle in % for the valve's<br>PWM operation                   | Min                           | 25    | 25                          | UINT16 | R/W                 |
|                    | DUTY CYCLE                           |                                                                    | Max                           | 100   |                             |        |                     |
|                    | INDEPENDENT                          | Amount of time in milliseconds                                     | Range                         | Value |                             |        |                     |
| 159                |                                      | that the output is fully on before                                 | Min                           | 25    | 100                         | UINT16 | R/W                 |
|                    | DELAY                                | operation                                                          | Max                           | 100   | 4                           |        |                     |
|                    |                                      | <u> </u>                                                           |                               |       |                             |        |                     |

| REGISTER<br>NUMBER | NAME                                | DESCRIPTION                                                                                         | OPTIONS and<br>REGISTER VALUE |       | OPTIONS and<br>REGISTER VALUE |        | OPTIONS and<br>REGISTER VALUE |  | DEFAULT | DATA<br>TYPE | READ<br>or<br>WRITE |
|--------------------|-------------------------------------|----------------------------------------------------------------------------------------------------|-------------------------------|-------|-------------------------------|--------|-------------------------------|--|---------|--------------|---------------------|
|                    |                                     | Amount of time in milliseconds                                                                      | Range                         | Value |                               |        | R/W                           |  |         |              |                     |
| 160                | VALVE PWM                           | that the output is fully on before the valve output starts PWM                                      | Min                           | 0     | 100                           | UINT16 |                               |  |         |              |                     |
|                    | DELAY                               | operation                                                                                           | Max                           | 1000  |                               |        |                               |  |         |              |                     |
|                    |                                     | Amount of time in milliseconds                                                                      | Range                         | Value |                               |        |                               |  |         |              |                     |
| 161                | PILOT VALVE                         | that the output is fully on before<br>the valve output starts PWM                                   | Min                           | 0     | 100                           | UINT16 | R/W                           |  |         |              |                     |
|                    |                                     | operation                                                                                           | Max                           | 1000  |                               |        |                               |  |         |              |                     |
|                    |                                     | Amount of time in milliseconds                                                                      | Range                         | Value |                               |        |                               |  |         |              |                     |
| 162                | PROCESS 2<br>PWM DELAY              | that the output is fully on before<br>the valve output starts PWM                                   | Min                           | 0     | 100                           | UINT16 | R/W                           |  |         |              |                     |
|                    |                                     | operation                                                                                           | Max                           | 1000  | -                             |        |                               |  |         |              |                     |
|                    |                                     | Amount of time in milliseconds<br>that the output is fully on before<br>the valve output starts PWM | Range                         | Value | 100                           | UINT16 |                               |  |         |              |                     |
| 163                | PROCESS 3<br>PWM DELAY              |                                                                                                    | Min                           | 0     |                               |        | R/W                           |  |         |              |                     |
|                    |                                     | operation                                                                                           | Max                           | 1000  |                               |        |                               |  |         |              |                     |
|                    | BMS<br>MODULE<br>VALVE PWM<br>DELAY | Amount of time in milliseconds                                                                      | Range                         | Value |                               |        | R/W                           |  |         |              |                     |
| 164                |                                     | that the output is fully on before<br>the valve output starts PWM                                   | Min                           | 0     | 100                           | UINT16 |                               |  |         |              |                     |
|                    |                                     | operation                                                                                           | Max                           | 1000  |                               |        |                               |  |         |              |                     |
| 165 - 169          | UNUSED                              | Unused                                                                                              |                               |       |                               | N/A    | R                             |  |         |              |                     |
|                    |                                     | Threshold for battery voltage, in                                                                   | Range                         | Value |                               |        | R/W                           |  |         |              |                     |
| 170                | BATTERY LVD<br>- OK LEVEL           | Y LVD<br>VEL millivolts, that the battery voltage<br>must reach or go above before the              | Min                           | 10000 | 12500                         | UINT16 |                               |  |         |              |                     |
|                    |                                     | alarm state                                                                                         | Max                           | 30000 |                               |        |                               |  |         |              |                     |
|                    |                                     | Threshold for battery voltage,                                                                      | Range                         | Value |                               |        |                               |  |         |              |                     |
| 171                | BATTERY LVD<br>- LOW LEVEL          | voltage reaches or goes below                                                                       | Min                           | 10000 | 11500                         | UINT16 | R/W                           |  |         |              |                     |
|                    |                                     | cause the system to transition to LOW BATTERY state                                                 | Max                           | 25000 | -                             |        |                               |  |         |              |                     |
| 172 - 174          | UNUSED                              | Unused                                                                                              |                               |       |                               | N/A    | R                             |  |         |              |                     |
|                    |                                     |                                                                                                    | Range                         | Value |                               |        |                               |  |         |              |                     |
| 175                | ADDRESS                             | through the Modbus RS-485 port                                                                      | Min                           | 1     | 1                             | UINT16 | R/W                           |  |         |              |                     |
|                    |                                     | 5                                                                                                   | Max                           | 247   |                               |        |                               |  |         |              |                     |

| REGISTER<br>NUMBER | NAME                         | DESCRIPTION                                                  | OPTIONS and<br>REGISTER VALUE      |        | and<br>VALUE |        | READ<br>or<br>WRITE |
|--------------------|------------------------------|--------------------------------------------------------------|------------------------------------|--------|--------------|--------|---------------------|
|                    |                              |                                                              | Baud Rate:<br>bits/second          | Value  |              |        |                     |
|                    |                              |                                                              | 2400                               | 0      |              |        |                     |
|                    |                              | Developte of the ADControl                                   | 4800                               | 1      |              |        |                     |
| 176                | MODBUS                       | Modbus communications through                                | 9600                               | 2      | 100          | UINT16 | R/W                 |
|                    | BAUDRATE                     | the Modbus RS-485 port                                       | 19200                              | 3      |              |        | ,                   |
|                    |                              |                                                              | 38400                              | 4      |              |        |                     |
|                    |                              |                                                              | 57600                              | 5      |              |        |                     |
|                    |                              |                                                              | 115200                             | 6      |              |        |                     |
|                    |                              |                                                              | 230400                             | 7      |              |        |                     |
|                    |                              |                                                              | Word Order                         | Value  |              | UINT16 | R/W                 |
| 177                | MODBUS<br>WORD ORDER         | Word order of the ARControl<br>Modbus communications through | Most<br>significant<br>word first  | 1      | 0            |        |                     |
|                    |                              | the Modbus RS-485 port                                       | Least<br>significant<br>word first | 0      |              |        |                     |
| 178 - 179          | UNUSED                       | Unused                                                       |                                    |        |              | N/A    | R                   |
|                    | DATA LOG<br>CONTRACT<br>HOUR |                                                              | Range                              | Value  | 0            | UINT16 |                     |
| 180                |                              | Contract hour                                                | Min                                | 0      |              |        | R/W                 |
|                    |                              |                                                              | Max                                | 23     |              |        |                     |
|                    |                              | Whether all data logs in memory                              | Range                              | Value  |              | UINT16 | R/W                 |
| 181                | DOWNLOAD<br>MODE             | are downloaded or all new data                               | LAST                               | 0      | 0            |        |                     |
|                    |                              | downloaded                                                   | ALL                                | 1      |              |        |                     |
|                    | DATA                         |                                                              | Range                              | Value  |              |        |                     |
| 182                | LOG LOG                      | The frequency, in minutes, at which data logs are created    | Min                                | 5      | 60           | UINT16 | R/W                 |
|                    | FREQUENCY                    |                                                              | Max                                | 60     |              |        |                     |
| 183 - 184          | UNUSED                       | Unused                                                       |                                    |        |              | N/A    | R                   |
|                    |                              | The span to be applied to the                                | Range                              | Value  |              |        |                     |
| 185                | TRANSDUCER                   | transducer measurement as calibration. See section 4.6       | Min                                | -32768 | 800          | INT16  | R/W                 |
|                    |                              | Transducer Calibration                                       | Max                                | 32767  |              |        |                     |
|                    |                              | The amount of offset to be                                   | Range                              | Value  |              |        |                     |
| 186                | TRANSDUCER<br>ZERO           | applied to the transducer<br>measurement as calibration to   | Min                                | -32768 | 0            | INT16  | R/W                 |
|                    |                              | "zero out" the measurement                                   | Max                                | 32767  |              |        |                     |

| REGISTER<br>NUMBER | NAME       | DESCR                                                  | IPTION                                | OPTIO<br>REGISTE    | NS and<br>R VALUE | DEFAULT | DATA<br>TYPE | READ<br>or<br>WRITE |
|--------------------|------------|--------------------------------------------------------|---------------------------------------|---------------------|-------------------|---------|--------------|---------------------|
|                    |            |                                                        | Name                                  | Units               | Value             |         |              |                     |
|                    |            |                                                        | Arbitrary Units                       | a.u.                | 0                 |         |              |                     |
|                    |            |                                                        | Ounce per inch squared                | oz/in²              | 1                 |         |              |                     |
|                    |            |                                                        | Pound per inch squared                | psi                 | 2                 |         |              |                     |
|                    |            |                                                        | Kilopascal                            | kPa                 | 3                 |         |              |                     |
|                    |            |                                                        | Inches of water                       | in-H <sub>2</sub> O | 4                 |         |              |                     |
| 187                | TRANSDUCER | The units<br>displayed in<br>the transducer<br>reading | Centimeter of<br>water                | cm-H <sub>2</sub> O | 5                 | 1       | UINT16       | R/W                 |
|                    |            |                                                        | Kilogram per<br>centimeter<br>squared | kg/cm <sup>2</sup>  | 6                 |         |              |                     |
|                    |            |                                                        | Degree<br>Fahrenheit                  | °F                  | 7                 | -       |              |                     |
|                    |            |                                                        | Degree Celsius                        | °C                  | 8                 |         |              |                     |
|                    |            |                                                        | Millivolt                             | mV                  | 9                 |         |              |                     |
|                    |            |                                                        | Microamp                              | μΑ                  | 10                |         |              |                     |
|                    |            |                                                        | Percentage                            | %                   | 11                |         |              |                     |
|                    | TRANSDUCER | Position of the decimal place                          |                                       | Range               | Value             |         |              |                     |
| 188                | DECIMAL    | displayed in the t                                     | ransducer                             | Min                 | 0                 | 1       | UINT16       | R/W                 |
|                    | PLACE      | reading                                                |                                       | Max                 | 2                 |         |              |                     |
| 189                | UNUSED     | Unused                                                 |                                       |                     |                   |         | N/A          | R                   |
|                    | OFFSET TC1 | The amount of offset to be                             |                                       | Range               | Value             |         |              |                     |
| 190                |            | applied to the the                                     | ermocouple                            | Min                 | -32768            | 0       | INT16        | R/W                 |
|                    |            | measurement                                            |                                       | Max                 | 32767             |         |              |                     |
|                    |            | The amount of of                                       | fset to be                            | Range               | Value             |         |              |                     |
| 191                | OFFSET TC2 | applied to the the                                     | ermocouple                            | Min                 | -32768            | 0       | INT16        | R/W                 |
|                    |            | measurement                                            |                                       | Max                 | 32767             |         |              |                     |
|                    |            |                                                        |                                       | Units               | Value             |         |              |                     |
| 192                | TC UNITS   | The units used fo                                      | r the                                 | °F                  | 0                 | 0       | INT16        | R/W                 |
|                    |            |                                                        | easurement                            | °C                  | 1                 |         |              |                     |
| 193 - 194          | UNUSED     | Unused                                                 |                                       | (                   | )                 |         | N/A          | R                   |
|                    |            | Whether the ALA                                        | .RM output is                         | Mode                | Value             |         |              |                     |
| 195                | ALARM MODE | normally open or                                       | normally closed                       | N.C.                | 1                 | 1       | UINT16       | R/W                 |
|                    |            | when inactive.                                         |                                       | N.O.                | 0                 | 1       |              |                     |

| REGISTER<br>NUMBER | NAME              | DESCRIPTION                                                               | OPTIONS and<br>REGISTER VALUE |       | DEFAULT | DATA<br>TYPE | READ<br>or<br>WRITE |
|--------------------|-------------------|---------------------------------------------------------------------------|-------------------------------|-------|---------|--------------|---------------------|
|                    |                   |                                                                           | Mode                          | Value |         |              |                     |
|                    |                   |                                                                           | BK 422                        | 0     |         |              |                     |
| 196                |                   | The type of transducer connected                                          | mV/V                          | 1     | 0       | LUNT16       | R/\//               |
| 150                | XDCR THE          | to the Transducer Port                                                    | Ratio                         | 2     | Ū       | 011110       | 17, 17              |
|                    |                   |                                                                           | 1-5V                          | 3     |         |              |                     |
|                    |                   |                                                                           | 4-20mA                        | 4     |         |              |                     |
|                    |                   | Whether the <b>PERMISSIVE</b> output is                                   | Mode                          | Value |         |              |                     |
| 197                | INPUT MODE        | normally open or normally closed                                          | N.C.                          | 1     | 1       | INT16        | R/W                 |
|                    |                   | when inactive.                                                            | N.O.                          | 0     |         |              |                     |
|                    | PS1 INPUT<br>MODE | Whether the PS1 output is                                                 | Mode                          | Value |         | INT16        |                     |
| 198                |                   | normally open or normally closed                                          | N.C.                          | 1     | 0       |              | R/W                 |
|                    |                   | when inactive.                                                            | N.O.                          | 0     |         |              |                     |
| 199                | PS2 INPUT<br>MODE | Whether the PS2 output is normally open or normally closed when inactive. | Mode                          | Value |         |              |                     |
|                    |                   |                                                                           | N.C.                          | 1     | 0       | UINT16       | R/W                 |
|                    |                   |                                                                           | N.O.                          | 0     |         |              |                     |
|                    | PS3 INPUT<br>MODE | Whether the PS3 output is                                                 | Mode                          | Value | 0       | UINT16       |                     |
| 200                |                   | normally open or normally closed when inactive.                           | N.C.                          | 1     |         |              | R/W                 |
|                    |                   |                                                                           | N.O.                          | 0     |         |              |                     |
| 201 - 204          | UNUSED            | Unused                                                                    |                               |       |         | N/A          | R                   |
|                    |                   | Passcode required to access the                                           | Range                         | Value |         |              |                     |
| 205                | PASSCODE          | Settings menu and Diagnostic Info                                         | Min                           | 0000  | 0000    | INT16        | R/W                 |
|                    |                   | menu                                                                      | Max                           | 9999  |         |              |                     |
|                    |                   | Enable or disable the Settings                                            | Mode                          | Value |         |              |                     |
| 206                | PASSCODE          | menu and Diagnostic Info menu                                             | Enabled                       | 1     | 0       | INT16        | R/W                 |
|                    |                   | passcode                                                                  | Disabled                      | 0     |         |              |                     |
| 207 - 209          | UNUSED            | Unused                                                                    |                               |       |         | N/A          | R                   |
|                    |                   | The amount of time in seconds that                                        | Range                         | Value |         |              |                     |
| 200                | DISPLAY           | the display will remain on after the                                      | Min                           | 30    | 1800    | INT16        | R/W                 |
|                    | TIVIEOUT          | last menu interaction                                                     | Max                           | 1800  |         |              |                     |

# **3.5.2 VARIABLE REGISTERS**

| UNIT   | REGISTER<br>NUMBER | NAME                      | DESCR      | DATA<br>TYPE | READ<br>or<br>WRITE |   |
|--------|--------------------|---------------------------|------------|--------------|---------------------|---|
|        |                    |                           | Mode       | Value        |                     | R |
|        |                    |                           | DIAGNOSTIC | 0            |                     |   |
|        |                    |                           | STOPPED    | 1            |                     |   |
|        |                    | CURRENT SYSTEM<br>STATE 1 | START-UP   | 2            |                     |   |
|        |                    |                           | DISABLED   | 3            |                     |   |
|        | 230                |                           | PRE-PURGE  | 5            | UINT16              |   |
|        |                    |                           | IGNITE     | 6            |                     |   |
|        |                    |                           | PURGE      | 7            |                     |   |
| UNIT 1 |                    |                           | WAIT       | 8            |                     |   |
|        |                    |                           | EST PILOT  | 9            |                     |   |
|        |                    |                           | PILOT ON   | 15           |                     |   |
|        |                    |                           | IDLE       | 16           |                     |   |
|        |                    |                           | ACTIVE     | 20           |                     |   |
|        |                    |                           | PILOT FAIL | 35           |                     |   |
|        |                    |                           | SHUTDOWN 1 | 40           | -                   |   |
|        |                    |                           | SHUTDOWN 2 | 41           |                     |   |
|        |                    |                           | SHUTDOWN 3 | 42           |                     |   |
|        |                    |                           | BMS FAULT  | 45           |                     |   |

 Table 3.5.2 · MODBUS register map - variable registers
| UNIT   | REGISTER<br>NUMBER | NAME               | DESCRIPTION                                                                                                    |                   | DATA<br>TYPE                                     | READ<br>or<br>WRITE |   |
|--------|--------------------|--------------------|----------------------------------------------------------------------------------------------------|-------------------|--------------------------------------------------|---------------------|---|
|        |                    |                    | Range                                                                                                    |                   | Value                                            |                     |   |
|        | 231                | PROCESS 1 VALUE    | Min                                                                                                    |                   | -32768                                           | INT16               | R |
|        |                    |                    | Max                                                                                                    |                   | 32767                                            |                     |   |
|        |                    |                    | Range                                                                                                    |                   | Value                                            |                     |   |
|        | 232                | SHUTDOWN 1 VALUE   | Min                                                                                                    |                   | -32768                                           | INT16               | R |
|        |                    |                    | Max                                                                                                    |                   | 32767                                            |                     |   |
|        |                    |                    | Range                                                                                                    |                   | Value                                            |                     |   |
|        | 233                | SHUTDOWN 2 VALUE   | Min                                                                                                    |                   | -32768                                           | INT16               | R |
|        |                    |                    | Max                                                                                                    |                   | 32767                                            |                     |   |
|        |                    |                    | Range                                                                                                    |                   | Value                                            |                     |   |
|        | 234                | SHUTDOWN 3 VALUE   | Min                                                                                                    |                   | -32768                                           | INT16               | R |
|        |                    |                    | Max                                                                                                    |                   | 32767                                            |                     |   |
|        |                    | BMS 1 VALVE STATE  | Range                                                                                                    |                   | Value                                            | INT16               | R |
|        | 235                |                    | Min                                                                                                    |                   | -32768                                           |                     |   |
|        |                    |                    | Max                                                                                                    |                   | 32767                                            |                     |   |
| UNIT 1 |                    |                    | reports all the current lockout types register<br>the BMS Module as the summation of the values<br>for the individual lockout codes shown in the<br>table below: |                   |                                                  |                     |   |
|        |                    |                    | Value                                                                                                    |                   | Lockout                                          |                     |   |
|        |                    |                    | 1                                                                                                    | BIST              |                                                  |                     |   |
|        |                    |                    | 2                                                                                                    | High <sup>-</sup> | Temperature                                      |                     |   |
|        |                    |                    | 4                                                                                                    | Fuel N            | Means Fault                                      |                     |   |
|        |                    |                    | 8                                                                                                    | Recyc             | le Lockout                                       |                     |   |
|        |                    |                    | 16                                                                                                    | Thern             | nocouple Open Fault                              |                     |   |
|        | 236                | BMS MODULE LOCKOUT | 32                                                                                                    | Thern             | nocouple Wiring Fault                            | UINT16              | R |
|        |                    | ITPE               | 64                                                                                                    | Thern             | nocouple Difference                              |                     |   |
|        |                    |                    | 128                                                                                                    | Flame             | e Sense Fault                                    |                     |   |
|        |                    |                    | 256                                                                                                    | EEPRO             | OM Fault                                         |                     |   |
|        |                    |                    | 512                                                                                                    | ADC F             | Fault                                            |                     |   |
|        |                    |                    | 1024                                                                                                    | Comr              | nunication Lost Lockout                          |                     |   |
|        |                    |                    | Example: If the system detects an ADC fault and thermocouple goes open this register would report 512 + 16 = 528.                                                |                   | etects an ADC fault and<br>n this register would |                     |   |
|        |                    |                    | Range                                                                                                    |                   | Value                                            |                     |   |
|        |                    |                    | Min                                                                                                    |                   | 0                                                |                     |   |
|        |                    |                    | Max                                                                                                    |                   | 65535                                            |                     |   |

| UNIT   | REGISTER<br>NUMBER | NAME                      | DESCR      | RIPTION | DATA<br>TYPE | READ<br>or<br>WRITE |
|--------|--------------------|---------------------------|------------|---------|--------------|---------------------|
|        | 237 - 239          | UNUSED                    | Unused     |         | N/A          | R                   |
|        |                    |                           | State      | Value   |              |                     |
|        |                    |                           | DIAGNOSTIC | 0       |              |                     |
|        |                    |                           | STOPPED    | 1       |              | R                   |
|        | 240                | CURRENT SYSTEM<br>STATE 2 | START-UP   | 2       | UINT16       |                     |
|        |                    |                           | DISABLED   | 3       |              |                     |
|        |                    |                           | PRE-PURGE  | 5       |              |                     |
|        |                    |                           | IGNITE     | 6       |              |                     |
| UNIT 2 |                    |                           | PURGE      | 7       |              |                     |
|        |                    |                           | WAIT       | 8       |              |                     |
|        |                    |                           | EST PILOT  | 9       |              |                     |
|        |                    |                           | PILOT ON   | 15      |              |                     |
|        |                    |                           | IDLE       | 16      |              |                     |
|        |                    |                           | ACTIVE     | 20      |              |                     |
|        |                    |                           | PILOT FAIL | 35      |              |                     |
|        |                    |                           | SHUTDOWN 1 | 40      |              |                     |

| UNIT | REGISTER<br>NUMBER | NAME               | DESCRIPTION                                                                                                    |                   | IPTION                                           | DATA<br>TYPE | READ<br>or<br>WRITE |
|------|--------------------|--------------------|----------------------------------------------------------------------------------------------------|-------------------|--------------------------------------------------|--------------|---------------------|
|      |                    |                    | Range                                                                                                    |                   | Value                                            |              |                     |
|      | 241                | PROCESS 1 VALUE    | Min                                                                                                    |                   | -32768                                           | INT16        | R                   |
|      |                    |                    | Max                                                                                                    |                   | 32767                                            |              |                     |
|      |                    |                    | Range                                                                                                    |                   | Value                                            |              |                     |
|      | 242                | SHUTDOWN 1 VALUE   | Min                                                                                                    |                   | -32768                                           | INT16        | R                   |
|      |                    |                    | Max                                                                                                    |                   | 32767                                            |              |                     |
|      |                    |                    | Range                                                                                                    |                   | Value                                            |              |                     |
|      | 243                | SHUTDOWN 2 VALUE   | Min                                                                                                    |                   | -32768                                           | INT16        | R                   |
|      |                    |                    | Max                                                                                                    |                   | 32767                                            |              |                     |
|      |                    |                    | Range                                                                                                    |                   | Value                                            |              |                     |
|      | 244                | SHUTDOWN 3 VALUE   | Min                                                                                                    |                   | -32768                                           | INT16        | R                   |
|      |                    |                    | Max                                                                                                    |                   | 32767                                            |              |                     |
|      |                    | BMS 2 VALVE STATE  | Range                                                                                                    |                   | Value                                            | INT16        | R                   |
|      | 245                |                    | Min                                                                                                    |                   | -32768                                           |              |                     |
|      |                    |                    | Max                                                                                                    |                   | 32767                                            |              |                     |
|      |                    |                    | reports all the current lockouts or faults in<br>the BMS Module as the summation of the values<br>for the individual lockout codes shown in the<br>table below: |                   |                                                  |              |                     |
|      |                    |                    | Value                                                                                                    |                   | Lockout                                          |              |                     |
|      |                    |                    | 1                                                                                                    | BIST              |                                                  | _            |                     |
|      |                    |                    | 2                                                                                                    | High <sup>-</sup> | Temperature                                      |              |                     |
|      |                    |                    | 4                                                                                                    | Fuel I            | Means Fault                                      |              |                     |
|      |                    |                    | 8                                                                                                    | Recyc             | le Lockout                                       |              |                     |
|      |                    |                    | 16                                                                                                    | Therr             | nocouple Open Fault                              |              |                     |
|      | 246                | BMS MODULE LOCKOUT | 32                                                                                                    | Therr             | nocouple Wiring Fault                            | UINT16       | R                   |
|      |                    |                    | 64                                                                                                    | Therr             | nocouple Difference                              |              |                     |
|      |                    |                    | 128                                                                                                    | Flame             | e Sense Fault                                    |              |                     |
|      |                    |                    | 256                                                                                                    | EEPR              | OM Fault                                         |              |                     |
|      |                    |                    | 512                                                                                                    | ADC F             | Fault                                            |              |                     |
|      |                    |                    | 1024                                                                                                    | Comr              | nunication Lost Lockout                          |              |                     |
|      |                    |                    | Example: If the system detects an ADC fault and thermocouple goes open this register would report 512 + 16 = 528.                                               |                   | etects an ADC fault and<br>n this register would |              |                     |
|      |                    |                    | Range                                                                                                    |                   | Value                                            |              |                     |
|      |                    |                    | Min                                                                                                    |                   | 0                                                |              |                     |
|      |                    |                    | Max                                                                                                    |                   | 65535                                            |              |                     |

| UNIT   | REGISTER<br>NUMBER | NAME             | DESCR               | IPTION | DATA<br>TYPE | READ<br>or<br>WRITE |
|--------|--------------------|------------------|---------------------|--------|--------------|---------------------|
|        | 247 - 249          | UNUSED           | Unused              |        | N/A          | R                   |
|        |                    |                  | State               | Value  |              |                     |
|        |                    |                  | GLOBAL STOPPED      | 0      |              |                     |
|        |                    |                  | DUAL SHUTDOWN       | 1      |              |                     |
|        |                    |                  | GLOBAL SHUTDOWN 1   | 2      |              |                     |
|        |                    |                  | GLOBAL SHUTDOWN 2   | 3      |              | R                   |
|        |                    |                  | DUAL PILOT LOCKTOUT | 5      |              |                     |
|        | 250                | 250 GLOBAL STATE | RUNNING 1           | 6      | UINT16       |                     |
|        |                    |                  | RUNNING 2           | 7      |              |                     |
|        |                    |                  | RUNNING 1 & 2       | 8      |              |                     |
|        |                    |                  | LOW BATTERY         | 9      |              |                     |
|        |                    |                  | PERMISSIVE OPEN     | 10     |              |                     |
| GLOBAL |                    |                  | DIAGNOSTICS         | 11     |              |                     |
|        |                    |                  | Range               | Value  | INT16        |                     |
|        | 251                | SHUTDOWN 1 VALUE | Min                 | -32768 |              | R                   |
|        |                    |                  | Max                 | 32767  |              |                     |
|        |                    |                  | Range               | Value  |              |                     |
|        | 252                | SHUTDOWN 2 VALUE | Min                 | -32768 | INT16        | R                   |
|        |                    |                  | Max                 | 32767  |              |                     |
|        |                    |                  | Range               | Value  |              |                     |
|        | 253                | SHUTDOWN 3 VALUE | Min                 | -32768 | INT16        | R                   |
|        |                    |                  | Max                 | 32767  |              |                     |

| REGISTER<br>NUMBER | NAME       | DESCRIPTION |        | DATA<br>TYPE | READ<br>or<br>WRITE |
|--------------------|------------|-------------|--------|--------------|---------------------|
| 254 - 259          | UNUSED     | Unused      |        | N/A          | R                   |
| 260 TC 1 VALUE     |            | Range       | Value  | INT16        |                     |
|                    | TC 1 VALUE | Min         | -32768 |              | R                   |
|                    |            | Max         | 32768  |              |                     |
| 261                | TC 2 VALUE | Range       | Value  | INT16        |                     |
|                    |            | Min         | -32768 |              | R                   |
|                    |            | Max         | 32767  |              |                     |

| REGISTER<br>NUMBER | NAME                      | DESCRIPTION |        | DATA<br>TYPE | READ<br>or<br>WRITE |
|--------------------|---------------------------|-------------|--------|--------------|---------------------|
|                    |                           | Range       | Value  |              |                     |
| 262                | TC BMS 1 MODULE VALUE     | Min         | -32768 | INT16        | R                   |
|                    |                           | Max         | 32767  |              |                     |
|                    |                           | Range       | Value  |              |                     |
| 263                | TC BMS 2 MODULE VALUE     | Min         | -32768 | INT16        | R                   |
|                    |                           | Max         | 32767  |              |                     |
|                    |                           | Range       | Value  |              |                     |
| 264                | TRANSDUCER VALUE          | Min         | -32768 | INT16        | R                   |
|                    |                           | Max         | 32767  |              |                     |
|                    |                           | Range       | Value  |              |                     |
| 265                | PS 1 STATE                | Active      | 1      | UINT16       | R                   |
|                    |                           | Inactive    | 0      |              |                     |
|                    |                           | Range       | Value  |              |                     |
| 266                | PS 2 STATE                | Active      | 1      | UINT16       | R                   |
|                    |                           | Inactive    | 0      |              |                     |
|                    | PS 3 STATE                | Range       | Value  |              |                     |
| 267                |                           | Active      | 1      | UINT16       | R                   |
|                    |                           | Inactive    | 0      |              |                     |
|                    | PERMISSIVE STATE          | Range       | Value  | UINT16       | R                   |
| 218                |                           | Active      | 1      |              |                     |
|                    |                           | Inactive    | 0      |              |                     |
| 269                | UNUSED                    | Unused      |        | N/A          | R                   |
|                    |                           | Range       | Value  | UINT16       | R                   |
| 270                | PROCESS 1 VALVE STATE     | Active      | 1      |              |                     |
|                    |                           | Inactive    | 0      |              |                     |
|                    |                           | Range       | Value  |              |                     |
| 271                | PILOT VALVE STATE         | Active      | 1      | UINT16       | R                   |
|                    |                           | Inactive    | 0      |              |                     |
|                    |                           | Range       | Value  |              |                     |
| 272                | PROCESS 2 VALVE STATE     | Active      | 1      | UINT16       | R                   |
|                    |                           | Inactive    | 0      |              |                     |
|                    |                           | Range       | Value  |              |                     |
| 273                | PROCESS 3 VALVE STATE     | Active      | 1      | UINT16       | R                   |
|                    |                           | Inactive    | 0      |              |                     |
|                    |                           | Range       | Value  |              |                     |
| 274                | PILOT STATUS OUTPUT STATE | Active      | 1      | UINT16       | R                   |
|                    |                           | Inactive    | 0      |              |                     |

| REGISTER<br>NUMBER | NAME                      | DESCRIPTION |        | DATA<br>TYPE | READ<br>or<br>WRITE |
|--------------------|---------------------------|-------------|--------|--------------|---------------------|
|                    |                           | Range       | Value  |              |                     |
| 275                | INDEPENDENT PROCESS VALVE | Active      | 1      | UINT16       | R                   |
|                    | Shar                      | Inactive    | 0      |              |                     |
|                    |                           | Range       | Value  |              |                     |
| 276                | ALARM STATE               | Active      | 1      | UINT16       | R                   |
|                    |                           | Inactive    | 0      |              |                     |
| 277 - 279          | UNUSED                    | Unused      |        | N/A          | R                   |
|                    | BATTERY VOLTAGE           | Range       | Value  | UINT16       | R                   |
| 280                |                           | Min         | 0      |              |                     |
|                    |                           | Max         | 65535  |              |                     |
|                    |                           | Range       | Value  |              |                     |
| 281                | SOLAR VOLTAGE             | Min         | 0      | UINT16       | R                   |
|                    |                           | Max         | 65535  |              |                     |
|                    |                           | Range       | Value  | INT16        | R                   |
| 282                | AMBIENT TEMPERATURE       | Min         | -32768 |              |                     |
|                    |                           | Max         | 32767  |              |                     |

 Table 3.5.2 · MODBUS register map - variable registers

### **3.5.3 COMMAND REGISTERS**

| REGISTER<br>NUMBER | NAME         | DESCRIPTION                  | PASSCODE TO<br>WRITE | DATA<br>TYPE | READ<br>or<br>WRITE |
|--------------------|--------------|------------------------------|----------------------|--------------|---------------------|
| 500                | STOP COMMAND | Send system to STOPPED state | 23917                | UINT16       | W                   |

 Table 3.5.2 · MODBUS register map - command registers

## 3.6 Data Logs

The system can create and store two types of data logs (Note: Both log types contain the same data):

- Time-based: Logs are generated at the rate set in the LOG FREQUENCY setting.
- Event-based: Logs are generated when events of special interest happen in the system.

Data is broken down into the following groups:

- System Data (Table 3.6.1)
- Process Data (Table 3.6.2) Note: Applies to both UNIT 1 and UNIT 2
- Shutdown 1 Data (Table 3.6.3) Note: Applies to both UNIT 1, UNIT 2 and GLOBAL SHUTDOWN
- Shutdown 2 Data (Table 3.6.3) Note: Applies to both UNIT 1, UNIT 2 and GLOBAL SHUTDOWN
- Shutdown 3 Data (Table 3.6.3) Note: Applies to both UNIT 1, UNIT 2 and GLOBAL SHUTDOWN
- Digital Data (Table 3.6.4)
- Analog Data (Table 3.6.4).

The following is a list of events logged by the system (Table 3.6.6).

| GROUP       | HEADER       | DESCRIPTION                                                                                                  |  |  |  |
|-------------|--------------|----------------------------------------------------------------------------------------------------|--|--|--|
|             | TIME STAMP   | Time stamp in the format YYYYMMddhhmmss. This time stamp format facilitates data manipulation and plotting.  |  |  |  |
|             | DATE         | Date of the data log                                                                                         |  |  |  |
| SVSTEM DATA | TIME         | Time of the data log                                                                                         |  |  |  |
|             | LOG TYPE     | Event that triggered the data log (Power on, power off, state change, alarm, erase logs, etc)                |  |  |  |
|             | GLOBAL STATE | Global State (Permissive Open, Dual Pilot Shutdown, Low Battery, etc). Common state that affects both units. |  |  |  |

#### Table 3.6.1 · System data

| GROUP   | HEADER        | DESCRIPTION                                             |  |  |
|---------|---------------|---------------------------------------------------------|--|--|
|         | LOGIC         | Process logic setting (HIGH ON LOW OFF, HYTERESIS, etc) |  |  |
|         | SOURCE        | Process source setting (TC1, TC2, XDCR, PS2, etc)       |  |  |
|         | CURRENT VALUE | Value of process source at time of log                  |  |  |
|         | HIGH LEVEL    | Process high level setting                              |  |  |
| PROCESS | LOW LEVEL     | Process low level setting                               |  |  |
|         | PILOT VALVE   | State of Pilot Valve (Active, Inactive)                 |  |  |
|         | MAIN VALVE    | State of Main Valve (Active, Inactive)                  |  |  |
|         | ONDEMAND      | Pilot On Demand (Enabled, Disabled)                     |  |  |
|         | ENABLE        | Is UNIT 1 enabled (Enabled, Disabled)                   |  |  |

Table 3.6.2 · PROCESS

| GROUP                   | HEADER        | DESCRIPTION                 |  |
|-------------------------|---------------|-----------------------------|--|
|                         | LOGIC         | Shutdown logic setting      |  |
| 2, 3 and GLOBAL         | SOURCE        | Shutdown source setting     |  |
| SHUTDOWN<br>(Note: Each | CURRENT VALUE | Value of shutdown source    |  |
| shutdown has            | HIGH LEVEL    | Shutdown high level setting |  |
| unique data)            | LOW LEVEL     | Shutdown low level setting  |  |

#### Table 3.6.3 · SHUTDOWN 1, 2, 3 and GLOBAL SHUTDOWN data

| GROUP        | HEADER            | DESCRIPTION                         |  |
|--------------|-------------------|-------------------------------------|--|
|              | FLAME INDICATOR 1 | State of UNIT 1 PILOT STATUS output |  |
|              | FLAME INDICATOR 2 | State of UNIT 2 PILOT STATUS output |  |
|              | ALARM             | State of Alarm output               |  |
|              | ALARM MODE        | Mode of Alarm output (N.O., N.C.)   |  |
|              | SWITCH 1          | PS1 input state (Active, Inactive)  |  |
|              | SWITCH 1 MODE     | Mode of PS1 input (N.O., N.C.)      |  |
| DIGITAL DATA | SWITCH 2          | PS2 input state                     |  |
|              | SWITCH 2 MODE     | Mode of PS2 input                   |  |
|              | SWITCH 3          | PS3 input state                     |  |
|              | SWITCH 3 MODE     | Mode of PS3 input                   |  |
|              | PERMISSIVE        | PERMISSIVE input state              |  |
|              | PERMISSIVE MODE   | Mode of <b>PERMISSIVE</b> input     |  |

#### Table 3.6.4 · Digital data

| GROUP       | HEADER              | DESCRIPTION                                       |
|-------------|---------------------|---------------------------------------------------|
|             | TEMPERATURE UNITS   | System temperature units (FAHRENHEIT, CELSIUS)    |
|             | AMBIENT TEMPERATURE | Ambient temperature inside of the enclosure       |
|             | THERMOCOUPLE 1      | Thermocouple 1 temperature                        |
|             | THERMOCOUPLE 2      | Thermocouple 2 temperature                        |
|             | THERMOCOUPLE BMS 1  | Temperature of the UNIT 1 BMS Module thermocouple |
| ANALOG DATA | THERMOCOUPLE BMS 2  | Temperature of the UNIT 2 BMS Module thermocouple |
|             | TRANSDUCER          | Transducer value. Does not show decimal point     |
|             | TRANSDUCER UNITS    | Tranducer units (psi, oz/in <sup>2</sup> , etc)   |
|             | BATTERY VOLTAGE     | Battery voltage in volts                          |
|             | SOLAR VOLTAGE       | Solar voltage in volts                            |

Table 3.6.5 · Analog data

### 3.6.1 Retrieving the Data Logs

| EVENT           | DESCRIPTION                                           |
|-----------------|-------------------------------------------------------|
| LOGS ERASED     | All previously logs erased                            |
| POWER ON        | Unit has been powered on                              |
| POWER OFF       | Unit was powered off                                  |
| INTERVAL        | The time period set in the LOG FREQUENCY has elapsed. |
| DATA DOWNLOAD   | Previous data has been downloaded                     |
| SETTINGS CHANGE | System settings have changed                          |
| FIRMWARE UPDATE | Firmware has been updated to a new revision           |
| STATE CHANGE    | System state has changed                              |

#### Table 3.6.6 • Events logged by the system

The data logs are easily retrieved by inserting a USB drive (FAT formatted) into the USB drive port on the ARControl unit. The system will write the data logs to a CSV file under a folder named ARControl on the root of the USB drive. The CSV log file is named after the time the log was generated in the format YYYYMMddhhmmss (Image 3.6.1).

### **3.6.2 Clearing the Data Logs**

| ● ● ●<br>< > | ₩                    |                         | <ul> <li>Q. Search</li> </ul> |               |  |
|--------------|----------------------|-------------------------|-------------------------------|---------------|--|
| Favorites    | Name ^               | Date Modified           | Size                          | Kind          |  |
| Movies       | V DEFAULT SITE NAME  | Today at 11:54 AM       |                               | Folder        |  |
| ~            | 🔊 20191016101404.csv | Dec 31, 1969 at 6:00 PM | 37 KB                         | Commet (.csv) |  |
|              | ARCSETTING.CSV       | Dec 31, 1969 at 6:00 PM | 12 KB                         | Commet (.csv) |  |
| 😻 Dropbox    |                      |                         |                               |               |  |
|              | Data log file        |                         |                               |               |  |

Image 3.6.1 · Data log file

Select the CLEAR DATA LOGS menu (Image 3.6.2) to clear the data logs.

On the confirmation screen (Image 3.6.3), press the LEFT or RIGHT key and toggle YES or NO. Press the OK key to exit.

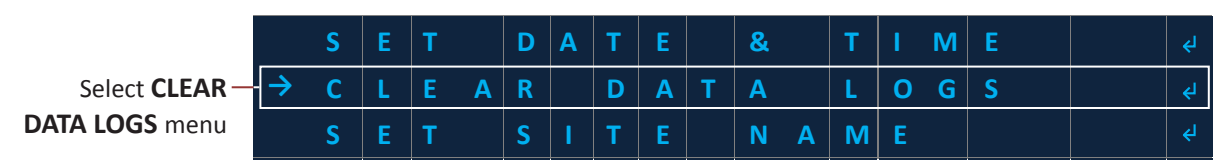

Image 3.6.2 · CLEAR DATA LOGS menu

Important! Cleared data cannot be recovered.

| Α | L | L |   | D | Α | Т | Α |   | Ρ | R | E | V | I. | 0 | U | S | L | Y |   |
|---|---|---|---|---|---|---|---|---|---|---|---|---|----|---|---|---|---|---|---|
| L | 0 | G | G | E | D |   | w | I | L | L |   | В | Е  |   | L | 0 | S | Т |   |
|   |   |   |   |   |   |   |   |   |   |   |   |   |    |   |   |   |   |   |   |
| С | 0 | N | F | I | R | М |   | С | L | Ε | Α | R | ?  |   | < | Ν | 0 |   | > |

Image 3.6.3 · Confirm clearing data log

# **4 System Operation**

## **WARNING!**

Failure to comply with the following safety warning(s) may result in serious personal injury or death.

• Do not open the unit when in operational mode.

## 4.1 UNIT 1 & UNIT 2 Overview

The ARControl BMS Dual controls two separate and independent burners which are referred to as **UNIT 1**, **UNIT 2**. Each unit has its own **IGNITION**, **PROCESS**, and **SHUTDOWN** settings under their respective settings menu  $(U_1, U_2)$  found on the system menu. Both units follow the logic defined in the state transition diagram (Image 4.1.1).

Information about the current state of **UNIT 1** and **UNIT 2** as well as prompts for actionable menu items is presented in the system menu state additional information entry (**STATE ADDTL INFO**).

The ARControl BMS Dual also has a system supervisor application that monitors **GLOBAL** actions and alarms that affect both **UNIT 1** and **UNIT 2**. There is three configurable shutdowns that operate at a global level and affect both units. These shutdowns settings are located under the **SETTINGS MENU > GLOBAL SHUTDOWN** (see Section 3.4.2 **GLOBAL SHUTDOWN Menus** for detailed information).

**Note:** A unit should be disabled if it is not in use or a BMS module is not hooked up to it. This will prevent any alarms or lockouts resulting from the absence of the BMS Module or disconnected IO.

## 4.2 Operational States

Important! The following operational states describe the operation of an *individual unit*, UNIT 1 or UNIT 2, independent of each other.

Upon power-up the system initializes both units in either the **DISABLED** or **STOPPED** state (Image 4.1.2). Whether a unit is in the **DISABLED** or **STOPPED** state depends on if the unit has been **ENABLED** under its **IGNITION** settings menu (Image 4.1.3).

| S | т | Α | Т | E <sub>1</sub> |   |   |   |   | D | I | S | Α  | В | L | Ε | D |
|---|---|---|---|----------------|---|---|---|---|---|---|---|----|---|---|---|---|
| S | т | Α | Т | E2             | = |   |   |   | D | I | S | Α  | В | L | Ε | D |
| E | Ν | Α | B | L              | Ε | I | Ν | S | Ε | Т | Т | I  | Ν | G | S | ۲ |
| E | N | Α | В | L              | Ε | I | N | S | Е | т | т | I. | N | G | S |   |

| Use the <b>IGNITION</b> |
|-------------------------|
| menu to select          |
| ENABLE state            |

| <b>Indge 4.1.2</b> Start-up in <b>DISADLLD</b> State |
|------------------------------------------------------|
|------------------------------------------------------|

| ITION               | $\rightarrow$ | ≡ | 1 | G | Ν | I | Т |   | 0 | Ν |   |   |  |  | <mark>∢</mark> I |
|---------------------|---------------|---|---|---|---|---|---|---|---|---|---|---|--|--|------------------|
| select —<br>E state | -             | ≡ | Р | R | 0 | С | E | S | S |   | 1 |   |  |  |                  |
| L State             |               | ≡ | S | н | U | Т | D | 0 | w | Ν |   | 1 |  |  | جا               |
|                     |               | ≡ | S | н | U | Т | D | 0 | w | Ν |   | 2 |  |  |                  |
|                     |               | ≡ | S | н | U | Т | D | 0 | w | N |   | 3 |  |  |                  |

#### Image 4.1.3 · Select IGNITION menu

Once the pilot is lit, the system will automatically start controlling the process. The system will attempt to automatically relight if flame is lost (A). **ON DEMAND** mode is also available which only lights the pilot when flame is required by a process.

If the system is in any state except for an alarm state, the system can transition to the **STOPPED** state by pressing the **STOP** button. Pressing the **STOP** button will transition **both** units to the **STOPPED** state.

To exit the **STOPPED** state the user must navigate to the **START (HOLD OK)** a menu entry and hold the **OK** key for at least a second. Once the **OK** key is released the system will transition to the **STARTUP** state (B) or, if in the **ONDEMAND** mode, to the **IDLE** state (B).

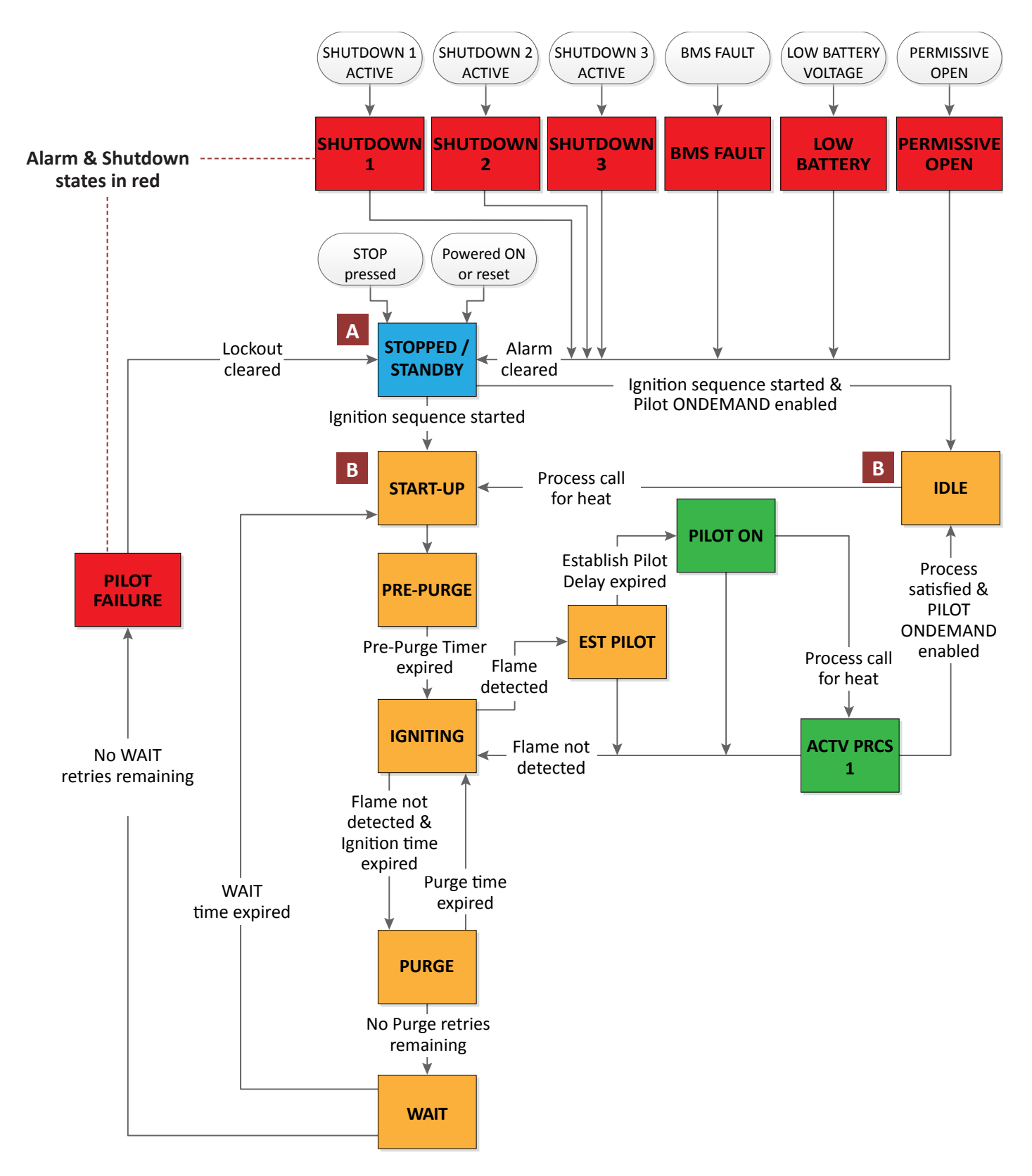

Image 4.1.1 · State transition diagram

#### The system has the following operational states (Table 4.1.1):

|                    |                       | OPERATIONAL STATES                                                                                                    |
|--------------------|-----------------------|----------------------------------------------------------------------------------------------------|
| STATE              | DISPLAY               | DESCRIPTION                                                                                                    |
| DISABLED           | ENABLE IN<br>SETTINGS | In the <b>DISABLED</b> state, the system closes all valves for the respective unit and disables ignition.                                                                                                    |
| STOPPED            | STOPPED               | In the <b>STOPPED</b> state, the unit closes all valves and activates the <b>ALARM</b> output. If <b>ON</b><br><b>DEMAND</b> is disabled and the user initiates the unit by pressing and holding the <b>OK</b> button<br>for a second or more, the unit will transition to the <b>START-UP</b> state. If <b>ON DEMAND</b> is<br>enabled and the user initiates the unit by pressing and holding the <b>OK</b> button for a second<br>or more, the unit will transition to the <b>IDLE</b> state. |
| START-UP           | START-UP              | In the <b>START-UP</b> state the unit runs some internal checks and then transitions to the <b>PRE-PURGE</b> state.                                                                                                    |
| PRE-PURGE          | PRE-PURGE             | In the <b>PRE-PURGE</b> state, the unit delays for the <b>PREPURGE TIME</b> before transitioning to the <b>IGNITING</b> state and the <b>IGNITION RETRY</b> (s) are reset. The <b>PRE-PURGE</b> state provides time for the unit to purge itself of unignited gas.                                                                                                    |
| IGNITE             | IGNITE                | In the <b>IGNITE</b> state, the unit begins ignition, opens the ESD and Pilot valves, and then continues to ignite for the <b>IGNITION TIME</b> or until flame is detected. If flame is detected the unit will transition to the <b>ESTABLISHING PILOT</b> state. If the ignition time expires before flame is detected, then the unit will transition to the <b>PURGE</b> state.                                                                                                    |
| PURGE              | PURGE                 | In the <b>PURGE</b> state, the unit closes all valves. If there are <b>IGNITITON RETRY</b> (s) remaining, the unit delays for the <b>PURGE TIME</b> before transitioning to the <b>IGNITE</b> state. If there are no IGNITION RETRY(s) remaining, the unit transitions to the WAIT state. The PURGE state is intended to provide time for the unit to purge itself of unignited gas.                                                                                                    |
| WAIT               | WAIT                  | In the <b>WAIT</b> state, the unit closes all valves. If there are <b>WAIT RETRY</b> (s) remaining, the unit delays for the <b>WAIT TIME</b> before transitioning to the <b>PRE-PURGE</b> state. If there are no <b>WAIT RETRY</b> (s) remaining, the unit transitions to the <b>PILOT FAILURE</b> state.                                                                                                    |
| ESTABLISH<br>PILOT | EST PILOT             | In the EST PILOT state, the unit checks for the continuous presence of flame for the PILOT EST TIME. If the flame is continuously present for the PILOT EST TIME, the unit transitions to the PILOT ON state. If flame is lost during the PILOT EST TIME, the unit resets the IGNITION RETRY(s) and transitions to the IGNITION state.                                                                                                    |
| PILOT ON           | PILOT ON              | In the <b>PILOT ON</b> state, the unit will wait to transition to an <b>ACTIVE</b> state until the processes becomes active. If flame is lost in the <b>PILOT ON</b> state, the unit resets the <b>IGNITION RETRY</b> (s) and transitions to the <b>IGNITION</b> state.                                                                                                    |
| IDLE               | IDLE                  | In the <b>IDLE</b> state, the unit closes all valves and waits indefinitely until the process becomes active. If the process becomes active, the unit will transition to the <b>START-UP</b> state.                                                                                                    |
| ACTIVE 1           | ACTV PRCS 1           | The unit continually checks the state of the processes. If the process becomes active, the unit will open the process valve and transition to the <b>ACTIVE PRCS 1</b> state. If any process becomes inactive, the unit will close the process valve and transition back to the <b>PILOT ON</b> state if <b>ON DEMAND</b> is disabled or to the <b>IDLE</b> state of <b>ON DEMAND</b> is enabled.                                                                                                |

 Table 4.1.1 · Operational states

Information about the current state and prompts for actionable menu items is presented in the system menu state additional information entry (**STATE ADDTL INFO**) (Table 4.1.2).

|                 |                     | STATE ADDTL INFO                                                                                                |
|-----------------|---------------------|----------------------------------------------------------------------------------------------------|
| OPERATION STATE | SYSTEM MENU DISPLAY | DESCRIPTION                                                                                                    |
| STOPPED         | START (HOLD OK)     | Actionable menu item: START (HOLD OK)                                                                           |
| START-UP        | CHECKING SYSTEM     | Indicates system is performing start-up self-checks.                                                            |
| PRE-PURGE       | mm:ss               | Displays pre-purge time before transitioning to the <b>IGNITE</b> state (minutes : seconds)                     |
| IGNITE          | mm:ss               | Displays the remaining ignition time (minutes : seconds)                                                        |
| PURGE           | IGN RETRY=XX mm:ss  | Displays the remaining purge time and number of ignition retries remaining (minutes : seconds )                 |
| WAIT            | WAIT RETRY=XX mm:ss | Displays the wait time if there are <b>WAIT</b> retry(s) remaining (minutes : seconds )                         |
| EST PILOT       | mm:ss               | Displays the remaining time that the system will check for the continuous presence of flame (minutes : seconds) |
| PILOT ON        | DDDDDDDDDD:hh:mm:ss | Displays elapsed time the Pilot is on (days: hour: minutes : seconds)                                           |
| IDLE            | DDDDDDDDD:hh:mm:ss  | Displays elapsed time the system is idle (days: hour: minutes : seconds)                                        |
| ACTIVE PRCS 1   | DDDDDDDDD:hh:mm:ss  | Displays elapsed time for Process 1 (days: hour: minutes : seconds)                                             |

Table 4.1.2 · State additional information

## 4.3 Alarm & Shutdown States

The BMS Module is set-up so each unit has it's own alarm and shutdown states that affect either **UNIT 1** or **UNIT 2** independently. The system also has global alarm and shutdown states that affect both **UNIT 1** and **UNIT 2** simultaneously. Both alarms and shutdowns will stop the unit processes if certain conditions are met. Each unit, or the system, monitors various parameters for undesirable conditions, some of which are configurable, and will enter an alarm state if those conditions are met. This is to ensure proper operation of each unit and control of the processes.

### 4.3.1 UNIT Alarm States

A unit alarm is an alarm, or combinations of alarms, that affect either **UNIT 1** or **UNIT 2** independently. For example, a **BMS FAULT** alarm (Image 4.3.1) may exists if a unit has entered a shutdown.

| Α | L | Α | R | Μ | = |   |   |   |   |   | В | Μ | S |   | F | Α | U | L | Т |
|---|---|---|---|---|---|---|---|---|---|---|---|---|---|---|---|---|---|---|---|
| В | М | S |   | F | L | Т |   | С | 0 | D | Ε |   | + | 0 | 2 | 0 | 4 | 8 |   |
|   |   |   |   | С | Н | Ε | С | К |   | B | Μ | S |   | w | I | R | I | Ν | G |
|   | Ρ | R | Ε | S | S |   | 0 | К |   | Т | 0 |   | С | L | Ε | Α | R |   |   |

Image 4.3.1 · Example of a UNIT alarm state

The following table provides descriptions of **UNIT 1** and **UNIT 2** alarm states (Table 4.3.1):

|               | UNIT 1 and UNIT 2 ALARM STATES                                                                                                    |
|---------------|----------------------------------------------------------------------------------------------------|
| ALARM STATE   | DESCRIPTION                                                                                                    |
| PILOT FAILURE | The unit will enter the <b>PILOT FAILURE</b> alarm state if it has not been able to establish pilot flame and there is no <b>IGNITION RETRY</b> (s) and <b>WAIT RETRY</b> (s) remaining. The unit will remain in this state indefinitely or until the user clears the alarm.                          |
|               | The BMS Module continually runs self-test to ensure its proper operation. It continually reports the status of these test to the ARControl.                                                                                                    |
| BMS FAULT     | The unit will enter a <b>BMS FAULT</b> alarm state if the BMS Module has detected a lockout condition or if the system stops receiving communication from the unit's BMS Module. The unit will remain in this state until the BMS Module lockout condition is remedied and the user clears the alarm. |

Table 4.3.1 · UNIT alarm states

### 4.3.1 GLOBAL Alarm States

Global alarms are alarms or combinations of alarms that affect the entire system, both units. For example, a **DUAL SHUTDOWN** alarm may exists if both units have entered a shutdown independently.

The following table provides descriptions of **GLOBAL** alarm states (Table 4.3.2):

|                            | GLOBAL ALARM STATES                                                                                                    |
|----------------------------|----------------------------------------------------------------------------------------------------|
| ALARM STATE                | DESCRIPTION                                                                                                    |
| DUAL SHUTDOWN              | The system will enter a <b>DUAL SHDN</b> state if both of the units have transitioned to any of their respective <b>SHUTDOWN</b> states. All valves are closed and the <b>ALARM</b> output is active. The system will remain in this state until the user clears both alarms. Both units will transition to the <b>STOPPED</b> state once the alarms are cleared.                                                                                  |
| DUAL PILOT LOCKOUT         | The system will enter the <b>DUAL PILOT LO</b> state if both of the units have transitioned to their respective <b>PILOT FAILURE</b> state. The system will remain in this state until the user clears the alarm. Both units will transition to the <b>STOPPED</b> state once the alarm is cleared.                                                                                                    |
| GLOBAL SHUTDOWN<br>1, 2, 3 | The system will enter a <b>GLOBAL SHDN (x)</b> state if any of the <b>SHUTDOWN(s)</b> conditions are met. In the <b>GLOBAL SHDN (x)</b> state, the system closes all valves and activates the <b>ALARM</b> output. The system will remain in this state until the user clears the alarm. Both units will transition to the <b>STOPPED</b> state once the alarm is cleared.                                                                         |
| LOW BATTERY                | The system continually monitors the <b>BATTERY-IN</b> input voltage. The system will enter the <b>LOW BATTERY</b> alarm state if the voltage detected at the <b>BATTERY-IN</b> input drops to or below the <b>BATTERY LVD -&gt; LOW LEVEL</b> . The system will remain in this state indefinitely or until the voltage detected at the <b>BATTERY-IN</b> input is at or above the <b>BATTERY LVD -&gt; OK LEVEL</b> and the user clears the alarm. |
| PERMISSIVE OPEN            | The system continually monitors the Permissive input. The system will enter the <b>PERMISSIVE OPEN</b> alarm state if the Permissive input becomes active. The system will remain in this state indefinitely or until the Permissive input is no longer active and the user clears the alarm.                                                                                                    |

Alarms stop the unit, regardless of what state it is in, if the high temperature limit is reached, the unit fails to light its pilot, or there is BMS Module failure. In all alarm states a unit closes all of its valves and activates the **ALARM** output. The unit will transition to the **STOPPED** state once the alarm is cleared (Image 4.3.2).

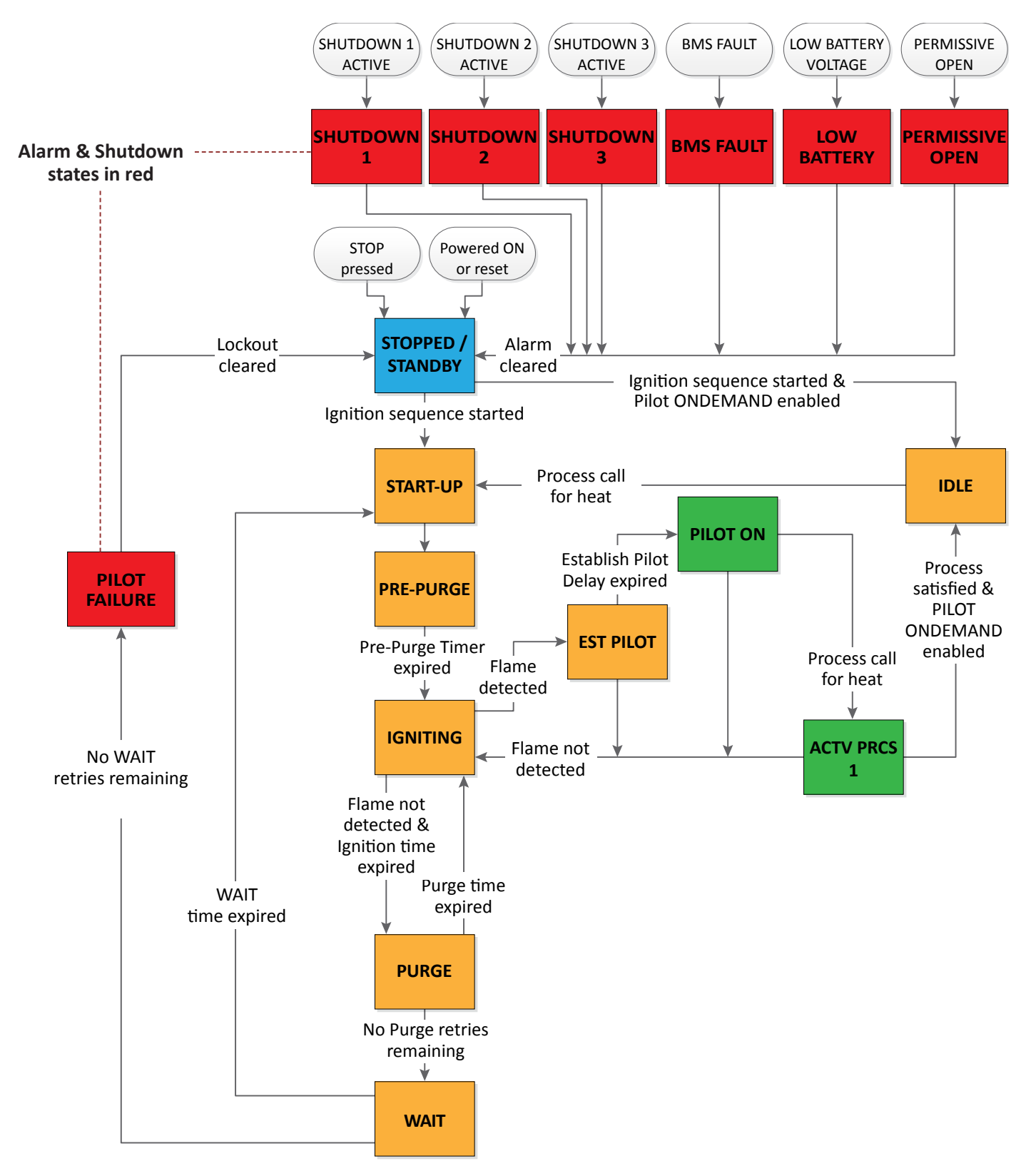

Image 4.3.2 · Alarm & shutdown state

### 4.3.2 UNIT Shutdown States

Shutdowns stop a unit if the unit is in an **ACTIVE** state and the user-defined conditions of the shutdown are met. Each unit has three highly configurable shutdowns (Image 4.3.3) which monitor the system during the **ACTIVE**, **PILOT ON**, or **IDLE** states for triggerable conditions.

|                                              |               | ≡ | I | G | Ν | I | Т | I | 0 | Ν |   |   |  |  |  | جا         |
|----------------------------------------------|---------------|---|---|---|---|---|---|---|---|---|---|---|--|--|--|------------|
| UNIT 1 and UNIT 2 —<br>SHUTDOWN<br>sub-menus |               | ≡ | Р | R | 0 | С | Ε | S | S |   | 1 |   |  |  |  | ڊ <b>ا</b> |
|                                              | $\rightarrow$ | ≡ | S | Н | U | Т | D | 0 | W | Ν |   | 1 |  |  |  | ¢          |
|                                              |               | ≡ | S | н | U | Т | D | 0 | W | N |   | 2 |  |  |  | جا         |
|                                              |               | ≡ | S | Н | U | Т | D | 0 | W | N |   | 3 |  |  |  | ¢          |

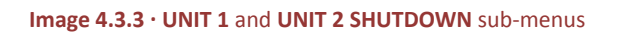

If the triggerable conditions are met, the unit will enter the **SHUTDOWN** state (Table 4.3.3) in which all valves controlled by the particular unit are closed and the **ALARM** output is activated. This allows for the unit to be shut down for conditions such as over-temperature, over-pressure, high- or low-level limits, **PS1**, **PS2** or **PS3** input changes, and more. The unit will remain in this state until the user clears the alarm. The unit will transition to the **STOPPED** state once the alarm is cleared.

### 4.3.2 GLOBAL Shutdown States

Shutdowns stop the system if the system is in an **ACTIVE** state and the user-defined conditions of the shutdown are met. The system has three highly configurable shutdowns (Image 4.3.4) which monitor the system during the **ACTIVE**, **PILOT ON**, or **IDLE** states for triggerable conditions.

| GLOBAL —  | $\rightarrow$ | ≡ | S | Н | U | Т | D | 0 | W | Ν | 1 |  |  | ¢J |
|-----------|---------------|---|---|---|---|---|---|---|---|---|---|--|--|----|
| SHUTDOWN  |               | ≡ | S | Н | U | Т | D | 0 | W | Ν | 2 |  |  | ¢  |
| Sub menus |               | ≡ | S | Н | U | Т | D | 0 | W | Ν | 3 |  |  | Ŕ  |

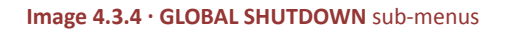

If the triggerable conditions are met, the system will enter the **SHUTDOWN** state (Table 4.3.3) in which all valves controlled by the particular unit are closed and the **ALARM** output is activated. This allows for the system to be shut down for conditions such as over-temperature, over-pressure, high- or low-level limits, **PS1**, **PS2** or **PS3** input changes, and more. The system will remain in this state until the user clears the alarm. The system will transition to the **STOPPED** state once the alarm is cleared.

| SHUTDOWN STATE | DESCRIPTION                                                                                           |  |  |  |  |  |
|----------------|----------------------------------------------------------------------------------------------------|--|--|--|--|--|
| SHUTDOWN 1     | The unit will enter a <b>SHUTDOWN</b> state if any of the <b>SHUTDOWN(s)</b> conditions are met while |  |  |  |  |  |
| SHUTDOWN 2     | system closes all valves, except for the <b>INDEPENDENT</b> process, and activates the <b>ALARM</b>   |  |  |  |  |  |
| SHUTDOWN 3     | will transition to the <b>STOPPED</b> state once the alarm is cleared.                                |  |  |  |  |  |

Table 4.3.3 · SHUTDOWN state description

## 4.4 Transducer Calibration

Follow these steps to calibrate a transducer:

Identify the transducer output type.

**Note:** The ARControl can read Barksdale 422 series, mV/V, Ratiometric, 1-5V, and 4-20mA output type transducers. The ARControl BMS Dual provides non-incentive connections for external Barksdale 422-series pressure transducers. These transducers have been evaluated as non-incentive in this application. They contain only a resistive bridge without any capacitance or inductance.

- 1. Set the setting for **SPAN**:
  - a. Identify the output range of the transducer (e.g. -5 to 100 psi).
    - Calculate the range (e.g. 100 psi -5 psi = 105 psi)
  - b. Determine the desired resolution (e.g. 1 psi, 0.1 psi, 0.01 psi).
    - Do not select a resolution that is outside of the tolerance of the transducer
    - The desired resolution is the **DECIMAL PLACE**
  - c. Calculating XDCR  $_{\mbox{\scriptsize MAXOUTMV}}$  (Note: Only applicable for mV/V transducers).
    - Identify the maximum output of the transducer (located on label or datasheet)
    - Convert this value to mV (millivolts) if some other unit e.g. 1.5V output = 1500mV; 10V = 10000mV
  - d. Utilizing the information from steps a through c, use the following equations (Table 4.4.1) to calculate **SPAN**:

| SETTING | DESCRIPTION |                                                                                                    |  |  |  |  |  |  |  |  |  |
|---------|-------------|----------------------------------------------------------------------------------------------------|--|--|--|--|--|--|--|--|--|
| SPAN    | XDCR Type   | SPAN Calculation                                                                                                  |  |  |  |  |  |  |  |  |  |
|         | BK 422      | Span = (RANGE <sub>xdcr</sub> ) $\cdot$ 10 <sup>DECIMAL PLACE</sup>                                               |  |  |  |  |  |  |  |  |  |
|         | mV/V        | Span = (XDCR <sub>MAXOUTmV</sub> / 156.25mV) $\cdot$ (RANGE <sub>xdcr</sub> ) $\cdot$ 10 <sup>DECIMAL PLACE</sup> |  |  |  |  |  |  |  |  |  |
|         | Ratio       | Span = (RANGE <sub>xdcr</sub> ) $\cdot$ 10 <sup>DECIMAL PLACE</sup>                                               |  |  |  |  |  |  |  |  |  |
|         | 1-5V        | Span = (RANGE <sub>xdcr</sub> ) $\cdot$ 10 <sup>DECIMAL PLACE</sup>                                               |  |  |  |  |  |  |  |  |  |
|         | 4-20mA      | Span = (RANGE <sub>xdcr</sub> ) $\cdot$ 10 <sup>DECIMAL PLACE</sup>                                               |  |  |  |  |  |  |  |  |  |

#### Table 4.5.1 · SPAN equations

- 2. Set the setting for **DECIMAL PLACE**:
  - a. Use the **DECIMAL PLACE** determined in **SPAN** settings, step 2.b.
- 3. Set the setting for **ZERO**:
  - a. Remove any input to the transducer so that it is at 'rest' (where you would expect a '0' reading).
  - b. Adjust **ZERO** up or down so that the transducer reads as close to '0' as possible.

If necessary make these fine adjustments:

- Transducers are not perfect and there will be differences in the output of an actual transducer and its ideal type. The output will vary between identical transducers of the same model.
- Depending on the precision required by the process, the user can adjust the calculated **SPAN** setting manually to compensate for the error in the actual transducer being used.
- ZERO may have to be readjusted after changing SPAN.

## 4.5 USB Drive Port Functions

### 4.5.1 Downloading Data Logs

The system is easily able to save its data logs to a USB Flash Drive. The data logs will be saved in a folder that is named the same as the Site Name alias in a \*.csv file named with the date and time. The USB Flash Drive must be formatted to FAT formatting. Perform the following sequences to save the system data logs:

- 1. Insert the USB Flash Drive into the USB DRIVE port on the back of the board.
- 2. CIMARRON USB SERVICE will appear on the display followed by a progress bar and a page count.
- 3. Wait for the data log save process to complete.
- 4. Remove the USB Flash Drive when prompted to by the display.

#### 4.5.2 Loading & Saving Settings

The system is easily able to save its System and Application settings to a USB Flash Drive in order for them to be transferred to other system. The USB Flash Drive must be formatted to FAT formatting. Perform the following sequences to save or load the system settings:

- 1. Stop the system application by pressing the **STOP** button.
- 2. Press and hold the **BOOT** button.
- 3. Insert the USB Flash Drive into the USB DRIVE port on the back of the board.
- 4. Continue to hold down the BOOT button until SETTINGS TRANSER: appears on the display.
- 5. Select LOAD SETTING or SAVE SETTINGS.
- 6. When the selected action is complete the system will prompt the user to remove the USB Flash Drive and then automatically restart.

## **5** Troubleshooting

| PROBLEM                                                                    | SOLUTION                                                                                                    |
|----------------------------------------------------------------------------|----------------------------------------------------------------------------------------------------|
| System will not exit Permissive open alarm state                           | Verify Permissive input is closed circuit or jumped short.                                                                                                    |
| System will not ignite                                                     | <ul> <li>Verify the address is set to DIP switch position 1 on the BMS Module.</li> <li>Verify power and communication to the ignition module.</li> <li>Verify proper spark gap and ignition cable and grounding connections.</li> <li>Inspect MODULE PORT fuse on the ARControl main board. Replace if required.</li> </ul>                                |
| System will not detect flame                                               | <ul><li>Verify proper placement of the ignition rod spark gap in the pilot flame.</li><li>Verify proper ignition cable installation and ground continuity.</li></ul>                                                                                                    |
| System is in low battery mode too often                                    | <ul> <li>Verify the solar panel is positioned facing southward without any obstructions from the Sun.</li> <li>Verify the battery and solar panel are sized properly to handle the system power requirements.</li> <li>Verify the gauge of wire used for the battery and solar panel are sized properly to handle the system power requirements.</li> </ul> |
| Pilot Status, Process 1 Valve and Pilot<br>Valve are not outputting power. | Inspect the POWER PORT fuse on the ARControl main board. Replace if required.                                                                                                    |

Table 5.1.1 · Troubleshooting

## **5.1 BMS FAULT Descriptions**

| BMS FAULT             | DESCRIPTION                                                                                                    |
|-----------------------|----------------------------------------------------------------------------------------------------|
| CHECK FLAME ROD       | The flame sense circuitry is detecting an issue with the flame sense signal. This could be caused by a poor signal path. Check wiring, grounding, and spark gap. |
| CHECK BMS WIRING      | The ARControl cannot communicate with the BMS Module. Check ARControl to BMS Module wiring and DIP Switch address settings.                                      |
| CHECK BMS VALVE       | The BMS Module valve driver has detected an issue with the valve drive circuitry. Check valve wiring and the valve coil for proper impedance.                    |
| OUT OF WAIT RETRIES   | The system has completed the entire ignition sequence and could not ignite the pilot.<br>Check pilot installation, ignitor installation and wiring, fuel, etc    |
| HI TEMP LEVEL REACHED | The BMS Module has reached the high temperature limit set by the user under the <b>IGNITION SETTINGS</b> menu for the unit.                                      |
| CHECK BMS TC WIRING   | The BMS Module has detected an issue with the thermocouple wiring. Check thermocouple wiring.                                                                    |
| SERVICE BMS           | The BMS Module may have encountered an internal fault. Try clearing the lockout. If the lockout can not be cleared replace the BMS Module.                       |

## 6 Maintenance & Service

## **WARNING!**

Failure to comply with the following safety warning(s) may result in serious personal injury or death.

Do not service the unit in a hazardous area

| SPARE PARTS LIST |                                                                                                    |  |  |  |  |  |  |  |  |
|------------------|----------------------------------------------------------------------------------------------------|--|--|--|--|--|--|--|--|
| PART NUMBER      | DESCRIPTION                                                                                                    |  |  |  |  |  |  |  |  |
| 3181-002         | ARControl 2 Amp Spare Fuse                                                                                                    |  |  |  |  |  |  |  |  |
| 1870-511         | BMS Module - Black Ignition Module Puck                                                                                       |  |  |  |  |  |  |  |  |
| 1960-170         | BMS Module in Class I Division 1 Explosion Proof Enclosure                                                                    |  |  |  |  |  |  |  |  |
| 1960-171         | BMS Module on DIN Rail Mounting Bracket                                                                                       |  |  |  |  |  |  |  |  |
| 1960-160         | 5 Watt Solar Panel & 12 Volt 12 Amp Hour SLA Battery with Mounting Brackets                                                   |  |  |  |  |  |  |  |  |
| 2130-012         | 12 Volt 12 Amp Hour SLA Battery                                                                                               |  |  |  |  |  |  |  |  |
| 148197           | 12" Dual Probe Thermocouple - Type K for use with BMS Module                                                                  |  |  |  |  |  |  |  |  |
| 8100-020         | 0-5 psi millivolt pressure transducer with 1/4"-18 NPT male fitting. Class I Division 2 when used with the ARControl BMS Dual |  |  |  |  |  |  |  |  |

Contact Cimarron Energy, Inc. for information in regard to maintenance, parts, or service at 1-844-746-1676 or visit www.cimarronenergy.com

# **7 Equipment Ratings**

| PARAMETER                                  | MINIMUM | TYPICAL  | MAXIMUM | UNITS |
|--------------------------------------------|---------|----------|---------|-------|
| Ambient Temperature                        | -40     |          | 60      | °C    |
| Relative Humidity (Non-Condensing)         |         |          | 100     | %     |
| Enclosure Rating                           |         | NEMA 4X  |         |       |
| Operating Voltage                          |         | 12 or 24 |         | VDC   |
| Operating Current                          | 0.015   |          | 4       | А     |
| Solar Voltage                              |         | 12 or 24 |         | VDC   |
| Solar Current                              |         |          | 2       | А     |
| ALARM Output Voltage In                    | 3       |          | 50      | А     |
| ALARM Output Current In                    |         |          | 50      | mA    |
| All Valves Voltage Output                  |         | 12 or 24 |         | VDC   |
| All Valves Current Output (Combined)       |         |          | 2       | А     |
| Thermocouple 1, 2, & TC BMS                |         | К        |         |       |
| Permissive, PS1, PS2 and PS3 Input Voltage |         | 5        | 30      | VDC   |
| BMS Module Valve Output Voltage            |         | 12 or 24 |         | VDC   |
| BMS Module Valve Output Current            |         |          | 2       | A     |

# 8 Approvals

- Class I, Division 2, Groups C and D, T4A, Tamb. -40°C to +60°C, Type 4X
- CAN/CSA-C22.2 NO. 61010-1:2012
- CAN/CSA C22.2 NO. 213:2015
- ANSI/ISA 12.12.01: 2015
- UL 61010-1 (3rd Edition)
- ANSI/ISA-61010-1
- CAN/CSA-C22.2
- UL 50E (Ed. 2)

# 9 Unit Dimensions

## 9.1 ARControl Enclosure

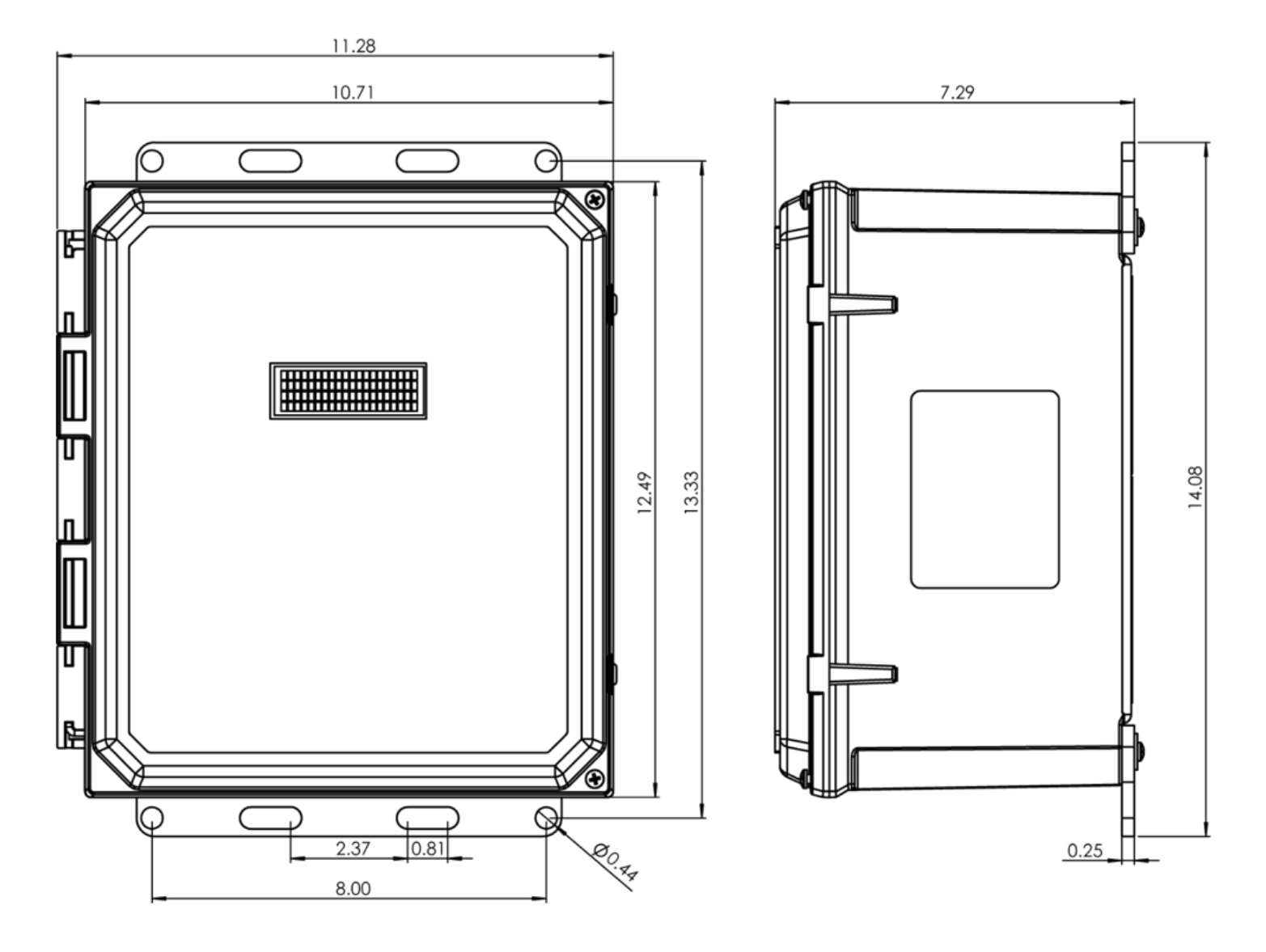

## 9.2 BMS CID1 Enclosure

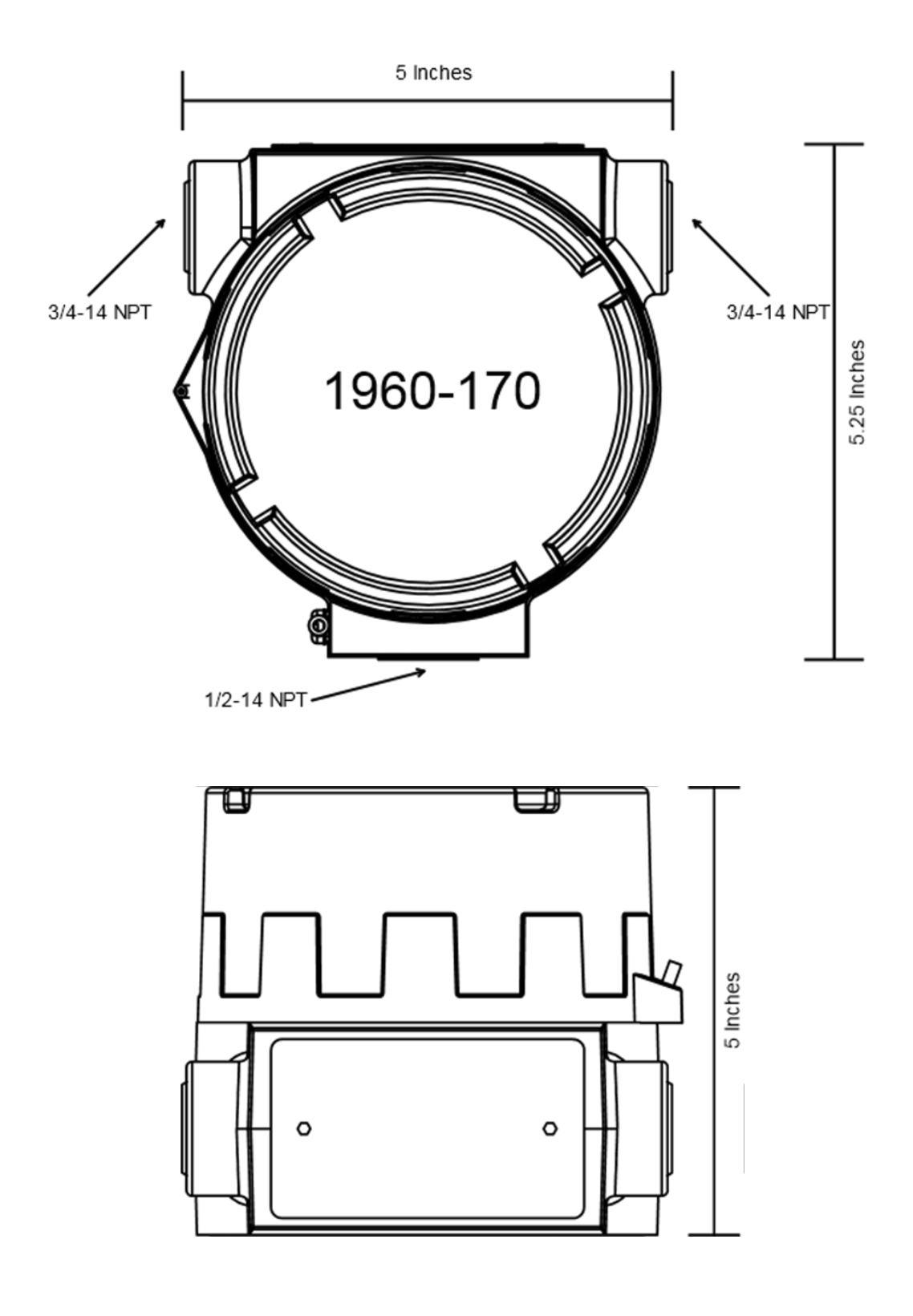

## **10 BMS CID1 Enclosure Conduit Seal Placement**

- A seal shall be installed within 50mm of the enclosure.
- Only approved certified cable gland and conduit sealing fitting shall be used.
- All unused device openings must be fitted with a certified close-up plug.

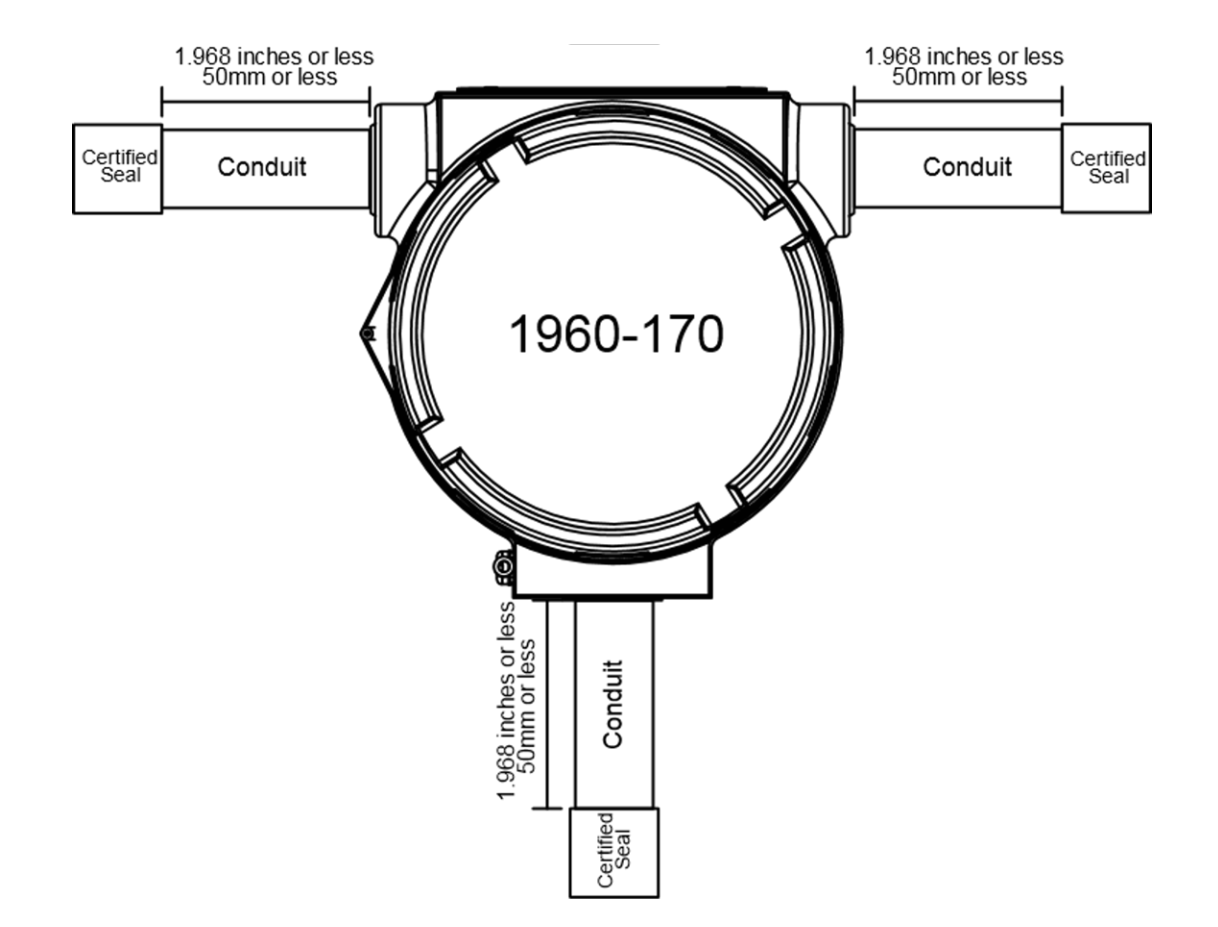

# This Page Intentionally Left Blank

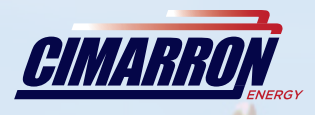

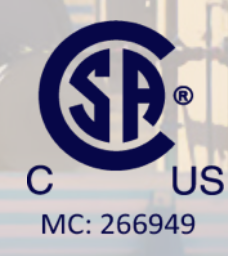

2019©Copyright Cimarron Energy https://www.arcontrolbms.com Revision A 12/2019